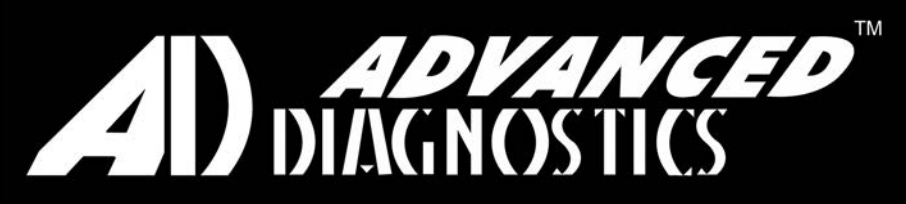

**Unlocking Technology** 

# KEY PROGRAMMING OPERATING MANUAL

Version 12.9

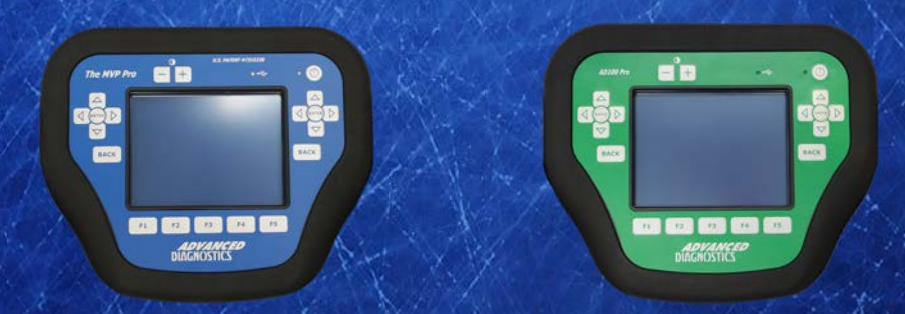

World Leaders In Automotive Key Programming Equipment

www.advanced-diagnostics.com

### SOFTWARE LICENSE AGREEMENT

The Software contained on the key Programming equipment is owned by Advanced Diagnostics Ltd. The customer has no title of ownership of the software, other than the ownership of the physical media that the software is intended to work on. The Copyright of software is owned by Advanced Diagnostics and any customer responsible for software infringement or violation of this agreement will be held responsible for infringement of the copyright laws.

Advanced Diagnostics retains the right to erase software from any tester/customer that has been found to infringe these laws. (c) 2016 AD Advanced Diagnostics – United Kingdom

This manual has been drawn up by Advanced Diagnostics All rights reserved. No part of this publication can be reproduced or circulated by any means whatsoever (photocopies, microfilm or other) without the consent of Advanced Diagnostics

Edition : January 2015

The Manufacturer declines any responsibility for possible inaccuracies in this document due to printing or transcription errors. The Manufacturer reserves the right to alter the information without prior notice, except when they affect safety. This document or any of its parts cannot be copied, altered or reproduced without written authorization from the Manufacturer. Keep the manual and look after it for the entire life cycle of the device

The information has been drawn up by the manufacturer in his own language (English) to provide users with the necessary indications to use the device independently, economically and safely.

# CONTENTS

| A | Using the manual5<br>Precautions6                                                                            |
|---|----------------------------------------------------------------------------------------------------|
| B | AD100Pro.7- 29B1IntroductionB2General OperationB3FunctionalityB4Software UpdateB5Smartcard Security          |
| С | MVP Pro.30 - 56C1IntroductionC2General OperationC3FunctionalityC4Software UpdateC5TokensC6Smartcard Security |
| D | Smart Dongle                                                                                                 |
| E | Smart Aerial                                                                                                 |
| F | KEY TO SYMBOLS69                                                                                             |
| G | AD100Pro/MVPPro SPECIFICATION70<br>DECOMMISSIONING71                                                         |
| H | DECLARATION OF CONFORMITY72-76                                                                               |

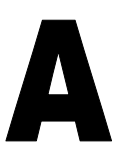

#### **USING THE MANUAL**

This manual has been drawn up by the Manufacturer and is an integral part of the device equipment.

The manual gives information that is compulsory for the operator to know and that makes it possible to use the device safely.

#### **OPERATING MANUAL**

This operating manual provided with the machine is essential for using the machine properly and performing any necessary maintenance operations.

The manual must be kept throughout the device 's working life, including decommissioning. Keep it in a dry place close to the machine where it is always to hand for the operator.

### IT IS OBLIGATORY TO READ THE MANUAL CAREFULLY BEFORE USING THE MACHINE.

#### USERS

This manual must be used by personnel assigned to the machine after having read and understood its contents.

#### MANUFACTURER ID

Device has an ID plate on the back of the machine, showing its serial number:

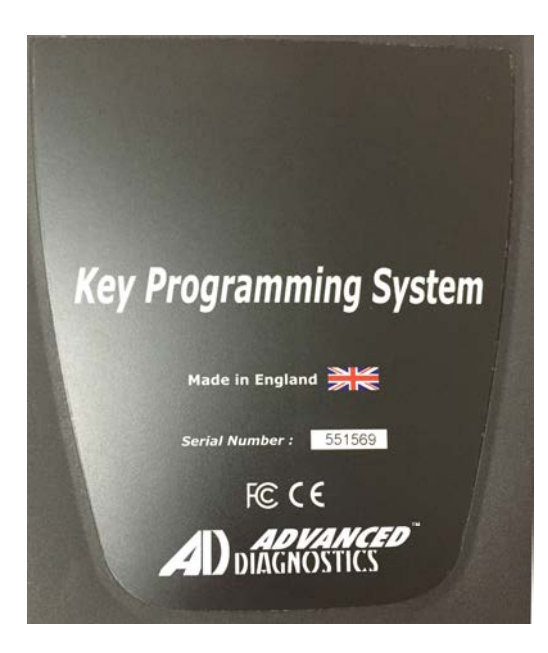

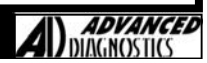

### PRECAUTIONS

- The hand held diagnostic tool is an electronic piece of equipment, and although designed for hostile environments it should not be exposed to excessive sunlight, high temperatures or immersed in liquids.
- 2. Return unit to carrying case when not in use.
- 3. Observe normal health and safety precautions when using this equipment.
- 4. Keep clear of all moving objects when near engine compartment.
- 5. Incorrect connections may damage sensitive electronic devices fitted to the vehicle.
- 6. **Switch off** the vehicle ignition when making or breaking connections.
- 7. Keep the unit away from spark plugs and coil leads to avoid measurement errors.
- 8. **DO NOT** disconnect any wiring harnesses or electronic component while ignition is ON.
- 9. **DO NOT** disconnect battery while engine is running.
- 10. Before any work is carried out, consult the Vehicle Manufacturers recommended procedures to ensure any work is carried out in accordance with their instructions.
- 11. Before any work is carried out, consult the Vehicle Manufacturers warranty specifications to ensure any work is carried out in accordance with their instructions.
- 12. Keep the LCD clan and free of debris. Please don't use sharp objects on the touch screen.

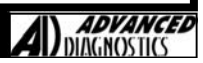

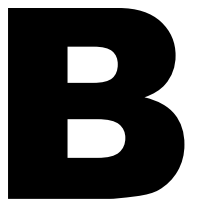

# AD100Pro KEY PROGRAMMING

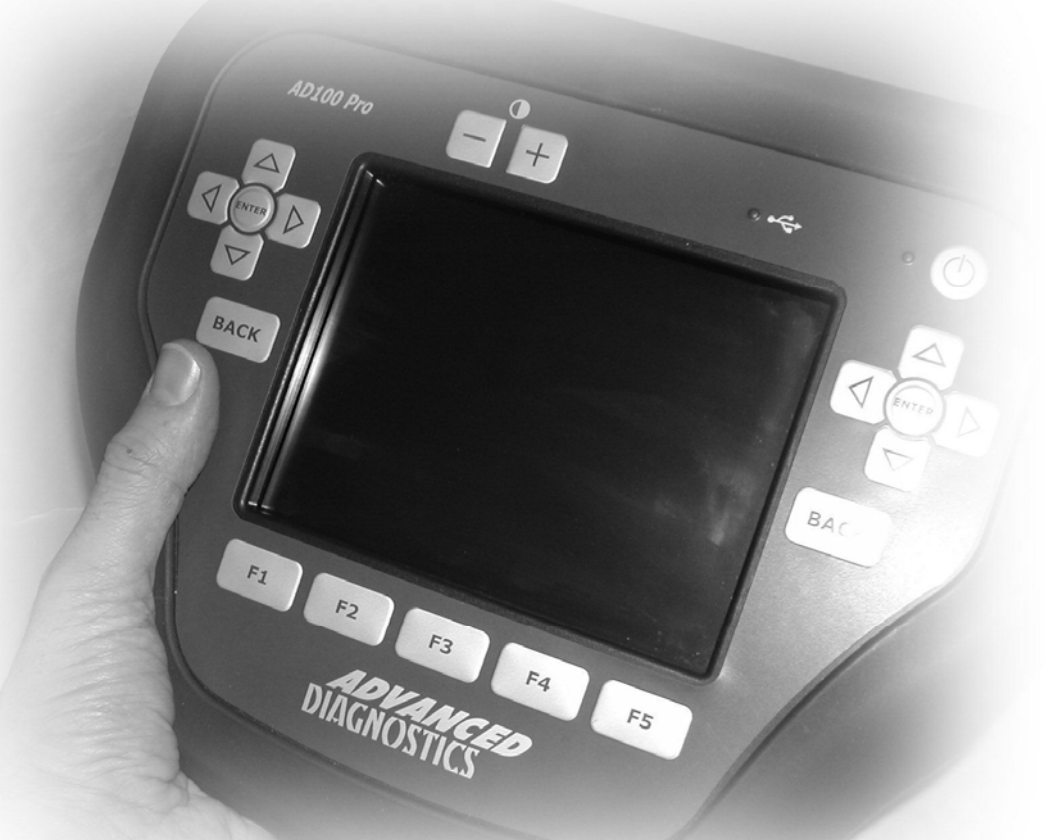

# OPERATING MANUAL

## **AD100Pro - INTRODUCTION**

### **PRODUCT DESCRIPTION**

AD100Pro builds on the success of the AD100 and is the next generation in key transponder programming. Designed with simplicity in mind, AD100Pro integrates the variety of adaptors previously required for AD100 by using simple colour coded dongles that configure the tester, thus reducing the quantity of cables/adaptors required.

The AD100Pro is a hand held portable diagnostic system, equipped with 64MB of RAM used for the application data, and 512MB of Flash memory for the protocol handling system. In addition, it has a USB interface connection for fast software downloads.

The large LCD 320x240 Touch Screen provides easy navigation/selection and the ability to display more information, diagrams and incorporate a keypad entry system to allow easy alphanumeric entry for pin codes etc. Alternatively the menus and screens can be fully navigated using the keypad.

The unit is capable of reading/clearing fault codes, displaying live data, programming keys/remotes, extracting pin codes (certain vehicles), erasing/resetting immobiliser ECU's along with other functions that a particular system may allow.

| POWER<br>CONNECTION   | Powered via the diagnostic socket through a 25 way D-Type cable system. If no power is available through the vehicle diagnostic socket then the adapter cable will have the vehicle battery connections.                                                                                       |
|-----------------------|----------------------------------------------------------------------------------------------------|
| VEHICLE<br>CONNECTION | The unit is supplied with a range of cables to cover various manufacturers. The smaller<br>adaptor cables use the ADC100 Master Cable, which connects to the tester. These<br>adaptor cables can then be connected depending on which system is being tested                                   |
| LCD<br>BACKLIGHT      | The LCD BACKLIGHT is automatically switched on when the unit has power. This cannot<br>be switched off or adjusted. If the unit is not used for a period of time the LCD backlight<br>will automatically switch off, and as soon as any key is pressed it will switch back on<br>again.        |
| PASSWORD<br>OPERATION | To stop unauthorised access the unit is fitted with a password system.<br>If the password is entered incorrectly 3 times the tester will be locked.<br>Providing your tester has V17 or later operating software loaded, then this can be un-<br>locked. Please refer to the relevant section. |
| SOFTWARE              | AD100Pro has the ability to store both a <b>Standard</b> version and <b>Beta</b> version of software.<br>The required software is selected each time the tester is used.                                                                                                    |
|                       |                                                                                                    |

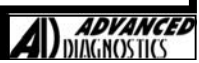

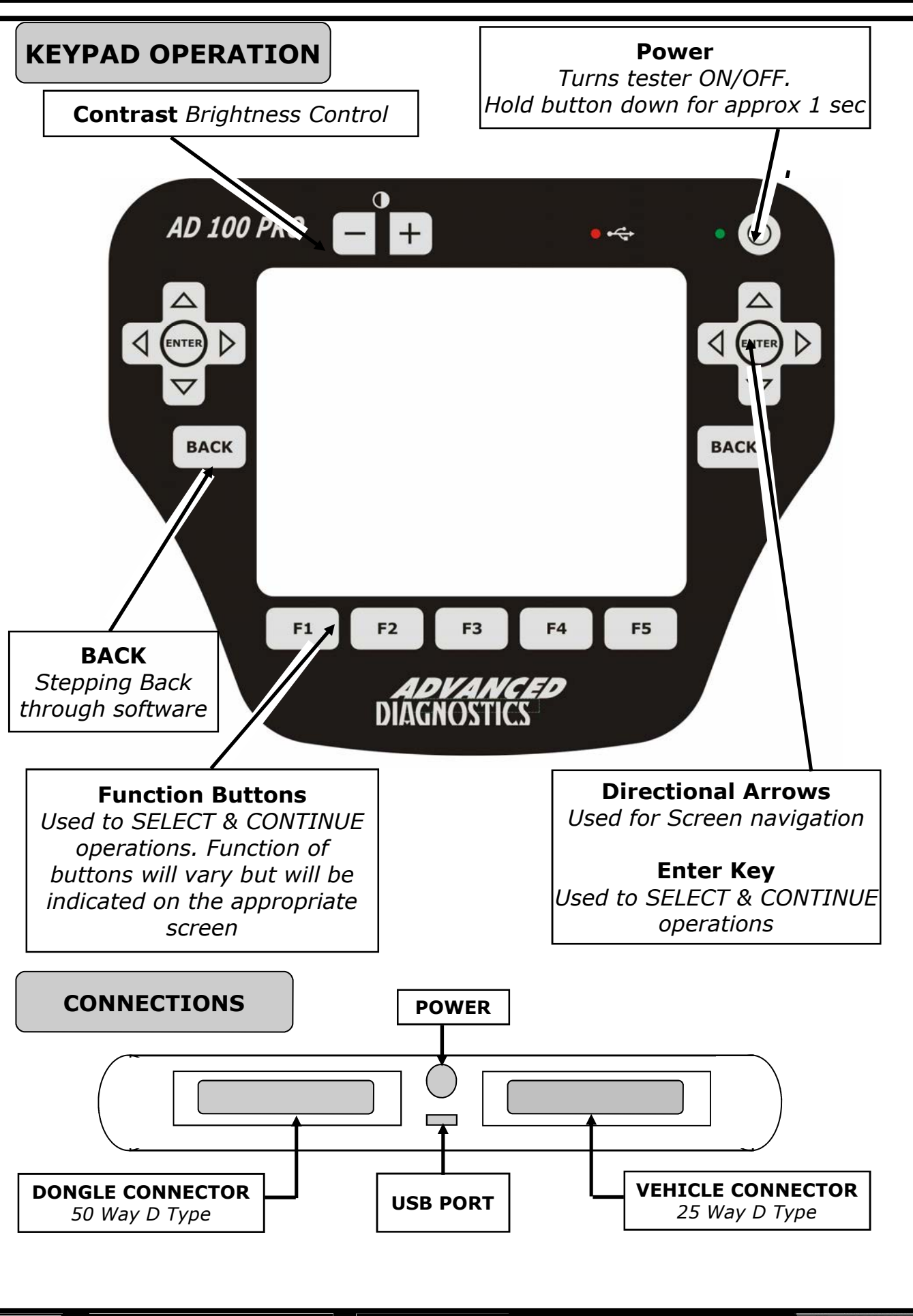

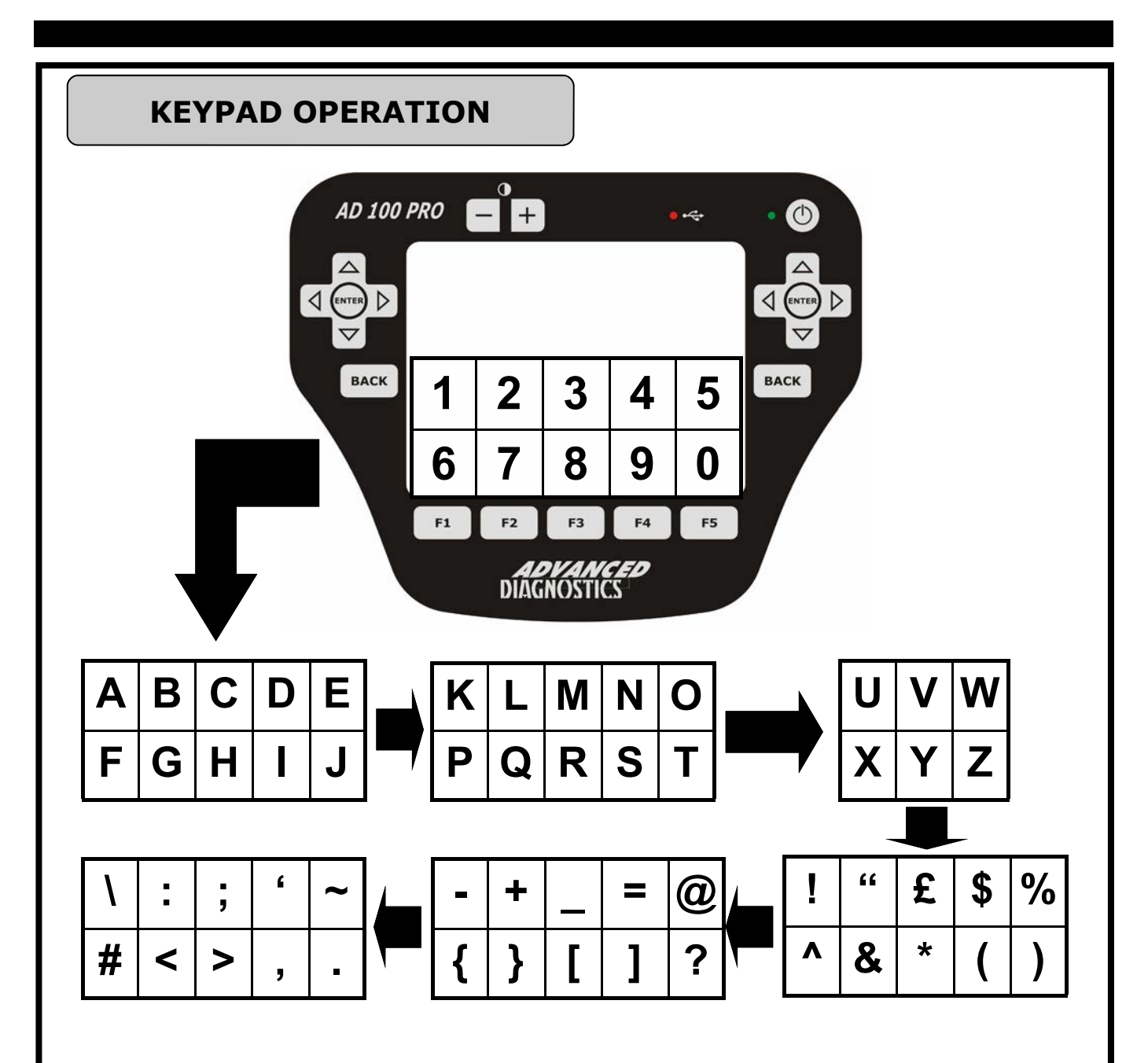

#### TOUCH SCREEN KEYPAD

At various stages in the software, you will be required to enter data (letters and/or numbers). These are entered via the touch screen keypad.

When the screen requires data to be entered, the first keypad option will be numbers 0 to 9. By pressing the right arrow, you will move to the next set of characters as shown. Pressing the left arrow moves you back to the previous set of characters.

Note: If a character is entered incorrectly, Press the **BACK** key

#### IMPORTANT:

If the screen is not calibrated or has drifted out of calibration due to temperature variations, then character selection can be inaccurate.

Re-calibrate the screen periodically and each time you download new software.

### **PASSWORD OPERATION**

To stop unauthorised access the unit is protected by a unique password, which must be entered each time the tester is switched on.

FIG 5

|   | 0 | -1 |   |   |
|---|---|----|---|---|
| 1 | 2 | 3  | 4 | 5 |
| 6 | 7 | 8  | 9 | 0 |

Additionally this password will also be required for a number of other services such as updating software etc.

If the tester is locked (ie password entered 3 times incorrectly), the 'Locked screen will be displayed. You will need to contact your distributor with the 8 digit number displayed. Within 48 hours you will be provided with an 8 digit **un-lock** code to enter into the tester.

Notes:

- Once your tester is locked, switching the tester on and off **DOES NOT** change the code. Once you enter your 8 digit un-lock code you will need to re-load your Standard & Beta software.
   If you lock the tester again, the code will change and you will need
- If you lock the tester again, the code will change and you will need to re-apply for a new un-lock code

#### WARNING

### If the password is entered incorrectly 3 times the unit will `lock' and the AD100Pro will require unlocking.

If this occurs then please contact your local distributor. The process for unlocking will take up to 48 hours dependant on the time zone

#### **ENSURE THE SCREEN IS CALIBRATED**

### **VEHICLE CONNECTIONS & DONGLES**

The unit is supplied with a range of cables to connect to various manufacturers diagnostic sockets. The smaller adaptor cables use the ADC100 Master Cable (Fig 7), which connects to the AD100Pro. These adaptor cables can then be connected depending on which system is being tested.

The unit is also supplied with a range of dongles (Fig 6) that configure the tester for the particular system being tested. The tester screen will advise if the incorrect dongle is fitted when the tester attempts to communicate with the vehicle.

**NOTE:** In the majority of cases for modern vehicles, the OBD cable ADC151 and SMART Dongle 'A' is used. Refer to the appropriate vehicle manufacturer section for which cable and dongle to use.

FIG 6 - Dongle

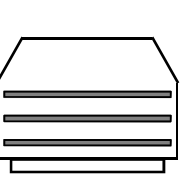

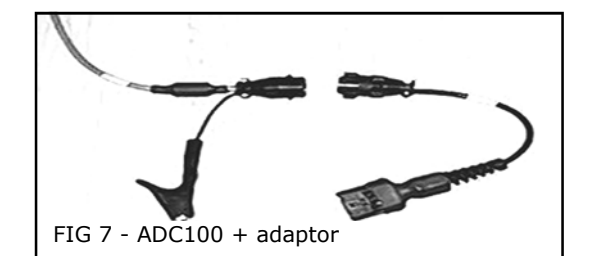

A

12345678

\_ \_ \_ \_ \_ \_ \_ \_ \_

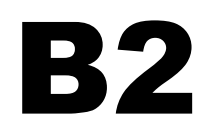

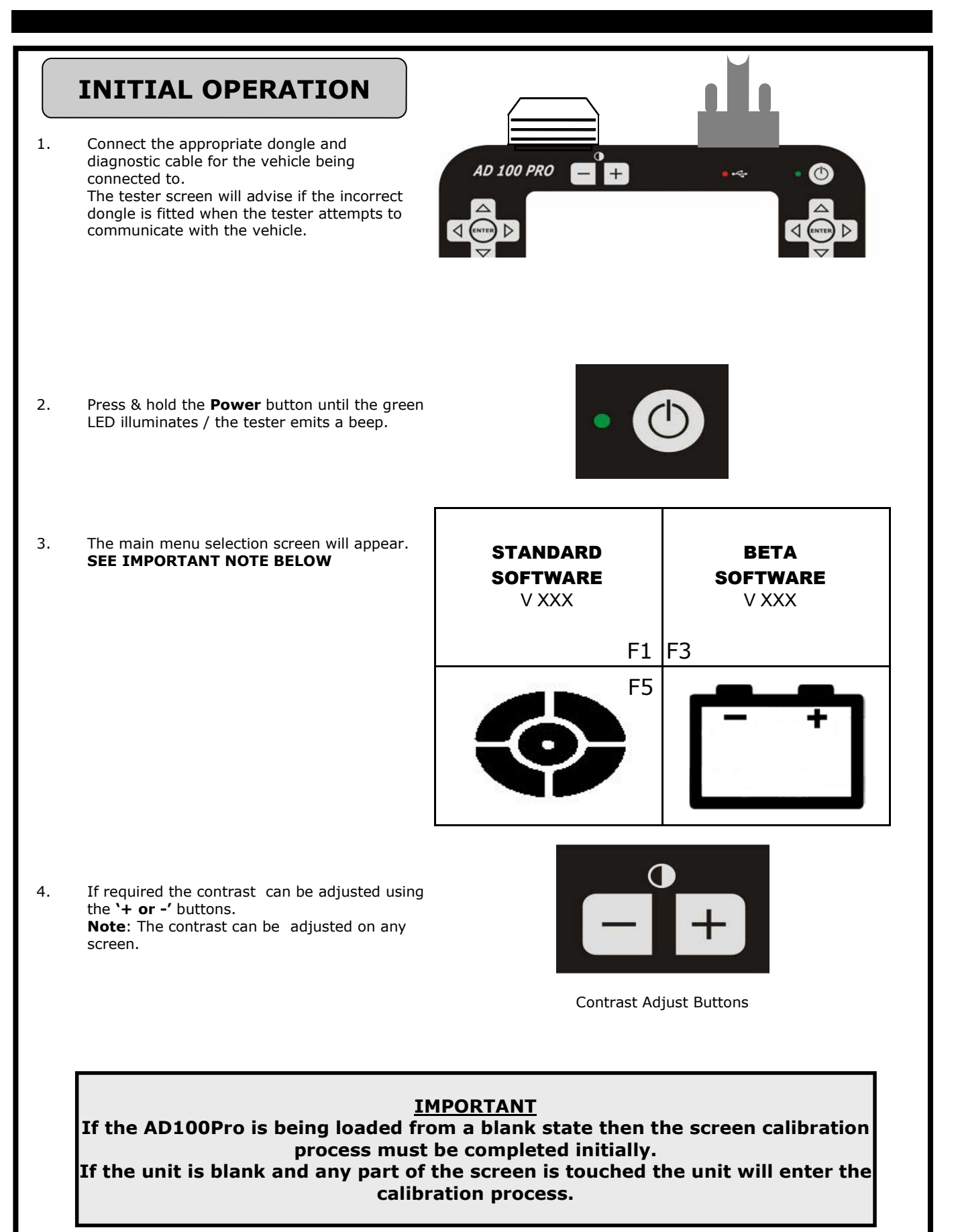

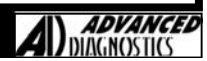

### **INITIAL OPERATION**

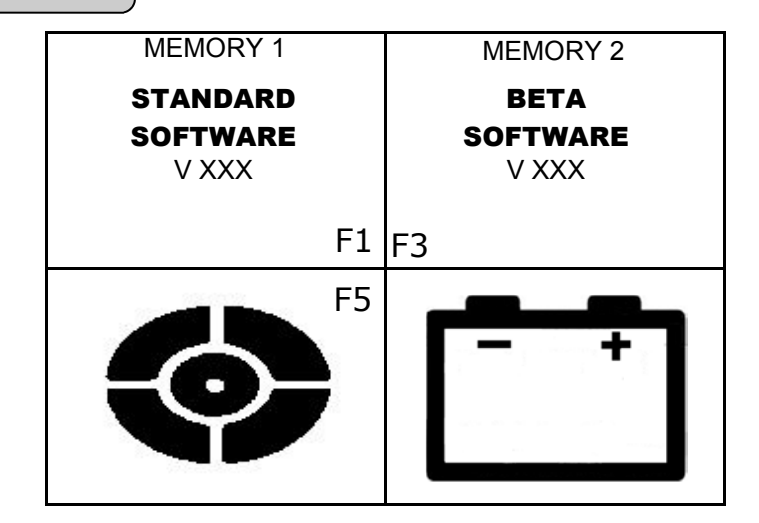

#### Main Menu

To select a function either press the Function buttons (F1 to F5) or touch. the appropriate icon.

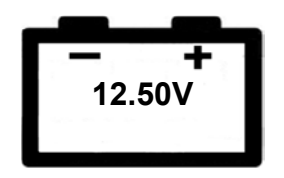

#### **Battery Voltage**

This displays the battery voltage of the vehicle connected to. Ensure the battery voltage is sufficient before proceeding. Note the voltage is displayed inside the icon and is not a selectable function

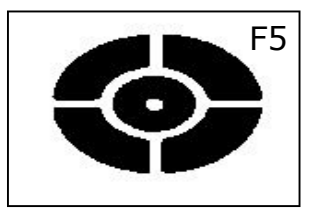

#### Calibration

This function is selected to calibrate the touch screen. Once selected a `+' will appear on the screen. The user must touch the centre of this cross either with a finger or pointer (not sharp and careful not to damage screen). Whilst being pressed a progress bar will fill up. Keep pressing the `+' until the progress bar fills. This process needs to be repeated as another `+' will appear in a different area of the screen, which must be touched centrally again. Repeat this for all the `+' that appear on the screen. Once complete the screen will indicate that calibration was successful and then revert to the main menu.

STANDARD SOFTWARE V XXX

#### Software Selection

Select either Standard or Beta software

The vehicle selection menu will then be displayed.

BETA SOFTWARE V XXX

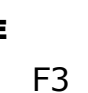

#### Download

The unit is updated whilst the main menu is being displayed.

Refer to the Software Update section of this manual.

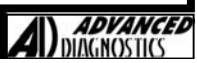

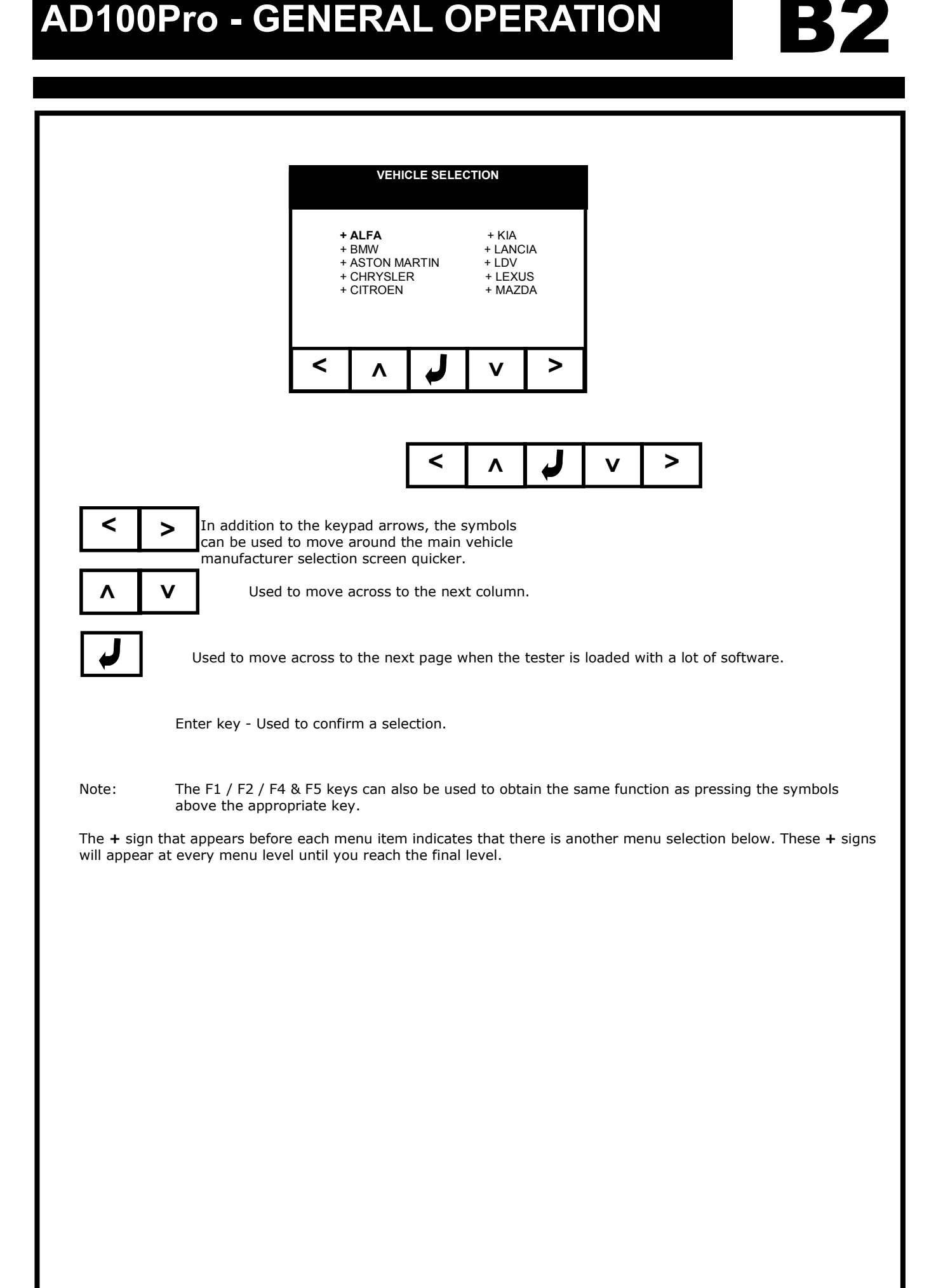

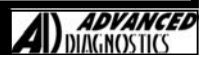

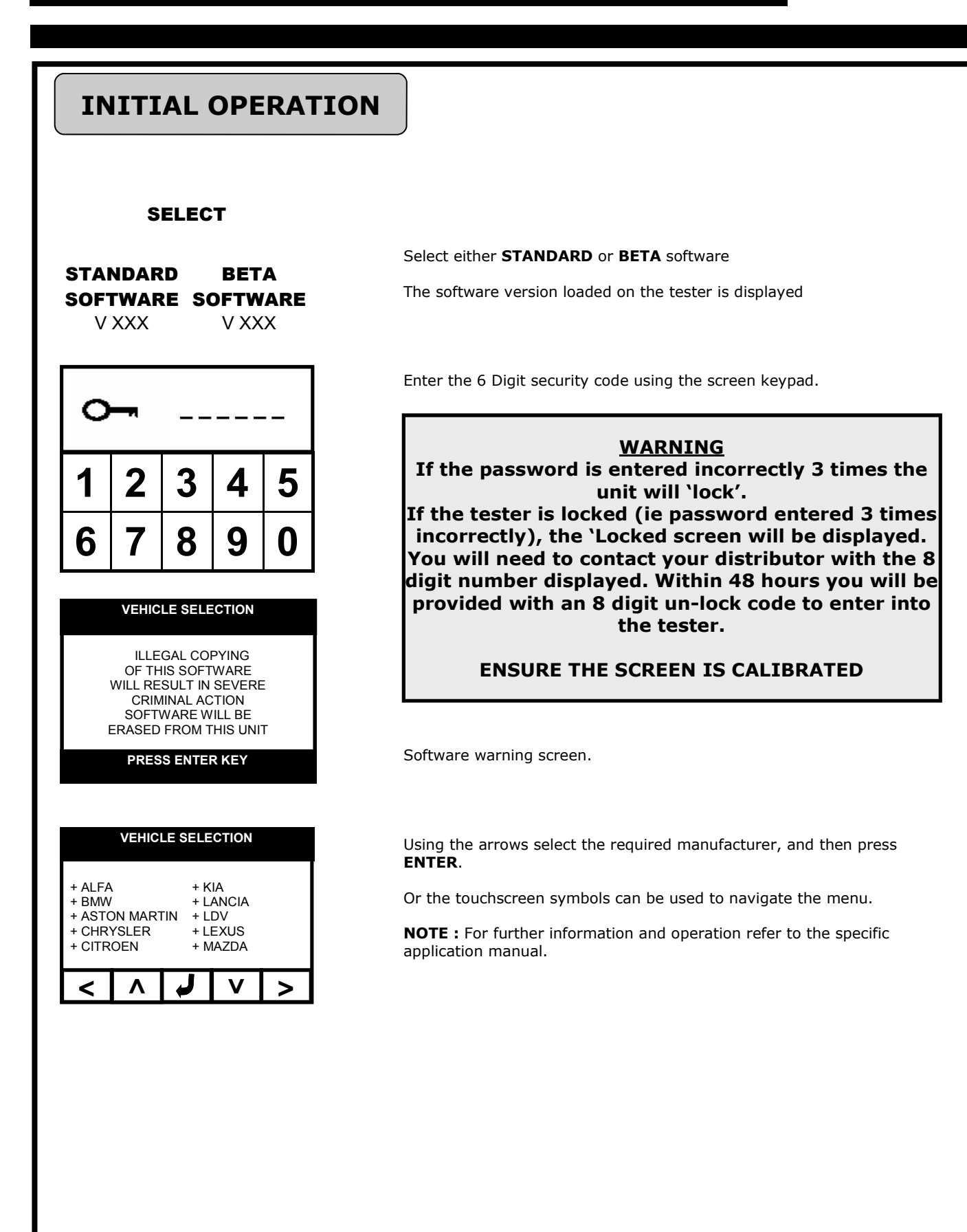

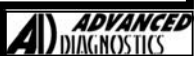

**B3** 

The functionality of the software will vary dependant upon the vehicle. Typical functions are as follows

| FAULT<br>CODES        | READING FAULT CODES         Lists fault codes that are stored on the vehicle.         NOTE : Fault codes can be either current, historic or intermittent.         CLEARING FAULT CODES         Allows fault codes to be cleared.                                                                                                    |
|-----------------------|----------------------------------------------------------------------------------------------------|
| LIVE DATA             | Allows values of certain components to displayed in real time ie battery voltage                                                                                                    |
| ACTUATOR<br>OPERATION | Allows actuators to be operated via the tester to check they are working eg Immobiliser LED.                                                                                                    |
| SPECIAL<br>FUNCTIONS  | A variety of functions that are available, dependant upon the system ie all systems do not have<br>the same options available. These Include:<br><b>KEY INFORMATION</b><br>Displays specific information ie no. of keys programmed.<br><b>KEY PROGRAMMING</b><br>Ability to Clear, Add or re-program keys.<br><b>REMOTE PROGRAMMING</b><br>Ability to Clear, Add or re-program remotes.<br><b>EMS</b><br>On some systems the Engine Management System data is available whilst the AD100 is<br>communicating to the vehicle. In these circumstances this information can accessed on tester<br>via the EMS menu selection.<br><b>ECU LEARN/RESET</b><br>On certain systems the immobiliser control unit needs to be either initialised, cleared or<br>matched to the engine Control Unit. This facility is not generally available via the tester,<br>however when it is, this menu option will appear. |

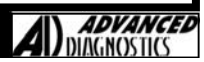

### INTRODUCTION

Advanced Diagnostics are constantly improving the existing software and developing new software. To ensure you get all software updates it is recommended that you connect to our website and download the latest software on a regular basis ie every 2 weeks.

AD100Pro has the ability to store both a **Standard** version and **Beta** version of software. The required software is selected each time the tester is used.

Each time you have downloaded new software, re-calibrate the touch screen.

### **DOWNLOADING SOFTWARE**

The following procedure will guide you through the necessary steps to download the software.

#### Step 1 - AD Loader

- a. Visit Advanced Diagnostics website at www.advanced-diagnostics.co.uk
- Select the AD Loader from the Downloads section and download to your computer. Note: You will need to either download or the 32 bit version or 64bit version dependant upon your PC.
- c. Follow the on-screen instructions in the dialogue boxes that appear.

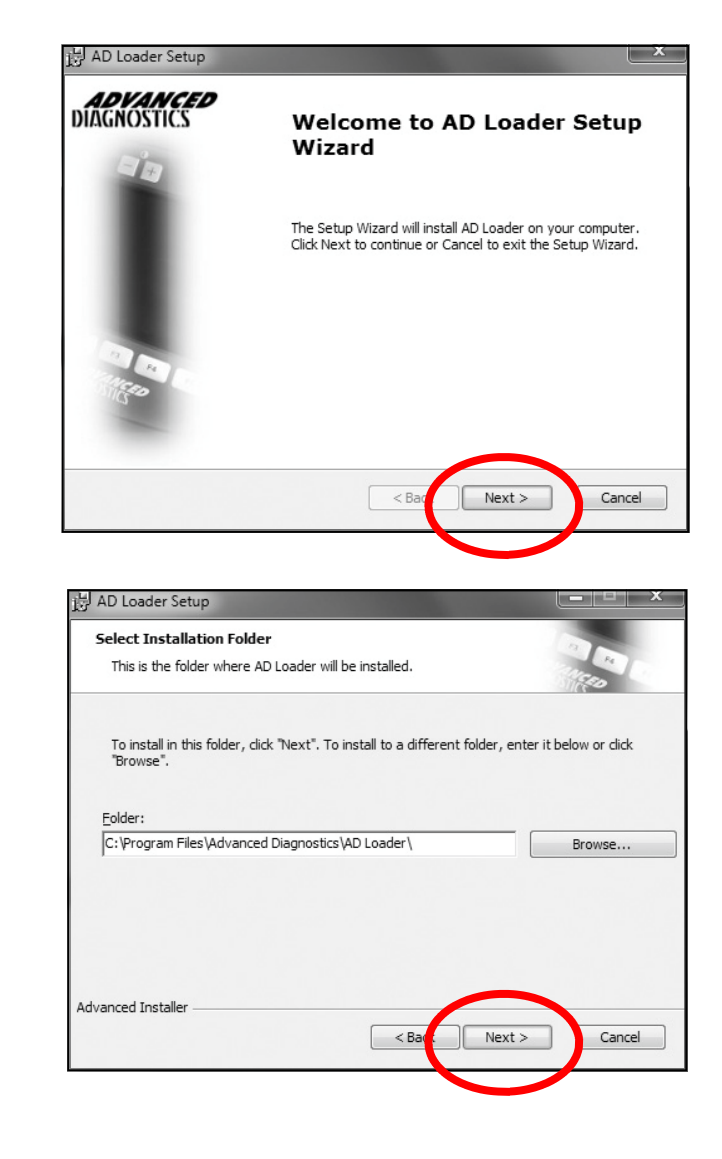

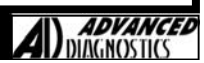

| H AD Loader Setup                                          |                                                                                                    |                        |
|------------------------------------------------------------|----------------------------------------------------------------------------------------------------|------------------------|
| Ready to Install<br>The Setup Wizard is read               | dy to begin the AD Loader installation                                                              |                        |
| Click Install to begin the<br>installation settings, click | installation. If you want to review or change any of your<br>Back. Click Cancel to exit the wizard. |                        |
|                                                            |                                                                                                    |                        |
| Advanced Installer                                         | < Back Sinstall Cancel                                                                              |                        |
| 岗 AD Loader Setup                                          | ×                                                                                                   |                        |
| Installing AD Loader                                       |                                                                                                    |                        |
| Please wait while the minutes.                             | e Setup Wizard installs AD Loader. This may take several                                            |                        |
|                                                            |                                                                                                    |                        |
|                                                            |                                                                                                    |                        |
| Advanced Installer                                         | < Back Next > Cancel                                                                                |                        |
| 诗 AD Loader Setup                                          |                                                                                                    |                        |
| <b>ADVANCED</b><br>DIAGNOSTICS                             | Completing the AD Loader<br>Setup Wizard                                                            |                        |
|                                                            | Click the Finish button to exit the Setup Wizard.                                                   |                        |
|                                                            | 🕼 Launch AD Loader                                                                                  |                        |
|                                                            |                                                                                                    |                        |
|                                                            |                                                                                                    |                        |
| nce you click finish, th                                   | e AD Loader will launch automatically (providing th                                                 | e check box is ticked) |
|                                                            |                                                                                                    |                        |

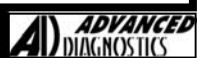

**B4** 

### **UPDATING YOUR TESTER**

- A. Connect the power cable to the AD100Pro.
- B. Connect the USB cable between PC and AD100Pro
- C. Turn the tester on and leave with the main menu being displayed.

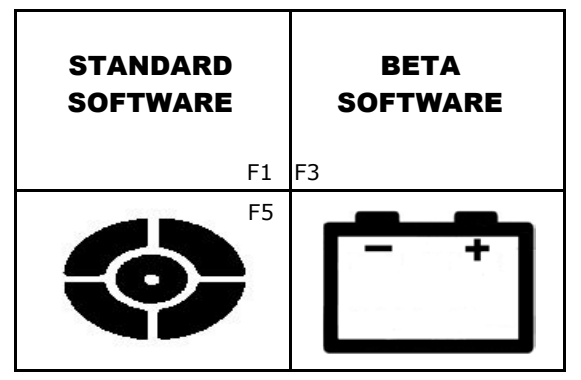

D. The first time the tester is connected to the PC, the PC will detect new hardware and install the driver. Leave the PC to fully install the driver before proceeding.

Note:

19

- It is important that you always have the latest version of download program loaded on your PC.
- The version number can be found in the title bar of the AD100Pro Loader program when launched.
- When loading a new version of the Loader program you must fully uninstall the previous version.
- E. Open the AD100Pro Loader program from your desktop by double clicking the icon on your desktop.

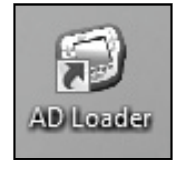

- F. The Loader program will open.
  - The Loader program version number will appear in the top right-hand corner of the program.

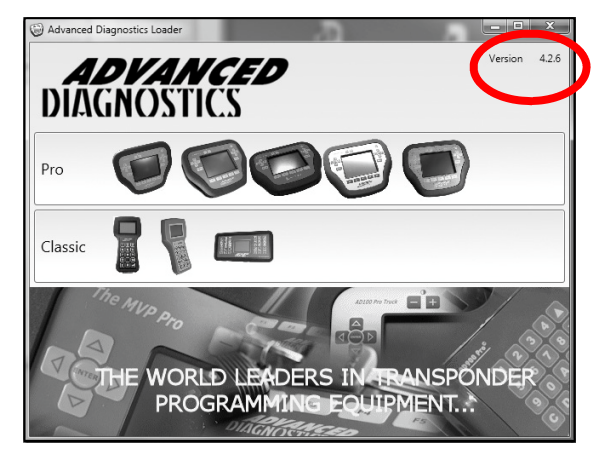

As the loader opens it performs a series of automatic checks as follows:

- If you don't have the latest loader program installed on your PC, a message advising you will appear and then take you through the process of automatically updating to the latest version.
   NOTE: There is no need to install the old loader program first.
- If you are able to connect to the internet and Advanced Diagnostics website.
   If you have a connection problem indicated after this test, you will need to check your firewall/anti-virus program settings with someone that understands how to configure the settings.

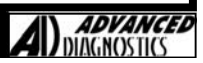

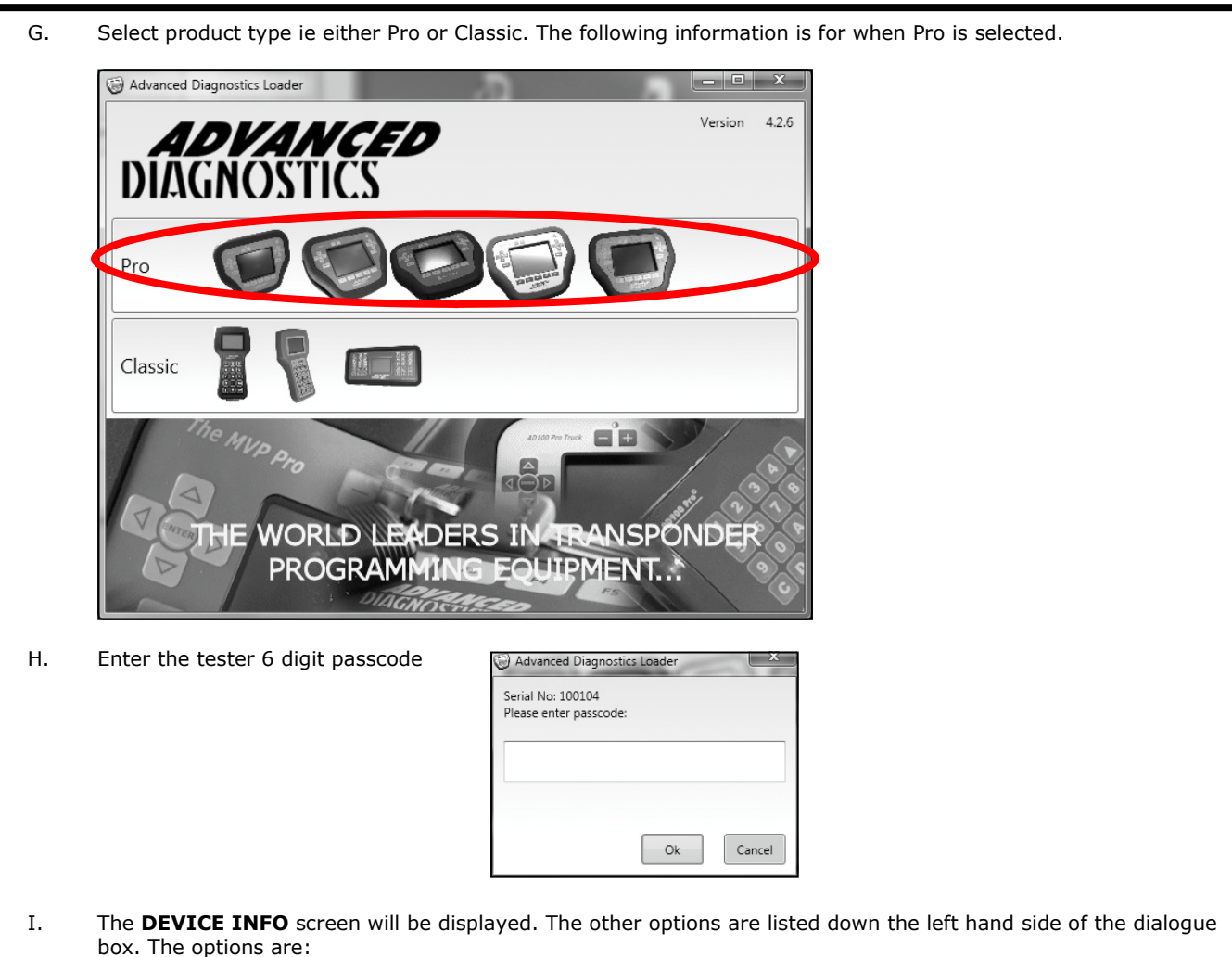

<u>Device Info</u> - Details information regarding your tester. It also indicates the version of software you currently

Load Device - Enables you to update your tester.

SW Lookup - Lists the software that 'YOU HAVE' and 'DON'T HAVE' loaded on your tester

have loaded on your tester and the version available on the website for download.

<u>Tokens</u> - This tab will only be visible if a token tester is connected. Enables Tokens to be viewed and loaded from the internet bank

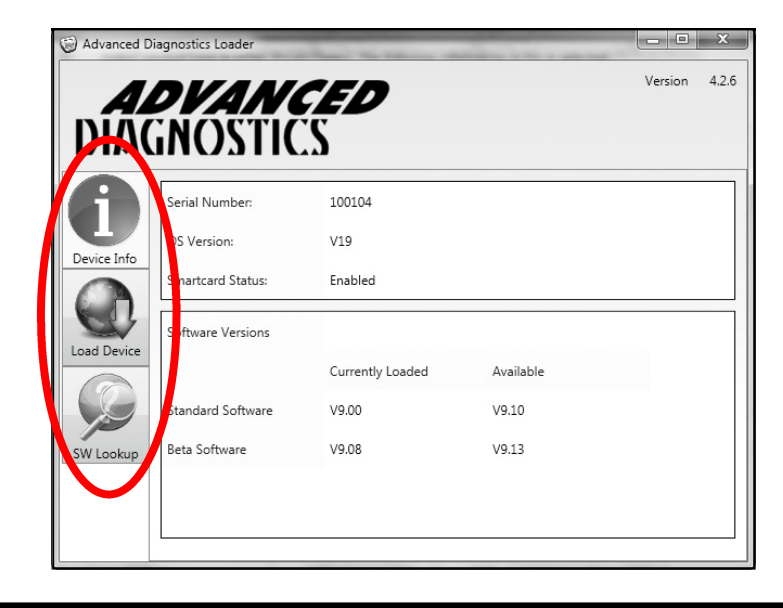

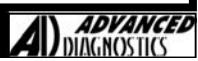

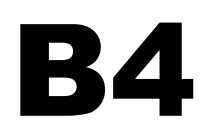

#### J. SOFTWARE LOOKUP

Two tabs listing the software that 'YOU HAVE' and 'DON'T HAVE' for standard and beta software.

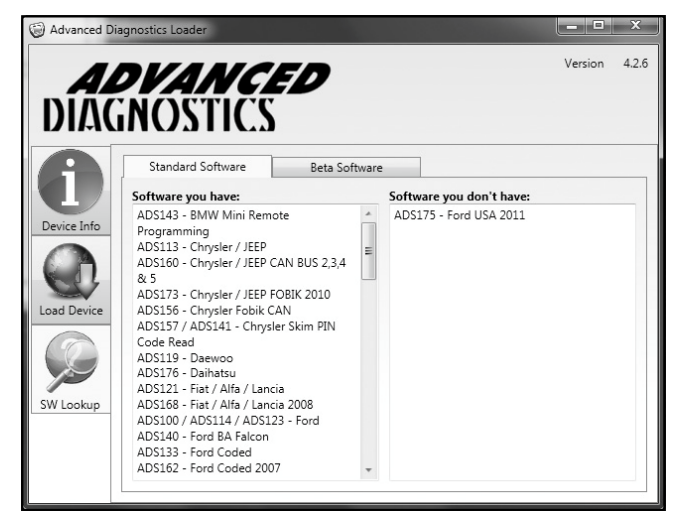

#### K. LOAD DEVICE

Enables you to update your tester

| A           |                    |                            |  |
|-------------|--------------------|----------------------------|--|
| Device Info | Serial Number:     | 100104                     |  |
|             | Standard Software: | Update from V9.00 to V9.10 |  |
| C.          | Beta Software:     | Update from V9.08 to V9.13 |  |
|             | -                  |                            |  |
| 12          |                    |                            |  |

Tick the appropriate check boxes (or both) depending on what software you wish to update ie Standard or Beta

- i) When either Standard or Beta is selected it will be downloaded & previous sw versions on the tester are over written.
- ii) If the unit has no software loaded, then Standard software must always be loaded onto the tester prior to loading Beta or both at the same time.
- iii) Please note that BETA software is the latest software that we are working on and is not fully tested, however it allows customers to use the latest software at their own risk.
   Standard software must always be loaded onto the tester prior to loading Beta.

#### WARNING IF YOU CHOOSE BETA SOFTWARE, THIS IS ENTIRELY AT YOUR OWN RISK. ADVANCED DIAGNOSTICS TAKE NO RESPONSIBILITY FOR THIS SOFTWARE

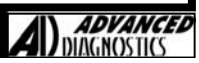

L.

Once at least one check box has been ticked, the GO button will become active.

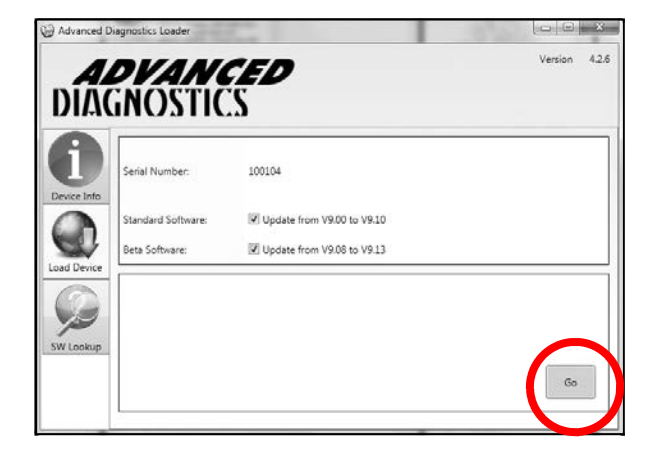

M. Click **GO**, the tester will now be updated.

Notes:

- i) If there is a newer version of operating software (OS) for the tester, the loader will indicate. If the OS on the tester is V15 or later the OS will be automatically updated.
- Earlier versions of OS will require manual intervention and the instructions will be provided.Do not disconnect the tester during the update procedure.
- iii) The red USB LED on the tester flashes during data transfer.

| Standard Software: | Update from V9.00 to V9.10 |  |
|--------------------|----------------------------|--|
| Beta Software:     | Update from V9.08 to V9.13 |  |

N. Click OK when completed. The tester has now been fully updated and can now be disconnected.

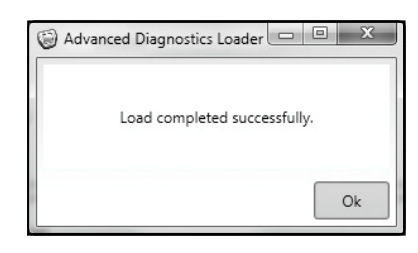

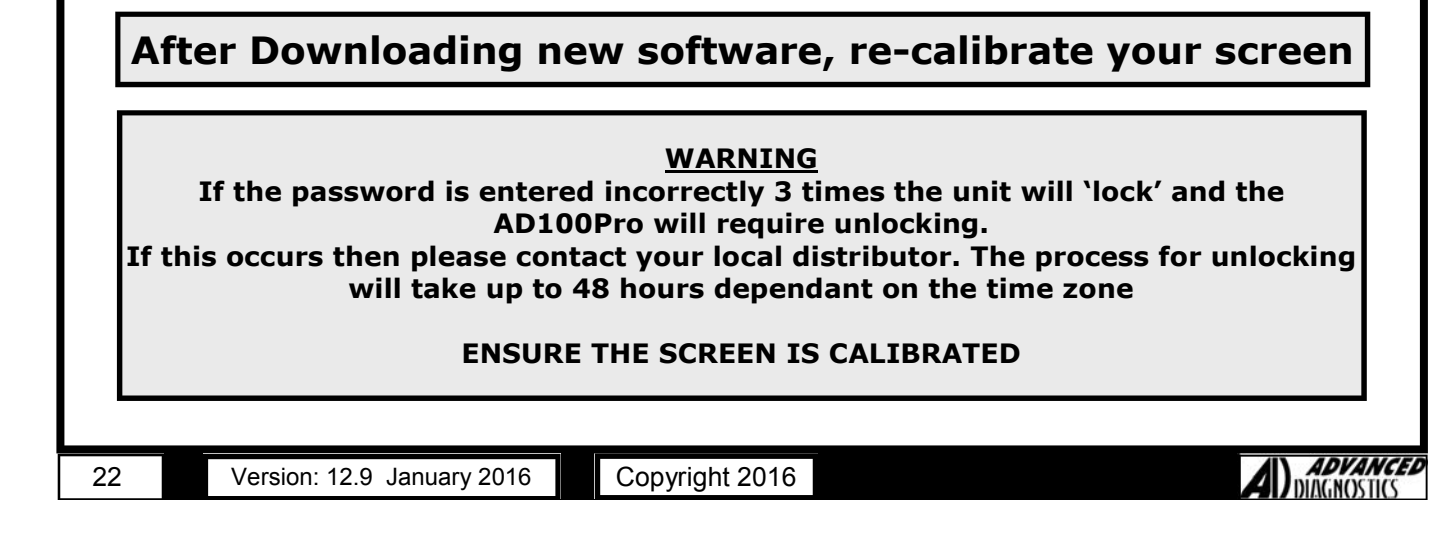

### VERSION WITH SMARTCARD AND DONGLE

### INTRODUCTION

A number of vehicles use coded access to gain security access to program keys. Coded access systems consist of obtaining a challenge code from the vehicle, this code then needs to be converted into a response code that the vehicle will recognise and therefore allow access to the programming function to be performed.

The response code can be generated by 2 methods, as follows:

#### Emergency Smartcard Security

The function can be used temporarily if ALL smartcards have been lost.

#### SmartCard Security

The technician uses the SmartCard security system to generate the response code. The advantage of this system is that website access is not required. (Except for SSangyong)

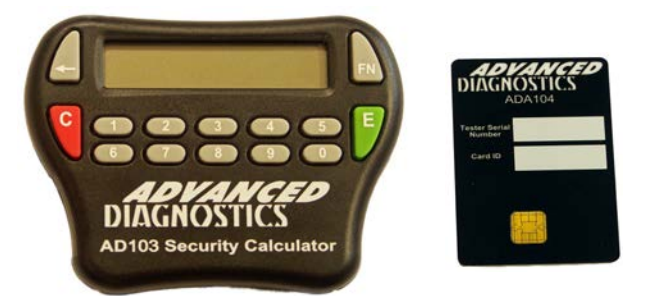

The smart card security system consists of a calculator and smart card.

The smart card is required for each vehicle manufacturer after the system has been selected from the main vehicle menu. The tester will display a CHALLENGE code, to continue, the user must enter this code on the smartcard calculator. A corresponding RESPONSE code is then displayed on the smartcard calculator, which must be entered back into the tester. Providing the CHALLENGE/RESPONSE codes correspond, access to continue will be granted. After each RESPONSE code is given the smart card's uses count on the smart card will be reduced by 1.

To protect the smart card and software the smart card has a number of security features built in as follows:

- 1. Each smart card can be used a maximum of 5000 times.
- After 500 uses the smart card will need to be re-charged via the Advanced Diagnostics website <u>http://www.advanced-diagnostics.co.uk/htm/SmartCard-English.php</u>. The card has a total of 10 recharges providing the 5000 limit.
- 3. Once the card has reached its 5000 limit, a new smart card will need to be used.
- 4. The smart card is unique to each tester.
- 5. The user has 90 seconds to enter a RESPONSE code. If it is not entered within this time then the tester will generate a new CHALLENGE code. The code changes every 90 seconds while no RESPONSE code is entered.
- The user will have 3 attempts to enter a correct RESPONSE code. After 3 incorrect RESPONSE codes the tester will have to be turned off and re-started.

#### Operation

23

The PRO displays the SmartCard preparation screen, you click TICK to continue, when ready.

- A) SmartCard Challenge code is displayed with a 90 second countdown.
- B) User enters the 8 digit Response Code.
- C) The TICK and CROSS appear on the screen.

The user then has 4 options;

- i) Select TICK and the Response Code is CORRECT, the tester continues.
- ii) Select TICK and the Response Code is INCORRECT. A new Challenge Code is displayed and the Response Code entry is blanked and the 90 second countdown is reset. If the user continues to enter the incorrect response code 3 times then the padlock screen is displayed and the tester must be restarted.
- iii) If the user has mistyped the Response code, they can select the CROSS. The Challenge code remains the same the Response Code entry is blanked and the countdown continues. They can repeatedly click the CROSS to renter the Response Code but when the countdown reaches 0 then a new Challenge Code will be generated and the countdown is reset to 90 seconds.
- The user does nothing. When the countdown reaches 0 a new challenge code is generated and the countdown is reset to 90 seconds.

ADVANCEL

# B

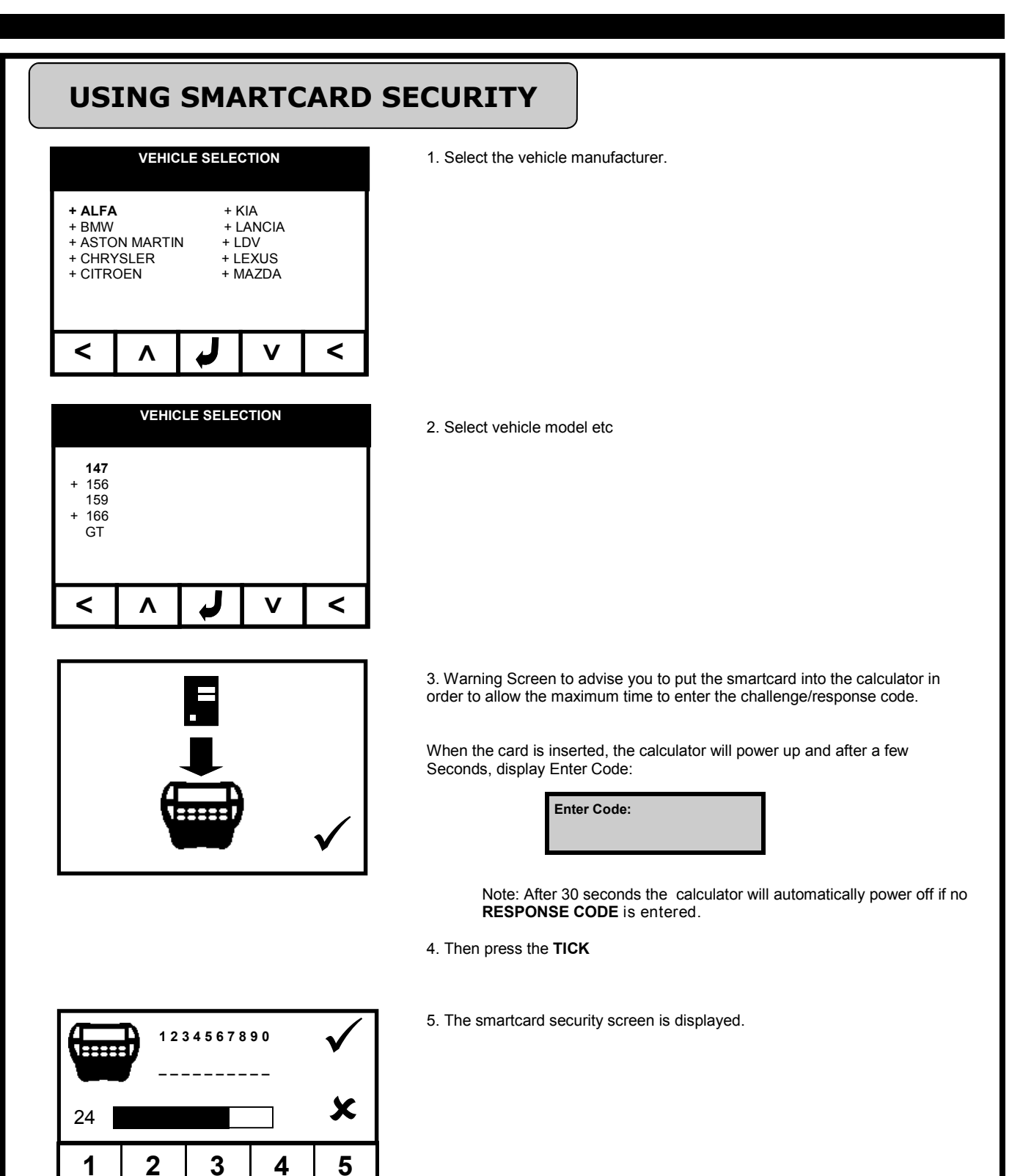

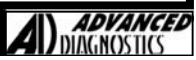

24

7

8

9

0

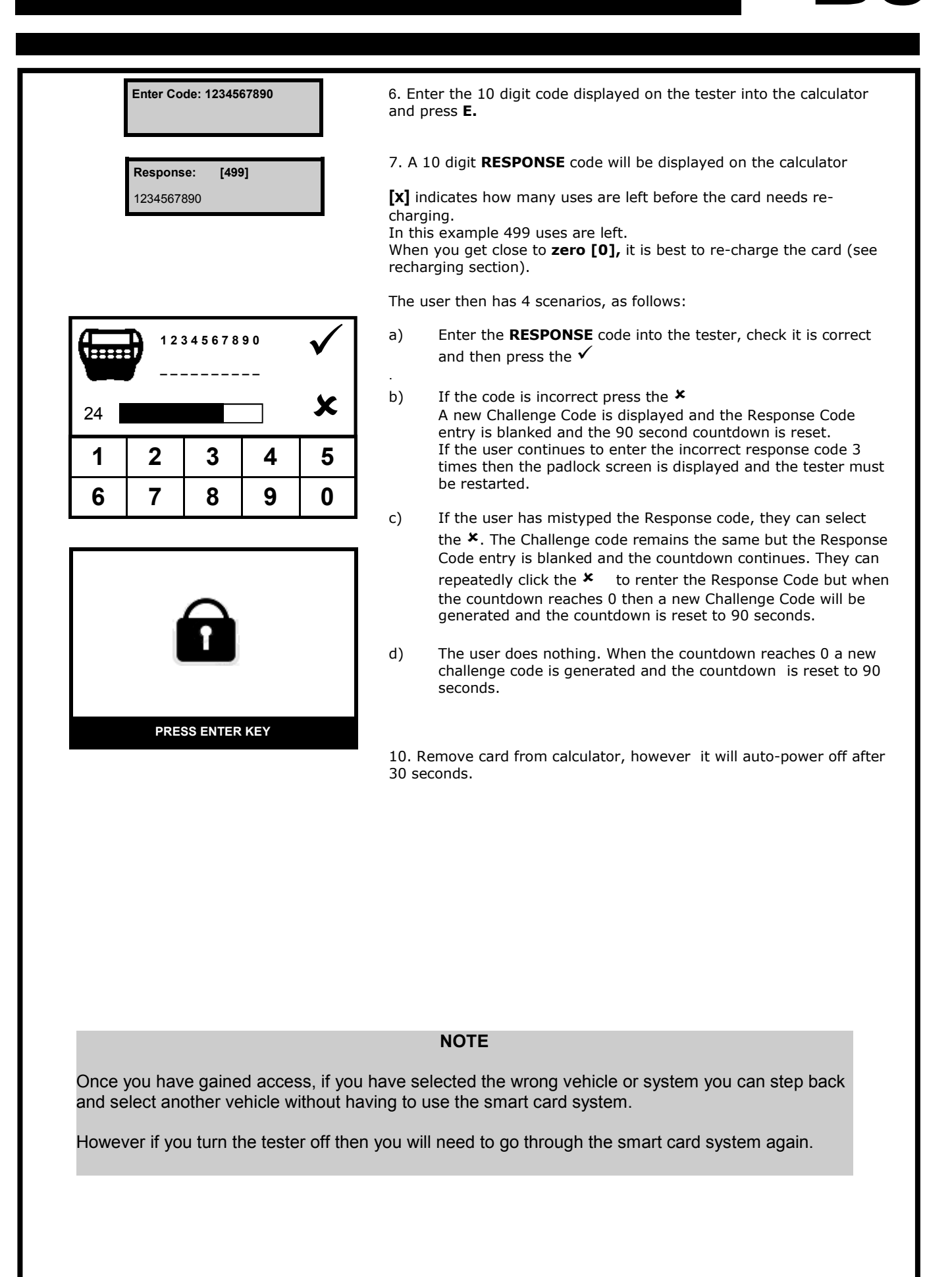

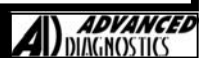

Limit reached

Recharge now

When the display indicates limit reached then the smartcard will need recharging with a further 500 uses.

The smart card can be re-charged at any point rather then waiting until its at zero, however the number of uses left at the point of re-charging will be lost.

The smartcard can be used a maximum of 5000 times. Therefore the card has a total of 10 re-charges providing the 5000 limit.

Once the card has reached its 5000 limit, a new card needs to be purchased.

#### **Re-Charging Procedure**

1. Select SmartCard Security from the **services** menu.

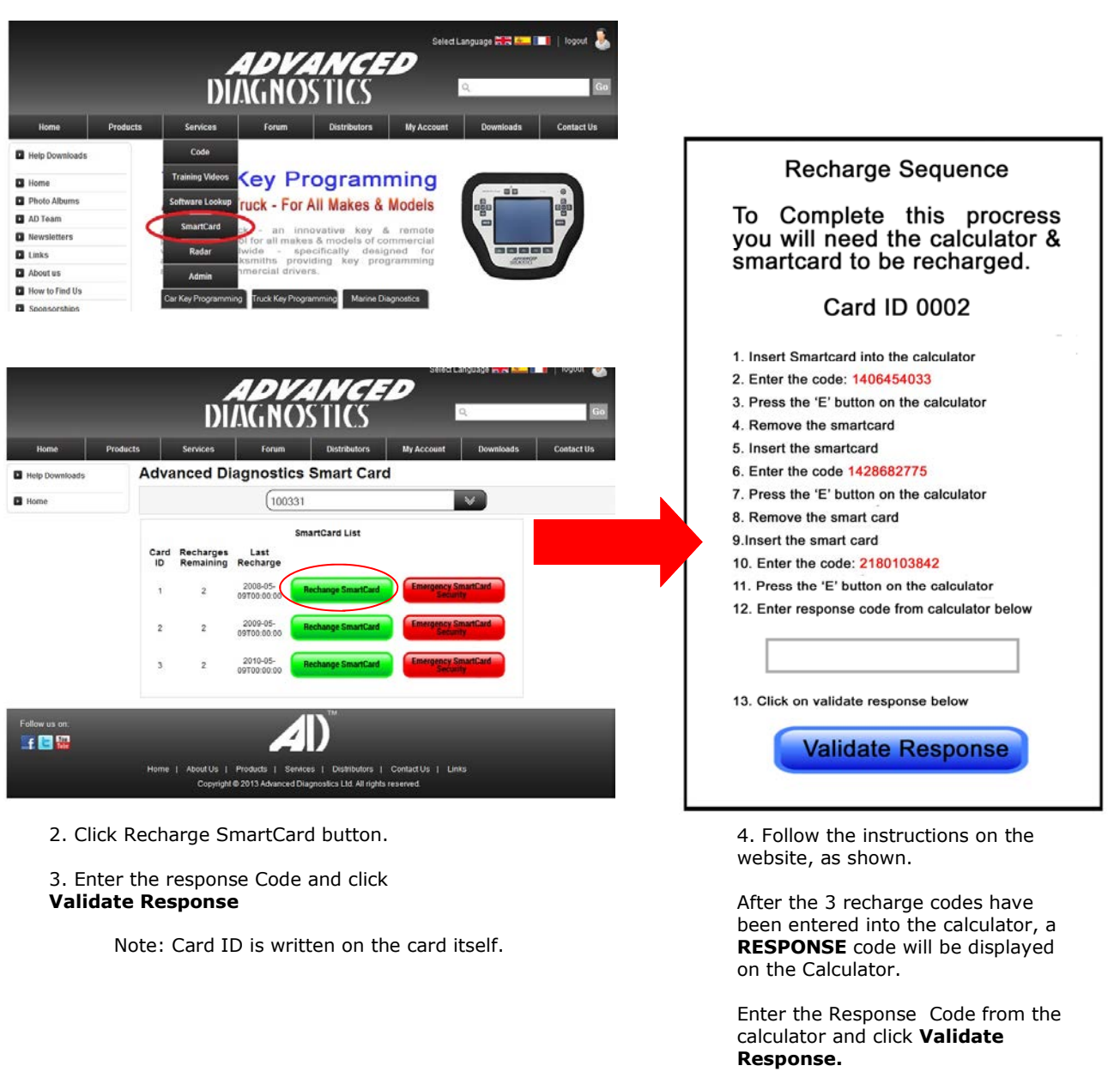

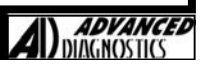

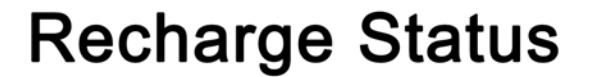

**Recharge Success** 

Tester Serial Number: 110125 Issue Number: 1

This smartcard can be recharged 9 more time(s)

After completion of the process the following message will be displayed on the website.

The number of re-charges that are left for the particular card is displayed.

27

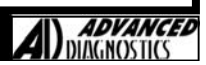

**B**5

### **ENABLE SMARTCARD SECURITY**

This function should only be selected if you have received a new smartcard and calculator for the first time.

By selecting this function, you will be advising Advanced Diagnostics to disable the web security and enable the smartcard security.

1. Select your tester serial number from the drop down list.

2. Enter the smartcard ID into the box on the website.

28

4. You will be by e-mailed (not immediately) to update your tester when the smartcard security has been enabled.

| Home          | Products | Services                                                                                                    | Forum                                                                                                    | Distributors                                                                    | My Account              | Downloads | Contact Us |
|---------------|----------|----------------------------------------------------------------------------------------------------|----------------------------------------------------------------------------------------------------|---------------------------------------------------------------------------------|-------------------------|-----------|------------|
| Help Download | s Ad     | vanced Dia                                                                                                    | agnostics                                                                                                    | Smart Car                                                                       | d                       |           |            |
| Home          |          |                                                                                                    | (100003                                                                                                    |                                                                                 |                         | *         |            |
|               |          | <ol> <li>Please cor<br/>Smartcard.</li> <li>An email wi<br/>when to up</li> <li>Your teste<br/>SmartCard</li> </ol> | mplete the form<br>ill be sent (not il<br>idate your tester<br>r will need to be<br>System can be to<br>Enter SmartCar<br>Enable<br>SmartCa | m and press Er<br>mmediately) to ac<br>r.<br>e updated before<br>used.<br>d ID: | nable<br>Ivise<br>9 the |           |            |
| Follow us on: | Hor      | ne   AboutUs  <br>Convright©                                                                                        | Products   Servic                                                                                                    | es   Distributors                                                               | Contact Us   Link       | 'S        |            |
|               |          |                                                                                                    |                                                                                                    |                                                                                 |                         |           |            |
|               |          |                                                                                                    |                                                                                                    |                                                                                 |                         |           |            |
|               |          |                                                                                                    |                                                                                                    |                                                                                 |                         |           |            |
|               |          |                                                                                                    |                                                                                                    |                                                                                 |                         |           |            |
|               |          |                                                                                                    |                                                                                                    |                                                                                 |                         |           |            |

### **EMERGENCY SMARTCARD SECURITY**

This function should only be selected if **ALL** smartcards have been lost.

By using this function, you will be disabling the smartcards you have lost and enabling a web version of the Smartcard. The web security operation will be the same as actually having a smartcard and calculator except be via the website.

You must then order a replacement card(s) from your distributor. Once you have received the card you should start using the Smartcard.

2. Click Emergency Smartcard Security button.

3. Complete the web form and click **SUBMIT**.

Note: You insert the **Challenge code from the tester** that you would normally enter on the calculator. Once you press SUBMIT, the Smartcards you have lost will be disabled.

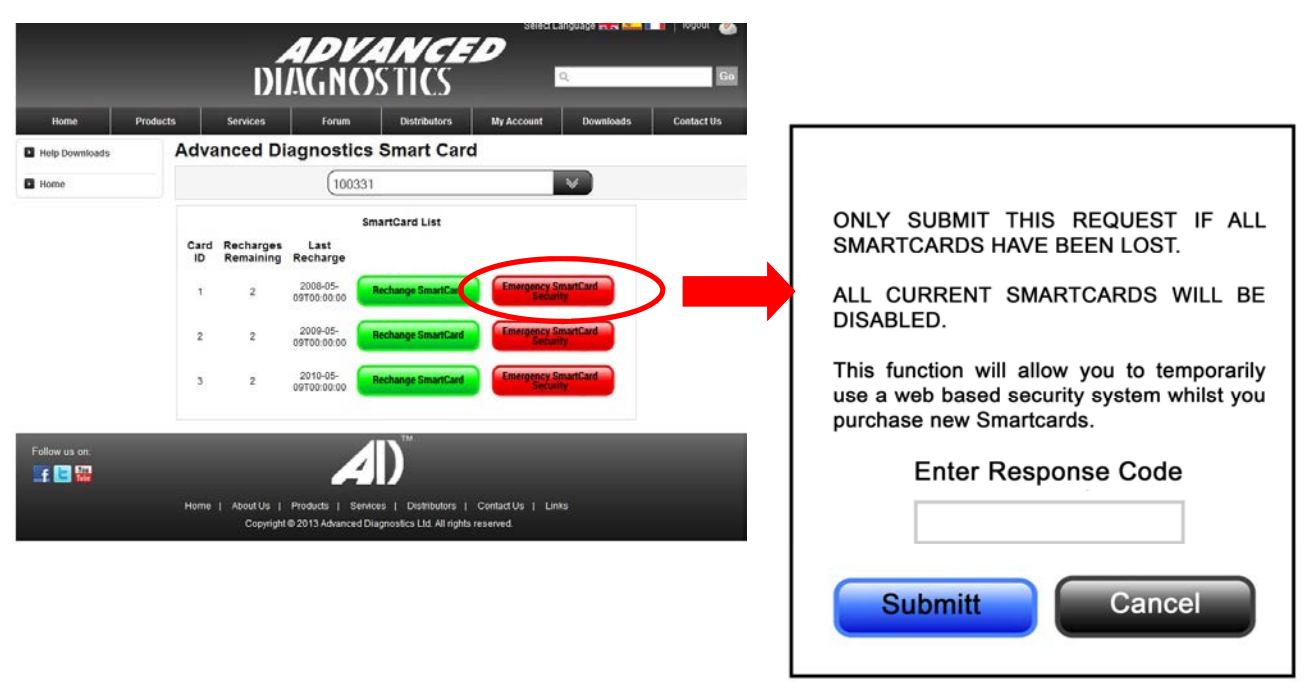

### **IMPORTANT - WHAT TO DO NEXT**

Once you use the Emergency Web Security, ALL your smartcards will be disabled and you will be required to purchase a new one(s).

Please contact your local distributor to order a replacement card(s).

Once you have received this card(s) please use immediately.

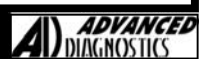

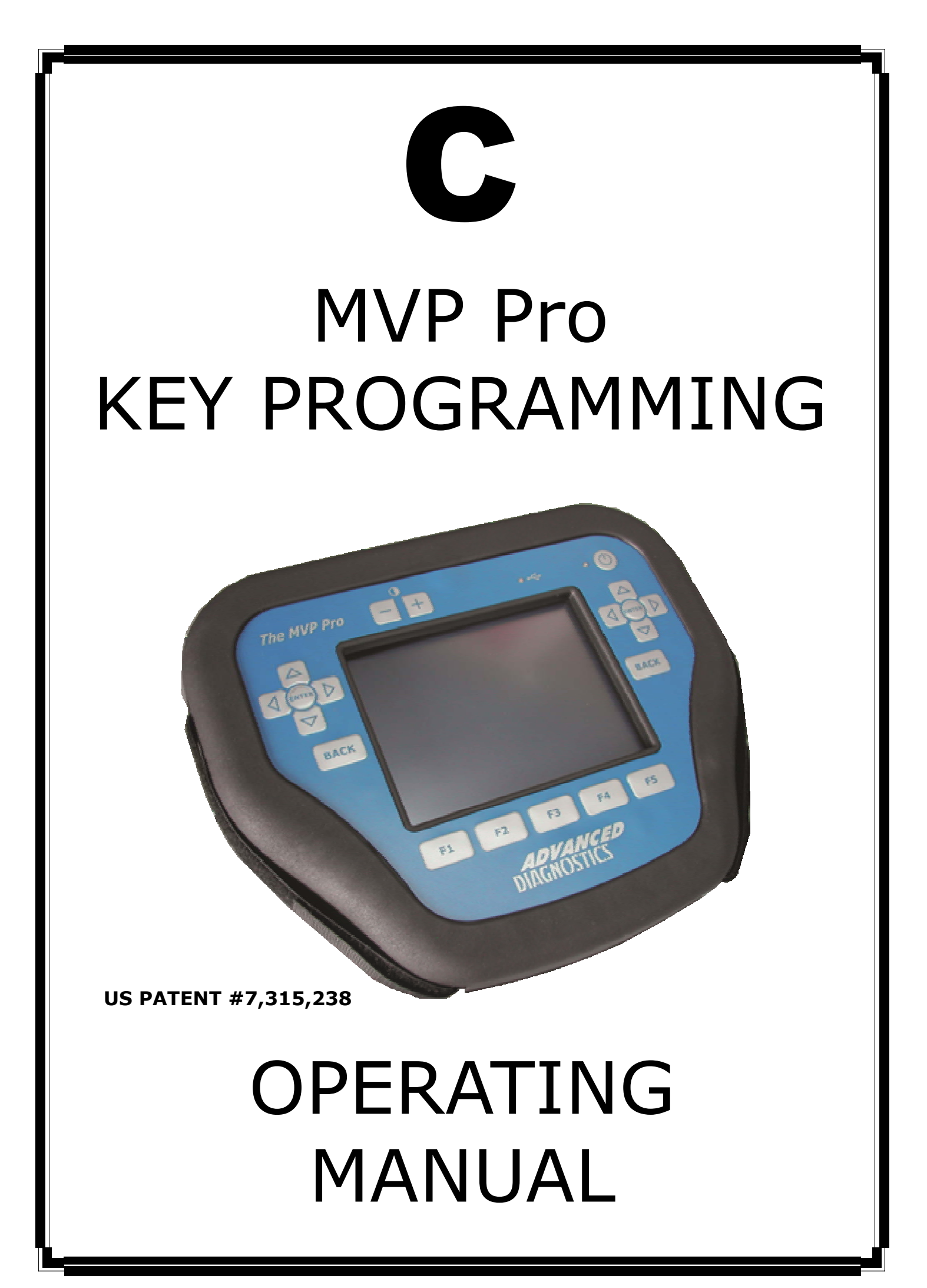

### **PRODUCT DESCRIPTION**

MVP Pro has the same software functionality and coverage as the AD100Pro, except uses electronic tokens when programming.

Designed with simplicity in mind, MVP Pro integrates the variety of adaptors previously required for MVP by using simple colour coded dongles that configure the tester, thus reducing the quantity of cables/adaptors required.

The MVP Pro is a hand held portable diagnostic system, equipped with 64MB of RAM used for the application data, and 512MB of Flash memory for the protocol handling system. In addition, it has a USB interface connection for fast software downloads.

The large LCD 320x240 Touch Screen provides easy navigation/selection and the ability to display more information, diagrams and incorporate a keypad entry system to allow easy alphanumeric entry for pin codes etc. Alternatively the menus and screens can be fully navigated using the keypad.

The unit is capable of reading/clearing fault codes, displaying live data, programming keys/remotes, extracting pin codes (certain vehicles), erasing/resetting immobiliser ECU's along with other functions that a particular system may allow.

This revolutionary 'Pay As You Go' key programming system, uses electronic tokens which can be purchased easily and quickly on the internet.

The MVP Pro is supplied with all available software applications and easily updated with new software from the internet, at no cost, ensuring the technician always has the latest developed software.

This system uses electronic tokens to program vehicles, one token per vehicle and, along with never having to purchase software again, allows anyone who wants to offer key programming, a step in the door at an affordable price.

| POWER<br>CONNECTION   | Powered via the diagnostic socket through a 25 way<br>D-Type cable system. If no power is available through the vehicle diagnostic socket then<br>the adapter cable will have the vehicle battery connections.                                                                                 |
|-----------------------|----------------------------------------------------------------------------------------------------|
| VEHICLE<br>CONNECTION | The unit is supplied with a range of cables to cover various manufacturers. The smaller<br>adaptor cables use the ADC100 Master Cable, which connects to the tester. These<br>adaptor cables can then be connected depending on which system is being tested                                   |
| LCD<br>BACKLIGHT      | The LCD BACKLIGHT is automatically switched on when the unit has power. This cannot<br>be switched off or adjusted. If the unit is not used for a period of time the LCD backlight<br>will automatically switch off, and as soon as any key is pressed it will switch back on<br>again.        |
| PASSWORD<br>OPERATION | To stop unauthorised access the unit is fitted with a password system.<br>If the password is entered incorrectly 3 times the tester will be locked.<br>Providing your tester has V17 or later operating software loaded, then this can be un-<br>locked. Please refer to the relevant section. |
| SOFTWARE              | AD100Pro has the ability to store both a <b>Standard</b> version and <b>Beta</b> version of software.<br>The required software is selected each time the tester is used.                                                                                                    |
|                       |                                                                                                    |

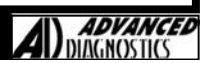

# **MVP Pro - GENERAL OPERATION**

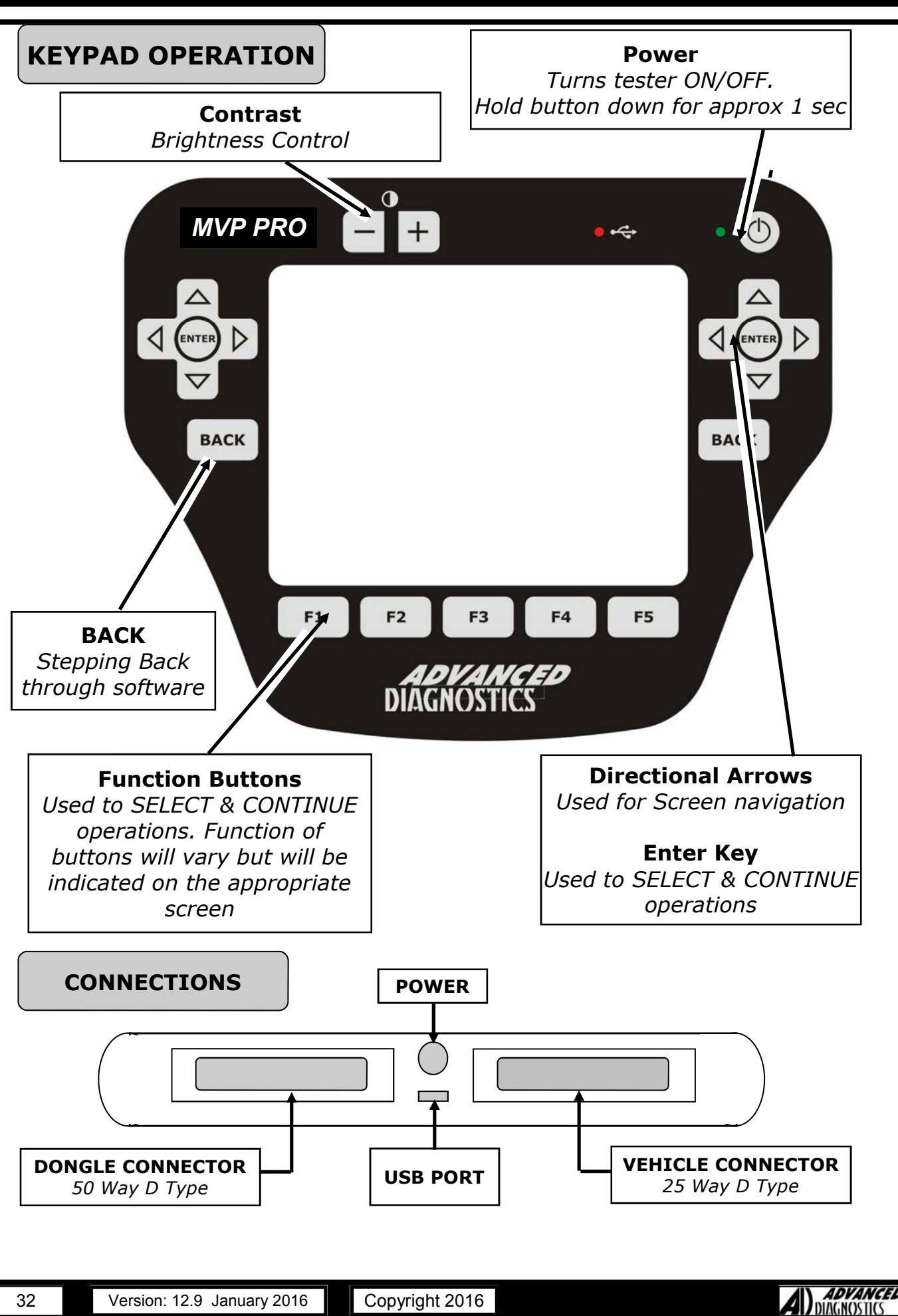

# **MVP Pro - GENERAL OPERATION**

**C2** 

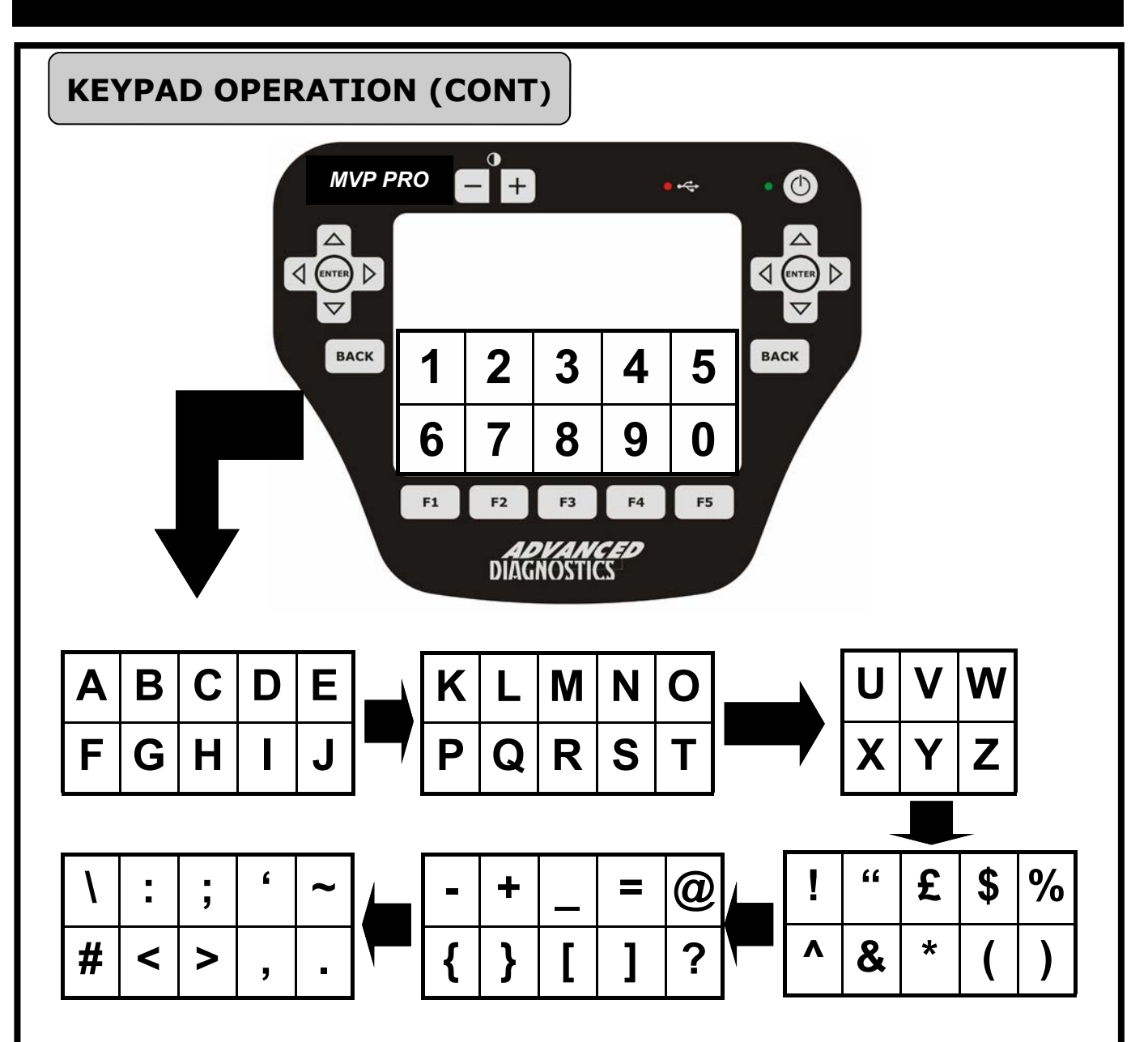

#### TOUCH SCREEN KEYPAD

At various stages in the software, you will be required to enter data (letters and/or numbers). These are entered via the touch screen keypad.

When the screen requires data to be entered, the first keypad option will be numbers 0 to 9. By pressing the right arrow, you will move to the next set of characters as shown. Pressing the left arrow moves you back to the previous set of characters.

Note: If a character is entered incorrectly, Press the BACK key

#### IMPORTANT:

If the screen is not calibrated or has drifted out of calibration due to temperature variations, then character selection can be inaccurate.

Re-calibrate the screen periodically and each time you download new software.

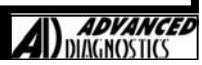

## **MVPPro - GENERAL OPERATION**

PASSWORD OPERATION

To stop unauthorised access the unit is protected by a unique password, which must be entered each time the tester is switched on.

FIG 5

|   | 0 | -1 |   |   |
|---|---|----|---|---|
| 1 | 2 | 3  | 4 | 5 |
| 6 | 7 | 8  | 9 | 0 |

Additionally this password will also be required for a number of other services such as updating software etc.

If the tester is locked (ie password entered 3 times incorrectly), the 'Locked screen will be displayed. You will need to contact your distributor with the 8 digit number displayed. Within 48 hours you will be provided with an 8 digit **un-lock** code to enter into the tester.

Notes:

- Once your tester is locked, switching the tester on and off **DOES NOT** change the code. Once you enter your 8 digit un-lock code you will need to re-load your Standard & Beta software.
   If you lock the tester again, the code will change and you will need
- If you lock the tester again, the code will change and you will need to re-apply for a new un-lock code

#### **WARNING**

If the password is entered incorrectly 3 times the unit will `lock' and the AD100Pro will require unlocking.

If this occurs then please contact your local distributor. The process for unlocking will take up to 48 hours dependant on the time zone

#### **ENSURE THE SCREEN IS CALIBRATED**

### **VEHICLE CONNECTIONS & DONGLES**

The unit is supplied with a range of cables to connect to various manufacturers diagnostic sockets. The smaller adaptor cables use the ADC100 Master Cable (Fig 7), which connects to the AD100Pro. These adaptor cables can then be connected depending on which system is being tested.

The unit is also supplied with a range of dongles (Fig 6) that configure the tester for the particular system being tested. The tester screen will advise if the incorrect dongle is fitted when the tester attempts to communicate with the vehicle.

**NOTE:** In the majority of cases for modern vehicles, the OBD cable ADC151 and Dongle 'A' is used. Refer to the appropriate vehicle manufacturer section for which cable and dongle to use.

FIG 6 - Dongle

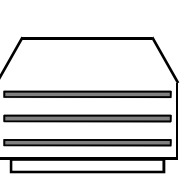

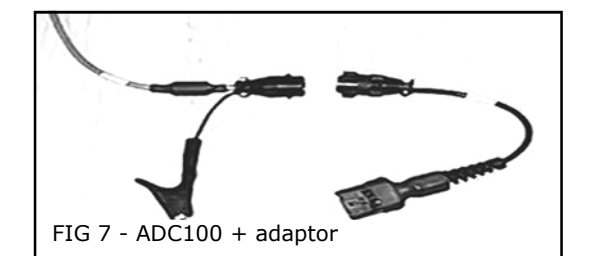

12345678

\_ \_ \_ \_ \_ \_ \_ \_ \_

# **MVPPro - GENERAL OPERATION**

# **C2**

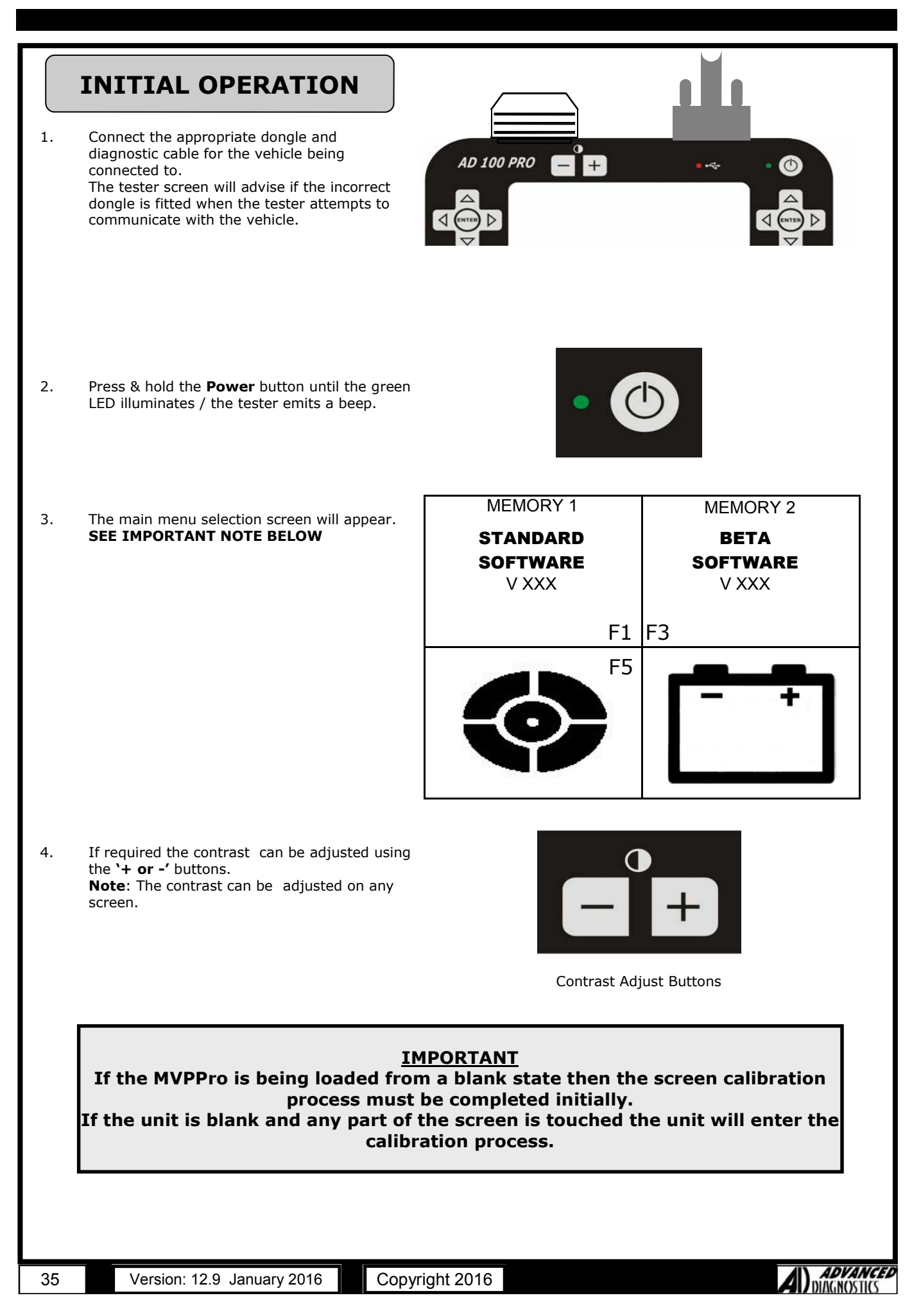

# **MVPPro - GENERAL OPERATION**

### **INITIAL OPERATION**

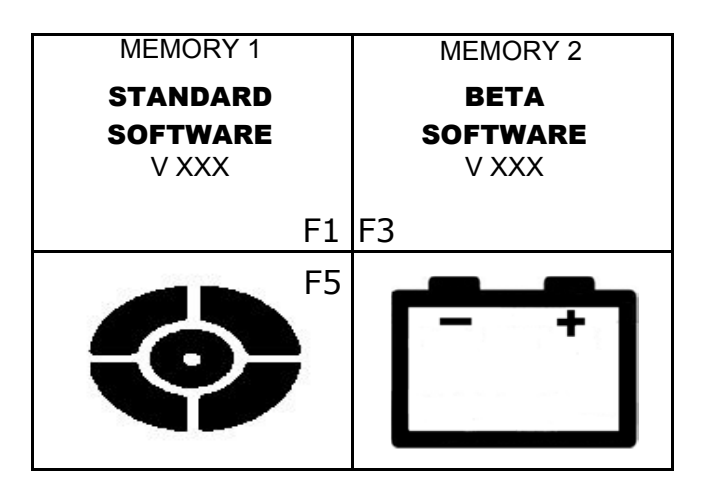

#### Main Menu

To select a function either press the **Function buttons (F1 to F5)** or touch. the appropriate icon.

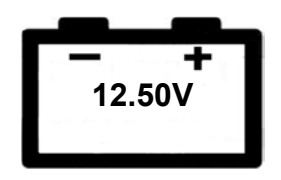

#### **Battery Voltage**

This displays the battery voltage of the vehicle connected to. Ensure the battery voltage is sufficient before proceeding. Note the voltage is displayed inside the icon and is not a selectable function

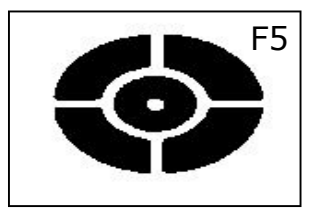

#### Calibration

This function is selected to calibrate the touch screen. Once selected a +' will appear on the screen. The user must touch the centre of this cross either with a finger or pointer (not sharp and careful not to damage screen). Whilst being pressed a progress bar will fill up. Keep pressing the '+' until the progress bar fills. This process needs to be repeated as another `+' will appear in a different area of the screen, which must be touched centrally again. Repeat this for all the '+' that appear on the screen. Once complete the screen will indicate that calibration was successful and then revert to the main menu.

**STANDARD** SOFTWARE V XXX

#### Software Selection

Select either Standard or Beta software

The vehicle selection menu will then be displayed.

**BETA** software F3

V XXX

#### Download

The unit is updated whilst the main menu is being displayed.

Refer to the Software Update section of this manual.

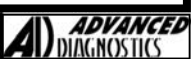
## **MVPPro - GENERAL OPERATION**

|                  | VEHIC                                          | CLE SELEC  | CTION                                        |                |
|------------------|------------------------------------------------|------------|----------------------------------------------|----------------|
| +<br>+<br>+<br>+ | ALFA<br>BMW<br>ASTON MA<br>CHRYSLEI<br>CITROEN | ARTIN<br>R | + KIA<br>+ LANC<br>+ LDV<br>+ LEXU<br>+ MAZE | IA<br>IS<br>DA |
| <                | ۸                                              | J          | V                                            | >              |

In addition to the keypad arrows, the symbols can be used to move around the main vehicle manufacturer selection screen quicker.

| <b>T</b> |
|----------|
|----------|

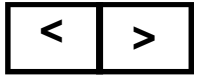

Used to move across to the next column.

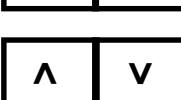

Used to move across to the next page when the tester is loaded with a lot of software.

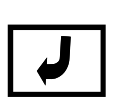

37

Enter key - Used to confirm a selection.

Note: The F1 / F2 / F4 & F5 keys can also be used to obtain the same function as pressing the symbols above the appropriate key.

The + sign that appears before each menu item indicates that there is another menu selection below. These + signs will appear at every menu level until you reach the final level.

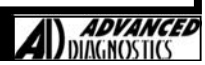

# **MVPPro - GENERAL OPERATION**

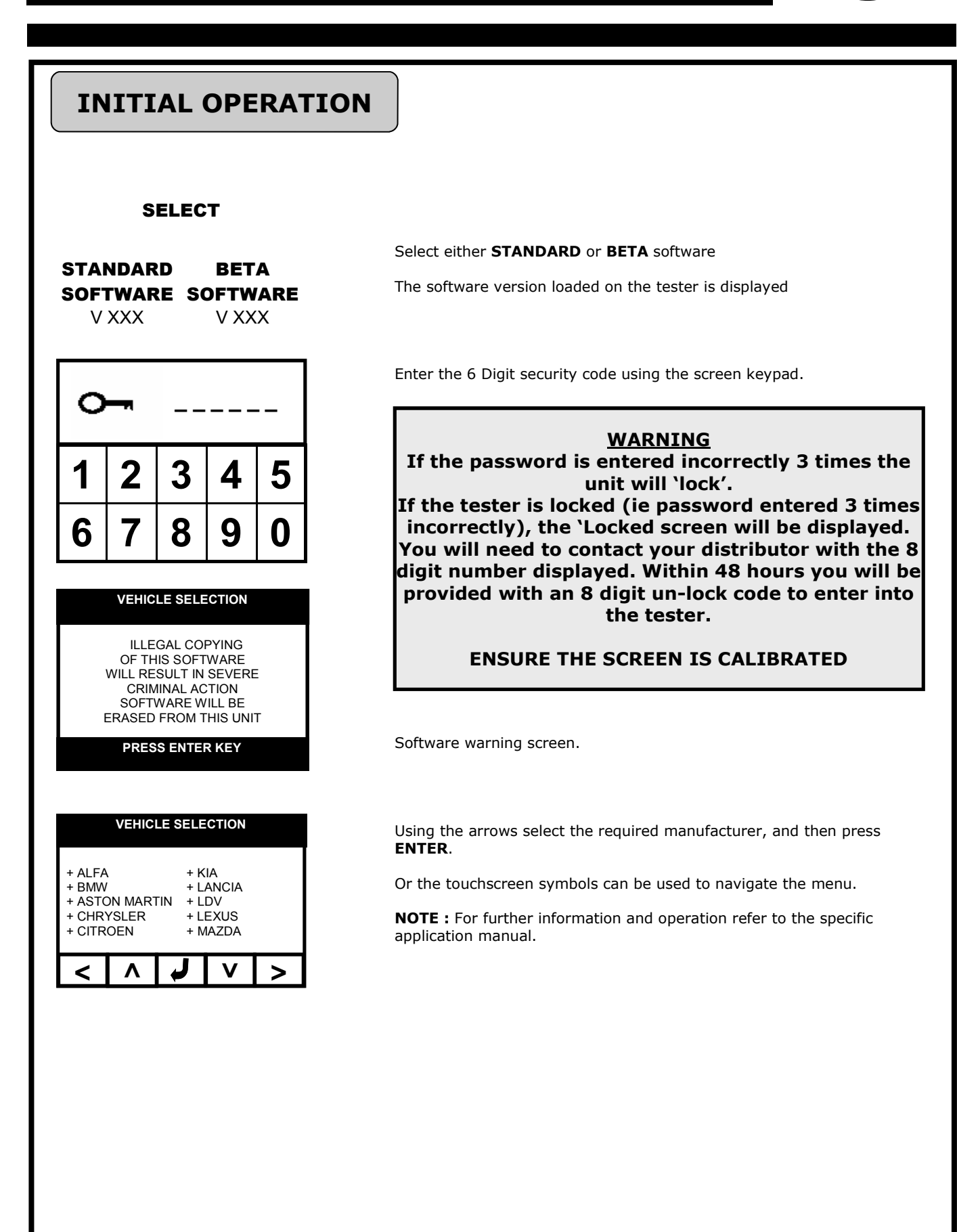

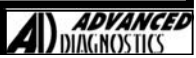

**C**3

The functionality of the software will vary dependant upon the vehicle. Typical functions are as follows

| FAULT<br>CODES        | READING FAULT CODES         Lists fault codes that are stored on the vehicle.         NOTE : Fault codes can be either current, historic or intermittent.         CLEARING FAULT CODES         Allows fault codes to be cleared.                                                                                                    |
|-----------------------|----------------------------------------------------------------------------------------------------|
| LIVE DATA             | Allows values of certain components to displayed in real time ie battery voltage                                                                                                    |
| ACTUATOR<br>OPERATION | Allows actuators to be operated via the tester to check they are working eg Immobiliser LED.                                                                                                    |
| SPECIAL<br>FUNCTIONS  | A variety of functions that are available, dependant upon the system ie all systems do not have<br>the same options available. These Include:<br><b>KEY INFORMATION</b><br>Displays specific information ie no. of keys programmed.<br><b>KEY PROGRAMMING</b><br>Ability to Clear, Add or re-program keys.<br><b>REMOTE PROGRAMMING</b><br>Ability to Clear, Add or re-program remotes.<br><b>EMS</b><br>On some systems the Engine Management System data is available whilst the AD100 is<br>communicating to the vehicle. In these circumstances this information can accessed on tester<br>via the EMS menu selection.<br><b>ECU LEARN/RESET</b><br>On certain systems the immobiliser control unit needs to be either initialised, cleared or<br>matched to the engine Control Unit. This facility is not generally available via the tester,<br>however when it is, this menu option will appear. |

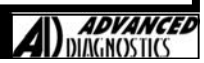

# **C4**

### INTRODUCTION

Advanced Diagnostics are constantly improving the existing software and developing new software. To ensure you get all software updates it is recommended that you connect to our website and download the latest software on a regular basis ie every 2 weeks.

AD100Pro has the ability to store both a **Standard** version and **Beta** version of software. The required software is selected each time the tester is used.

Each time you have downloaded new software, re-calibrate the touch screen.

### **DOWNLOADING SOFTWARE**

The following procedure will guide you through the necessary steps to download the software.

#### Step 1 - AD Loader

- a. Visit Advanced Diagnostics website at www.advanced-diagnostics.co.uk
- Select the AD Loader from the Downloads section and download to your computer. Note: You will need to either download or the 32 bit version or 64bit version dependant upon your PC.
   Follow the on corporations in the dialogue bases that appear
- c. Follow the on-screen instructions in the dialogue boxes that appear.

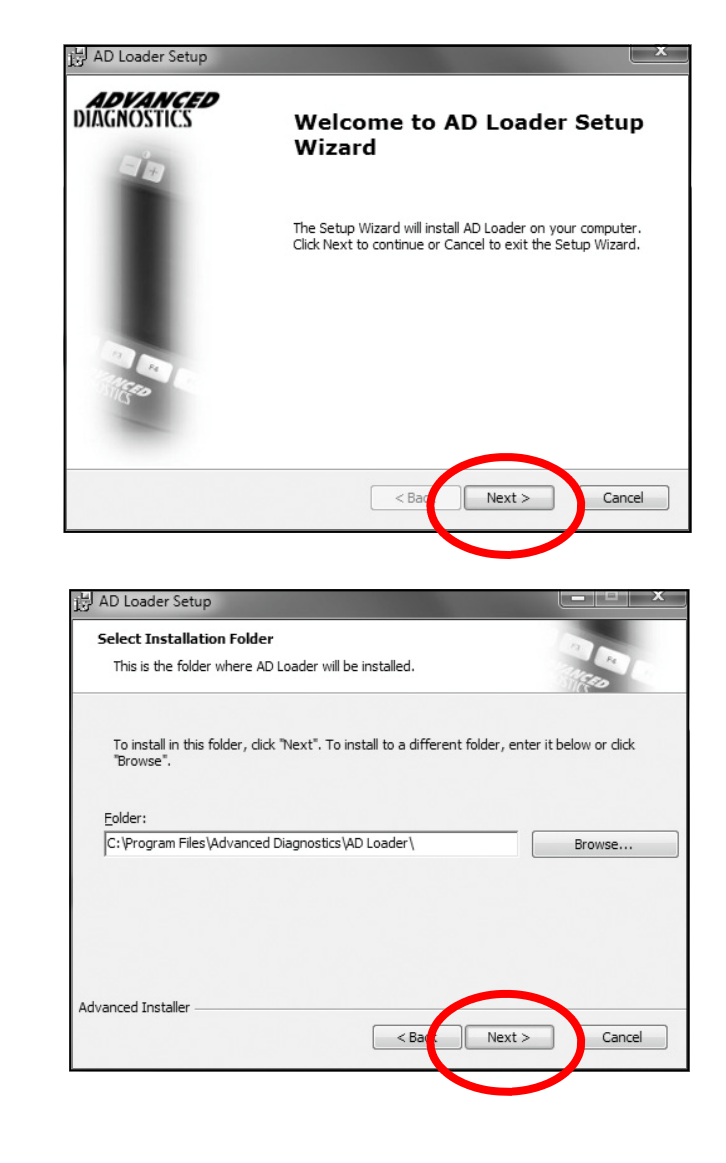

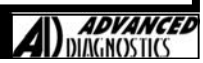

| H AD Loader Setup                                                                                                    |                                                                                                    |                                   |
|----------------------------------------------------------------------------------------------------|----------------------------------------------------------------------------------------------------|-----------------------------------|
| Ready to Install<br>The Setup Wizard is ready                                                                                                    | y to begin the AD Loader installation                                                              |                                   |
| Click Install to begin the ir<br>installation settings, click (                                                                                                    | nstallation. If you want to review or change any of your<br>Back. Click Cancel to exit the wizard. |                                   |
|                                                                                                    |                                                                                                    |                                   |
|                                                                                                    |                                                                                                    |                                   |
|                                                                                                    |                                                                                                    |                                   |
| Advanced Installer ————                                                                                                    | < Bad MInstall Cancel                                                                              |                                   |
| 岗 AD Loader Setup                                                                                                    |                                                                                                    |                                   |
| Installing AD Loader                                                                                                    | A CONTRACTOR                                                                                       |                                   |
| Please wait while the<br>minutes.                                                                                                    | Setup Wizard installs AD Loader. This may take several                                             |                                   |
| Status:                                                                                                    |                                                                                                    |                                   |
|                                                                                                    |                                                                                                    |                                   |
|                                                                                                    |                                                                                                    |                                   |
| Advanced Installer                                                                                                    | < Back Next > Cancel                                                                               |                                   |
| 岗 AD Loader Setup                                                                                                    | ×                                                                                                  | l                                 |
| <b>ADVANCED</b><br>DIAGNOSTICS                                                                                                    | Completing the AD Loader                                                                           |                                   |
| a's                                                                                                    | Setup Wizaru                                                                                       |                                   |
|                                                                                                    | Click the Finish button to exit the Setup Wizard.                                                  |                                   |
| 200                                                                                                    | 🗑 Launch AD Loader                                                                                 |                                   |
| State of the second second sec |                                                                                                    |                                   |
|                                                                                                    | < Bac Finish Cancel                                                                                |                                   |
| Once you click finish, the                                                                                                    | e AD Loader will launch automatically (p                                                           | roviding the check box is ticked) |
|                                                                                                    |                                                                                                    |                                   |

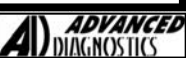

**C4** 

### **UPDATING YOUR TESTER**

- A. Connect the power cable to the AD100Pro.
- B. Connect the USB cable between PC and MVPPro
- C. Turn the tester on and leave with the main menu being displayed.

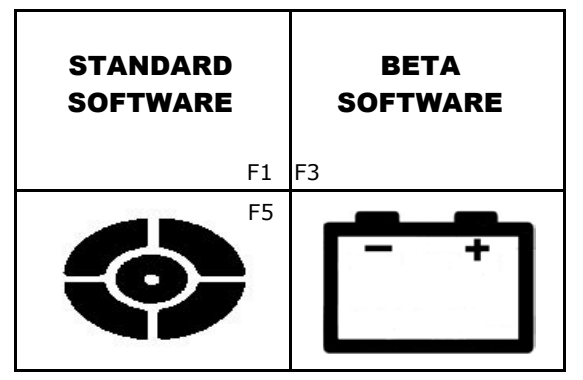

D. The first time the tester is connected to the PC, the PC will detect new hardware and install the driver. Leave the PC to fully install the driver before proceeding.

Note:

42

- It is important that you always have the latest version of download program loaded on your PC.
- The version number can be found in the title bar of the AD100Pro Loader program when launched.
- When loading a new version of the Loader program you must fully uninstall the previous version.
- E. Open the AD100Pro Loader program from your desktop by double clicking the icon on your desktop.

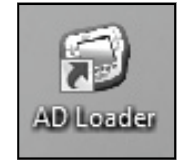

- F. The Loader program will open.
  - The Loader program version number will appear in the top right-hand corner of the program.

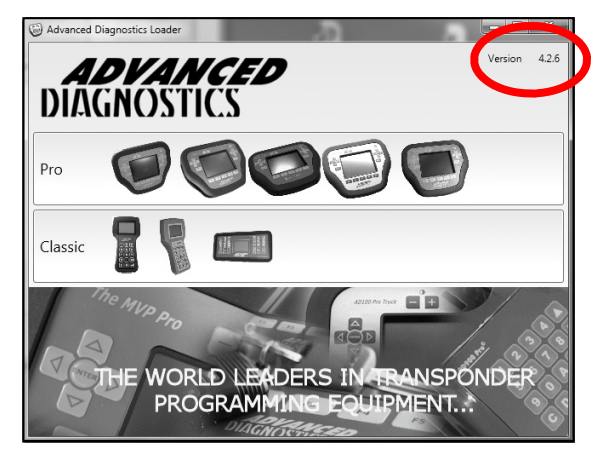

As the loader opens it performs a series of automatic checks as follows:

- If you don't have the latest loader program installed on your PC, a message advising you will appear and then take you through the process of automatically updating to the latest version.
   NOTE: There is no need to install the old loader program first.
- If you are able to connect to the internet and Advanced Diagnostics website.
   If you have a connection problem indicated after this test, you will need to check your firewall/anti-virus program settings with someone that understands how to configure the settings.

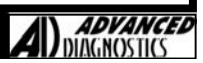

| G. | Select product type ie either Pro or Classic. The following information is when Pro is selected.                                                                                                   |
|----|----------------------------------------------------------------------------------------------------|
|    | Advanced Diagnostics Loader<br>ADVANCED<br>Version 4.2.6<br>Version 4.2.6                                                                                                    |
|    |                                                                                                    |
|    | Classic 😨 😨 💷                                                                                                    |
|    | THE WORLD LEADERS IN TRANSPONDER<br>PROGRAMMING FOUIPMENT                                                                                                    |
| н. | Enter the tester 6 digit passcode                                                                                                    |
| I. | The <b>DEVICE INFO</b> screen will be displayed. The other options are listed down the left hand side of the dialogue box. The options are:                                                        |
|    | Device Info - Details information regarding your tester. It also indicates the version of software you currently have loaded on your tester and the version available on the website for download. |

Load Device - Enables you to update your tester.

SW Lookup - Lists the software that 'YOU HAVE' and 'DON'T HAVE' loaded on your tester

Copyright 2016

<u>Tokens</u> - This tab will only be visible if a token tester is connected. Enables Tokens to be viewed and loaded from the internet bank

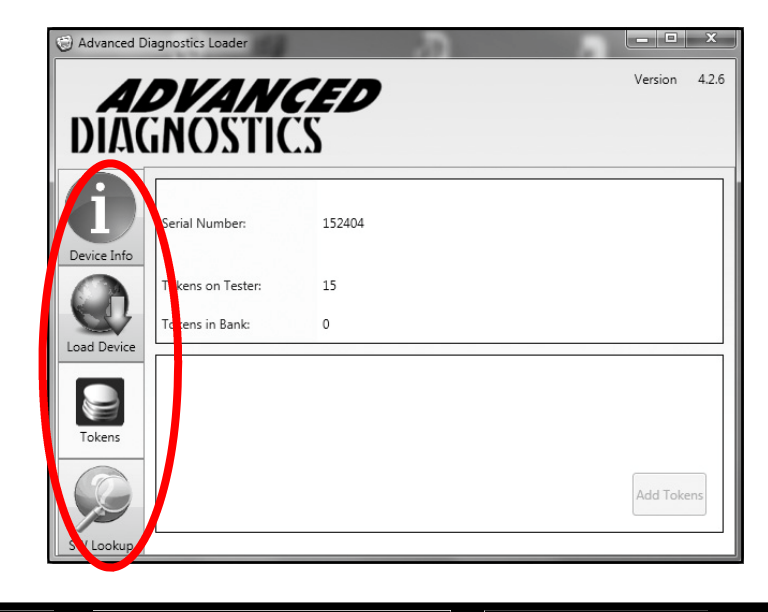

Version: 12.9 January 2016

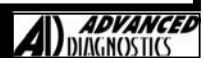

# **C4**

#### J. SOFTWARE LOOKUP

Two tabs listing the software that 'YOU HAVE' and 'DON'T HAVE' for standard and beta software.

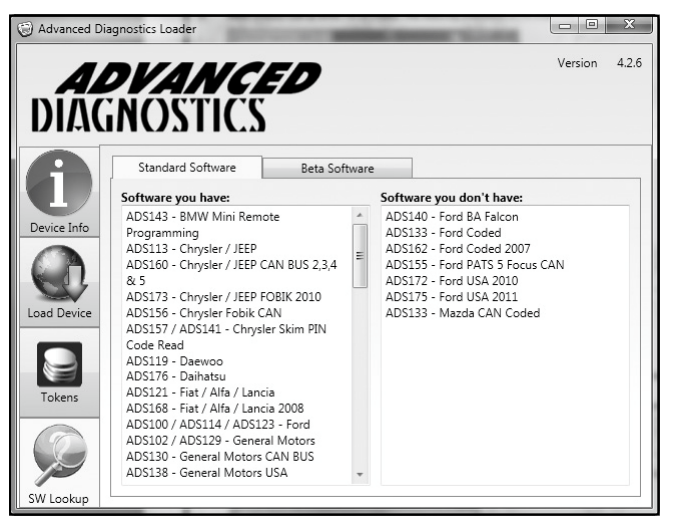

#### K. LOAD DEVICE

Enables you to update your tester

| 🕲 Advanced I | Diagnostics Loader |                            |             |
|--------------|--------------------|----------------------------|-------------|
|              |                    | ÇED                        | Version 4.2 |
|              | GUO2110            |                            |             |
|              | Serial Number:     | 152404                     |             |
|              | Standard Software: | Reload V110                |             |
| Load Device  | Beta Software:     | Update from V9.11 to V9.13 |             |
|              |                    |                            |             |
| Tokens       |                    |                            |             |
| SW Lookup    |                    |                            |             |

Tick the appropriate check boxes (or both) depending on what software you wish to update ie Standard or Beta

- i) When either Standard or Beta is selected it will be downloaded & previous sw versions on the tester are over written.
- ii) If the unit has no software loaded, then Standard software must always be loaded onto the tester prior to loading Beta or both at the same time.
- iii) Please note that BETA software is the latest software that we are working on and is not fully tested, however it allows customers to use the latest software at their own risk.
   Standard software must always be loaded onto the tester prior to loading Beta.

#### WARNING IF YOU CHOOSE BETA SOFTWARE, THIS IS ENTIRELY AT YOUR OWN RISK. ADVANCED DIAGNOSTICS TAKE NO RESPONSIBILITY FOR THIS SOFTWARE

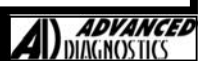

L.

Once at least one check box has been ticked, the GO button will become active.

| Advanced E              | Diagnostics Loader                   |                                                                      |         | ×     |
|-------------------------|--------------------------------------|----------------------------------------------------------------------|---------|-------|
| A                       | DVAN                                 | CED                                                                  | Version | 4.2.6 |
| DIAC                    | GNOSTIC                              | IS                                                                   |         |       |
| <b>O</b><br>Device Info | Serial Number:                       | 152404                                                               |         |       |
| Device into             | Standard Software:<br>Beta Software: | <ul> <li>Reload V9.10</li> <li>Update from V9.11 to V9.13</li> </ul> |         |       |
| Load Device             |                                      |                                                                      |         |       |
| Tokens                  |                                      |                                                                      |         |       |
|                         |                                      |                                                                      | Go      |       |
| SW Lookup               |                                      |                                                                      |         |       |

M. Click **GO**, the tester will now be updated.

#### Notes:

- i) If there is a newer version of operating software (OS) for the tester, the loader will indicate. If the OS on the tester is V15 or later the OS will be automatically updated.
- Earlier versions of OS will require manual intervention and the instructions will be provided.Do not disconnect the tester during the update procedure.
- iii) The red USB LED on the tester flashes during data transfer.

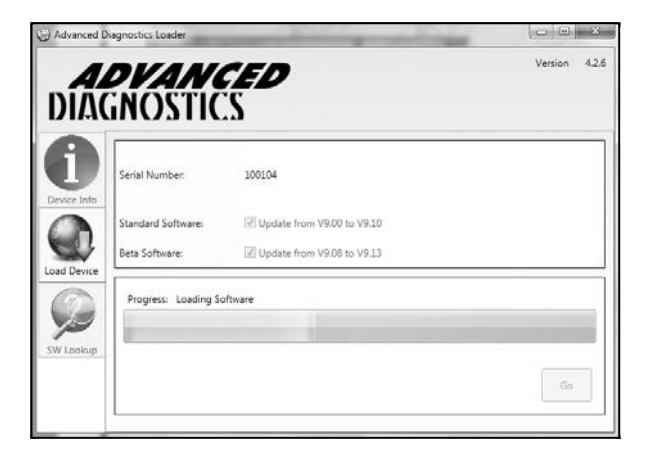

N. Click OK when completed. The tester has now been fully updated and can now be disconnected.

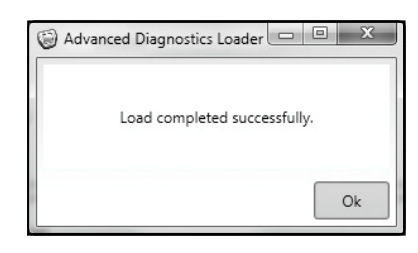

After Downloading new software, re-calibrate your screen

#### WARNING

If the password is entered incorrectly 3 times the unit will 'lock' and the tester will require unlocking.

If this occurs then please contact your local distributor. The process for unlocking will take up to 48 hours dependant on the time zone

#### **ENSURE THE SCREEN IS CALIBRATED**

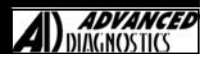

## **MVP Pro - TOKENS**

### INTRODUCTION

The tokens are stored on the MVP Pro and used each time a vehicle or key is Programmed, pin code is read. A warning will appear before a token is taken.

The balance of tokens will stay on your web account until required. Each time tokens are loaded it will load the number of tokens that you require added the tester.

Using a token only occurs when the key(s) have been programmed. Dependant upon which function is selected under key programming will determine how many keys are programmed for each token, as follows:

#### Selecting 'Add Key'

This normally only allows the programming of one key at a time and will use 1 token per key.

#### Selecting 'Clear Keys'

This function will normally clear all keys and allow the programming of a number of keys eg GM Can on a Vectra allows up to a max of 5 keys to be programmed. Programming the 5 keys in this method will only use 1 token not 5.

Tokens are not taken for:

- Programming Remotes (unless the remote is also used as the immobiliser)
- Live Data
- Fault Code Read/Clear
- Vehicles that are problematic to program do not use a token.

#### <u>Warning</u>

Be aware tokens are used if the cases of operator error ie incorrect system used to program keys, incorrect transponders etc.

It is in your interest to ensure that you always maintain a reasonable level of tokens on your tester so that you don't run out at an inconvenient time.

### **EMERGENCY TOKENS**

In those rare instances where no tokens are left on the tester, there are 5 **Emergency Tokens** that can be used from the tester.

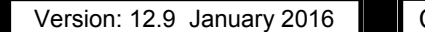

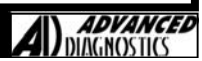

# **MVPPro - TOKENS**

# **C**5

### **HOW TO CHECK YOUR TOKENS**

The number of tokens remaining on your tester is displayed each time the unit is powered up.

Additionally you can check from the vehicle selection menu by selecting Check Tokens.

With the tester connected to your computer and the **AD Loader** program open, the number of tokens loaded on the tester or held within the website bank can be checked.

1. Ensure your tester is at the main vehicle menu.

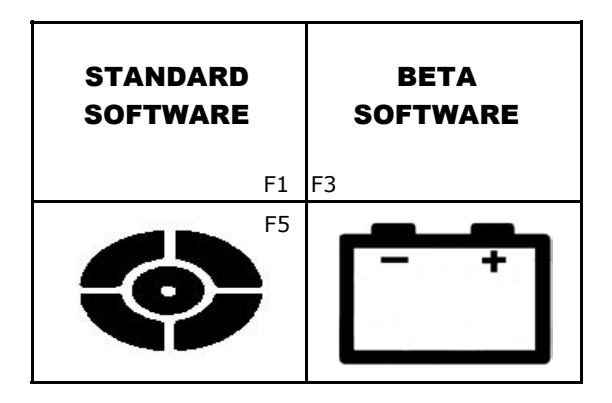

2. Select **Tokens** tab from the side menu

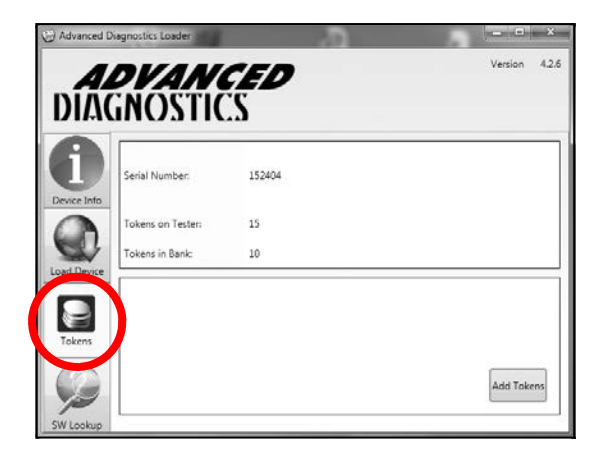

This screen will show how many tokens you have on the tester and how many are in your web bank. will now be downloaded with the tokens.

Note: A maximum of 500 tokens can be stored at any one time on the tester. The balance of tokens will stay on your web account until required.

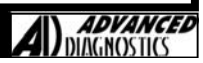

# **MVPPro - TOKENS**

### **DOWNLOADING TOKENS**

With the tester connected to your computer and the **AD Loader** program open, additional tokens can be loaded onto your tester.

1. Ensure your tester is at the main vehicle menu.

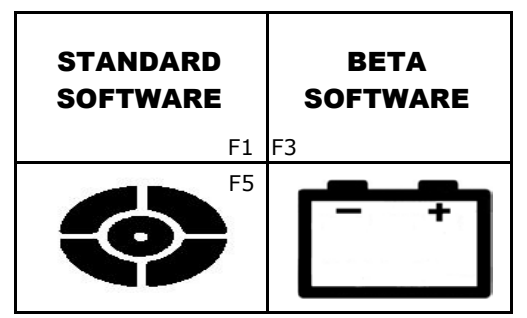

2. Select **Tokens** tab from the side menu

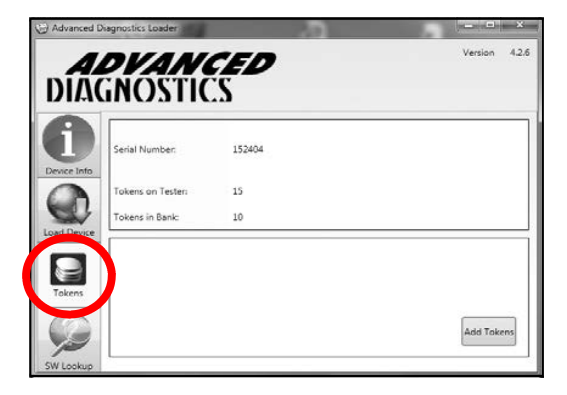

3. Click Add Tokens

48

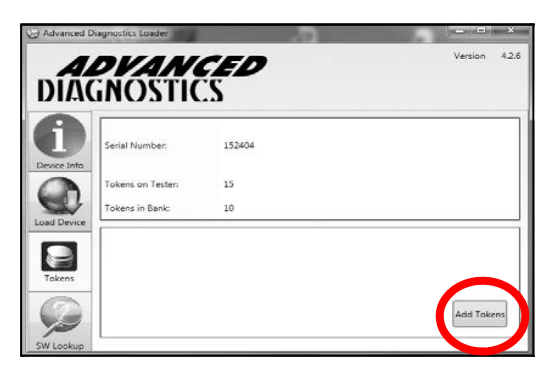

4. Enter how many tokens you would like to add and click **OK** 

| Please enter nur | nber of t | okens to a | dd (max 10): |
|------------------|-----------|------------|--------------|
| 10               |           |            |              |
|                  |           |            |              |
|                  |           |            |              |
|                  |           | Ok         | Cance        |

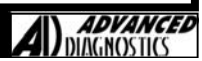

# **MVP**Pro - TOKENS

5. The tokens will load onto your tester.

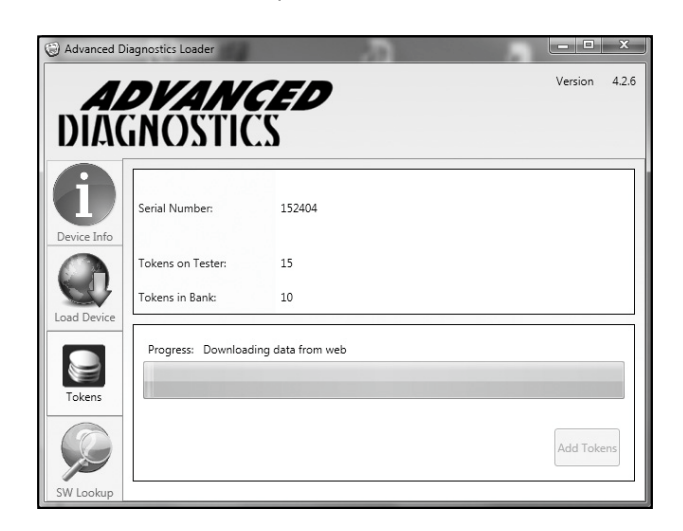

6. Click Ok when completed

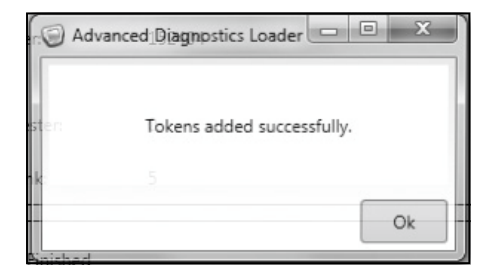

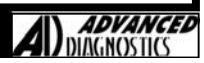

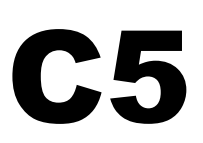

### **VERSION WITH SMARTCARD AND DONGLE**

### INTRODUCTION

A number of vehicles use coded access to gain security access to program keys. Coded access systems consist of obtaining a challenge code from the vehicle, this code then needs to be converted into a response code that the vehicle will recognise and therefore allow access to the programming function to be performed.

The response code can be generated by 2 methods, as follows:

#### **Emergency Smartcard Security**

The function can be used temporarily if ALL smartcards have been lost.

#### SmartCard Security

The technician uses the SmartCard security system to generate the response code. The advantage of this system is that website access is not required. (Except for SSangyong)

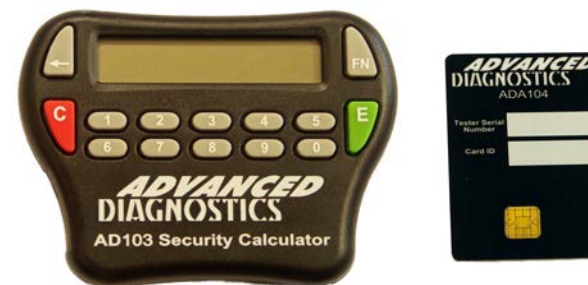

The smart card security system consists of a calculator and smart card.

The smart card is required for each vehicle manufacturer after the system has been selected from the main vehicle menu. The tester will display a CHALLENGE code, to continue, the user must enter this code on the smartcard calculator. A corresponding RESPONSE code is then displayed on the smartcard calculator, which must be entered back into the tester. Providing the CHALLENGE/RESPONSE codes correspond, access to continue will be granted. After each RESPONSE code is given the smart card's uses count on the smart card will be reduced by 1.

To protect the smart card and software the smart card has a number of security features built in as follows:

- 1. Each smart card can be used a maximum of 5000 times.
- After 500 uses the smart card will need to be re-charged via the Advanced Diagnostics website <u>http://www.advanced-diagnostics.co.uk/htm/SmartCard-English.php</u>. The card has a total of 10 recharges providing the 5000 limit.
- 3. Once the card has reached its 5000 limit, a new smart card will need to be used.
- 4. The smart card is unique to each tester.
- 5. The user has 90 seconds to enter a RESPONSE code. If it is not entered within this time then the tester will generate a new CHALLENGE code. The code changes every 90 seconds while no RESPONSE code is entered.
- 6. The user will have 3 attempts to enter a correct RESPONSE code. After 3 incorrect RESPONSE codes the tester will have to be turned off and re-started.

#### Operation

The PRO displays the SmartCard preparation screen, you click TICK to continue, when ready.

- A) SmartCard Challenge code is displayed with a 90 second countdown.
- B) User enters the 8 digit Response Code.
- C) The TICK and CROSS appear on the screen.

The user then has 4 options;

- i) Select TICK and the Response Code is CORRECT, the tester continues.
- ii) Select TICK and the Response Code is INCORRECT. A new Challenge Code is displayed and the Response Code entry is blanked and the 90 second countdown is reset. If the user continues to enter the incorrect response code 3 times then the padlock screen is displayed and the tester must be restarted.
- iii) If the user has mistyped the Response code, they can select the CROSS. The Challenge code remains the same the Response Code entry is blanked and the countdown continues. They can repeatedly click the CROSS to renter the Response Code but when the countdown reaches 0 then a new Challenge Code will be generated and the countdown is reset to 90 seconds.
- The user does nothing. When the countdown reaches 0 a new challenge code is generated and the countdown is reset to 90 seconds.

ADVANCEL

#### **USING SMARTCARD SECURITY** VEHICLE SELECTION 1. Select the vehicle manufacturer. + ALFA + KIA + LANCIA + BMW + ASTON MARTIN + LDV + CHRYSLER + LEXUS + CITROEN + MAZDA < V < Λ VEHICLE SELECTION 2. Select vehicle model etc 147 156 159 166 GT < < Λ V 3. Warning Screen to advise you to put the smartcard into the calculator in order to allow the maximum time to enter the challenge/response code.

When the card is inserted, the calculator will power up and after a few Seconds, display Enter Code:

Enter Code:

Note: After 30 seconds the calculator will automatically power off if no **RESPONSE CODE** is entered.

4. Then press the TICK

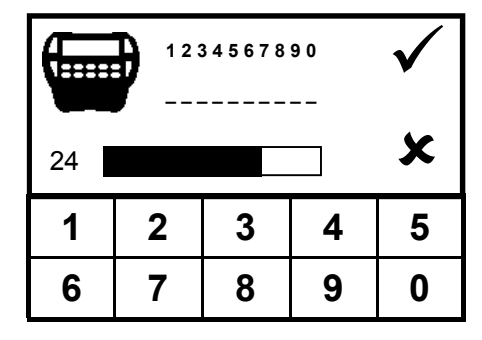

5. The smartcard security screen is displayed.

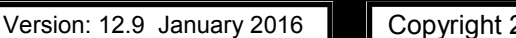

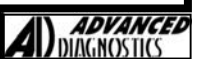

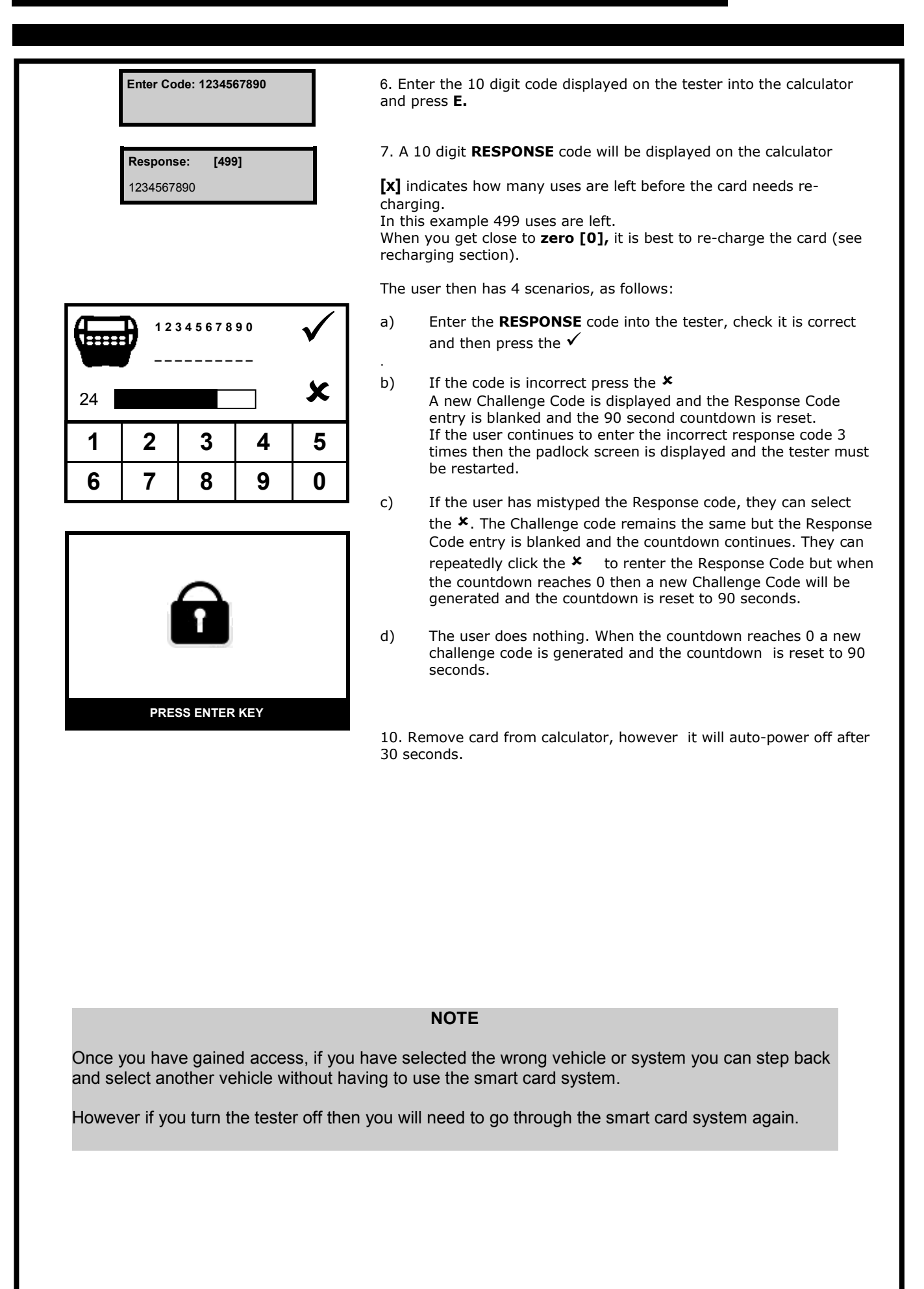

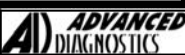

### **RECHARGE SMARTCARD**

Limit reached

Recharge now

When the display indicates limit reached then the smartcard will need recharging with a further 500 uses.

The smart card can be re-charged at any point rather then waiting until its at zero, however the number of uses left at the point of re-charging will be lost.

The smartcard can be used a maximum of 5000 times. Therefore the card has a total of 10 re-charges providing the 5000 limit.

Once the card has reached its 5000 limit, a new card needs to be purchased.

#### **Re-Charging Procedure**

1. Select SmartCard Security from the **services** menu.

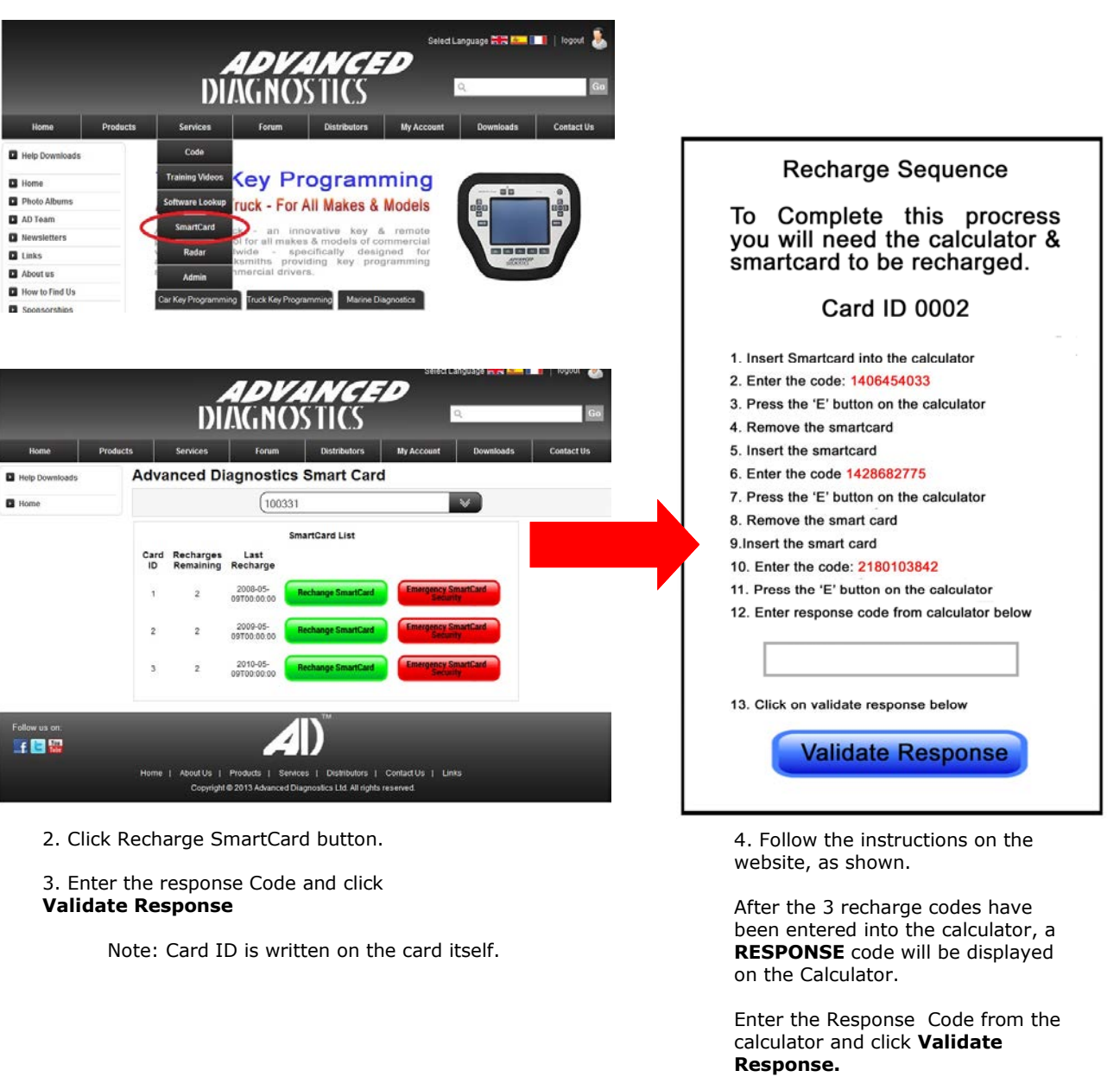

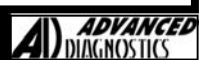

# **Recharge Status**

**Recharge Success** 

Tester Serial Number: 110125 Issue Number: 1

This smartcard can be recharged 9 more time(s)

After completion of the process the following message will be displayed on the website.

The number of re-charges that are left for the particular card is displayed.

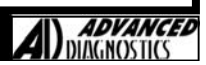

### **ENABLE SMARTCARD SECURITY**

This function should only be selected if you have received a new smartcard and calculator for the first time.

By selecting this function, you will be advising Advanced Diagnostics to disable the web security and enable the smartcard security.

#### 1. Select your tester serial number from the drop down list.

#### 2. Enter the smartcard ID into the box on the website.

55

4. You will be by e-mailed (not immediately) to update your tester when the smartcard security has been enabled.

|                | Products | Services                    | Forum                                    | Distributors                                                                                                    | My Account        | Downloads | Contact Us |
|----------------|----------|-----------------------------|------------------------------------------|----------------------------------------------------------------------------------------------------|-------------------|-----------|------------|
| Help Downloads | s Ad     | vanced Di                   | agnostics                                | Smart Car                                                                                                    | d                 |           |            |
| Home           |          |                             | (100003                                  | and the second second se |                   | V         |            |
|                |          | 1 Please co                 | mplete the for                           | m and press En                                                                                                    | able              |           |            |
|                |          | Smartcard                   |                                          | in una prese En                                                                                                    |                   |           |            |
|                |          | 2. An email w<br>when to u  | vill be sent (not i<br>pdate your teste  | mmediately) to ad<br>r.                                                                                                    | vise              |           |            |
|                |          | 3. Your teste<br>SmartCard  | er will need to b<br>System can be       | e updated before<br>used.                                                                                                    | the               |           |            |
|                |          |                             | Enter SmartCa                            | rd ID:                                                                                                    |                   |           |            |
|                |          |                             |                                          |                                                                                                    |                   |           |            |
|                |          |                             |                                          |                                                                                                    |                   |           |            |
|                |          |                             | Enable<br>SmartCa                        | rd                                                                                                    |                   |           |            |
|                |          |                             |                                          |                                                                                                    |                   |           |            |
|                |          |                             |                                          |                                                                                                    | _                 | _         | _          |
| Follow us on:  |          |                             |                                          |                                                                                                    |                   |           |            |
| Follow us on:  |          |                             | - 4                                      | )                                                                                                    |                   |           |            |
| Follow us on:  | Ho       | me   AboutUs                | Products   Service                       | es   Distributors                                                                                                    | Contact Us   Link | s         |            |
| Follow us on:  | Ho       | me   AboutUs  <br>Convright | Products   Servic<br>© 2013 Advanced Di  | es   Distributors  <br>appostics   td. All rights                                                                                                    | Contact Us   Link | s         |            |
| Follow us on:  | Ho       | me   AboutUs  <br>Convright | Products   Service<br>@2013.Advanced Dit | es   Distributors  <br>agnostics   td All dights                                                                                                    | Contact Us   Link | s         |            |
| Follow us on:  | Ho       | me   AboutUs  <br>Convright | Products   Servia<br>@ 2013 Advanced Dit | es   Distributors  <br>annostics   tri All rinhts                                                                                                    | Contact Us   Link | S         | 1          |
| Follow us on:  | Ho       | me   AboutUs  <br>Convriabt | Products   Service<br>@ 2013 Advanced Di | es   Distributors  <br>Romostics Ltd All rinhts                                                                                                    | ContactUs   Link  | s         |            |
| Follow us on:  | Ho       | me   AboutUs  <br>Convriabt | Products   Servic<br>© 2013 Advanced Di  | es   Distributors  <br>Romostics   td All rights                                                                                                    | ContactUs   Link  | s         |            |
| Follow us on:  | Ho       | me   AboutUs  <br>Convright | Products   Service<br>© 2013 Advanced Di | es   Distributors  <br>annostics   trl All rights                                                                                                    | ContactUs   Link  | s         |            |
| Follow us on:  | Ho       | me   AboutUs  <br>Convright | Products   Service<br>@2013 Advanced Di  | es   Distributors  <br>annostics   tri All rinbts                                                                                                    | Contact Us   Link | s         |            |

### **EMERGENCY SMARTCARD SECURITY**

This function should only be selected if **ALL** smartcards have been lost.

By using this function, you will be disabling the smartcards you have lost and enabling a web version of the Smartcard. The web security operation will be the same as actually having a smartcard and calculator except be via the website.

You must then order a replacement card(s) from your distributor. Once you have received the card you should start using the Smartcard.

2. Click Emergency Smartcard Security button.

3. Complete the web form and click **SUBMIT**.

Note: You insert the **Challenge code from the tester** that you would normally enter on the calculator. Once you press SUBMIT, the Smartcards you have lost will be disabled.

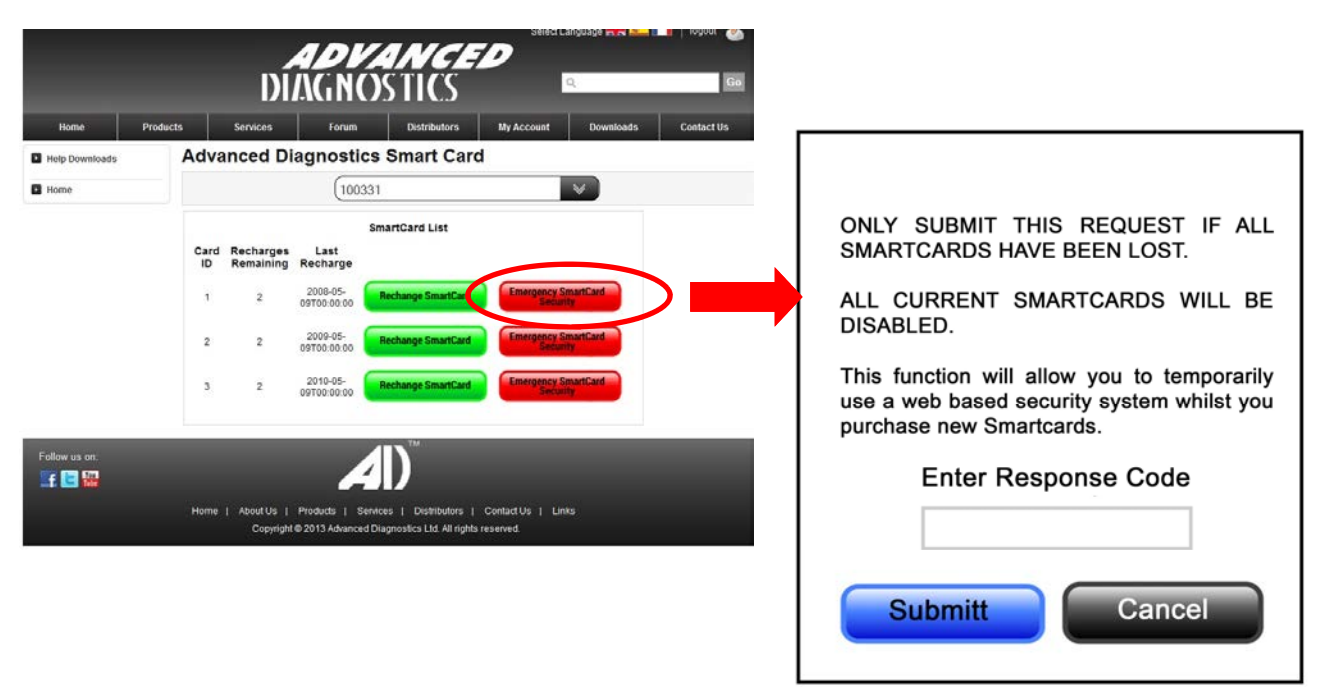

### **IMPORTANT - WHAT TO DO NEXT**

Once you use the Emergency Web Security, ALL your smartcards will be disabled and you will be required to purchase a new one(s).

Please contact your local distributor to order a replacement card(s).

Once you have received this card(s) please use immediately.

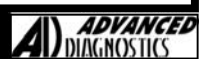

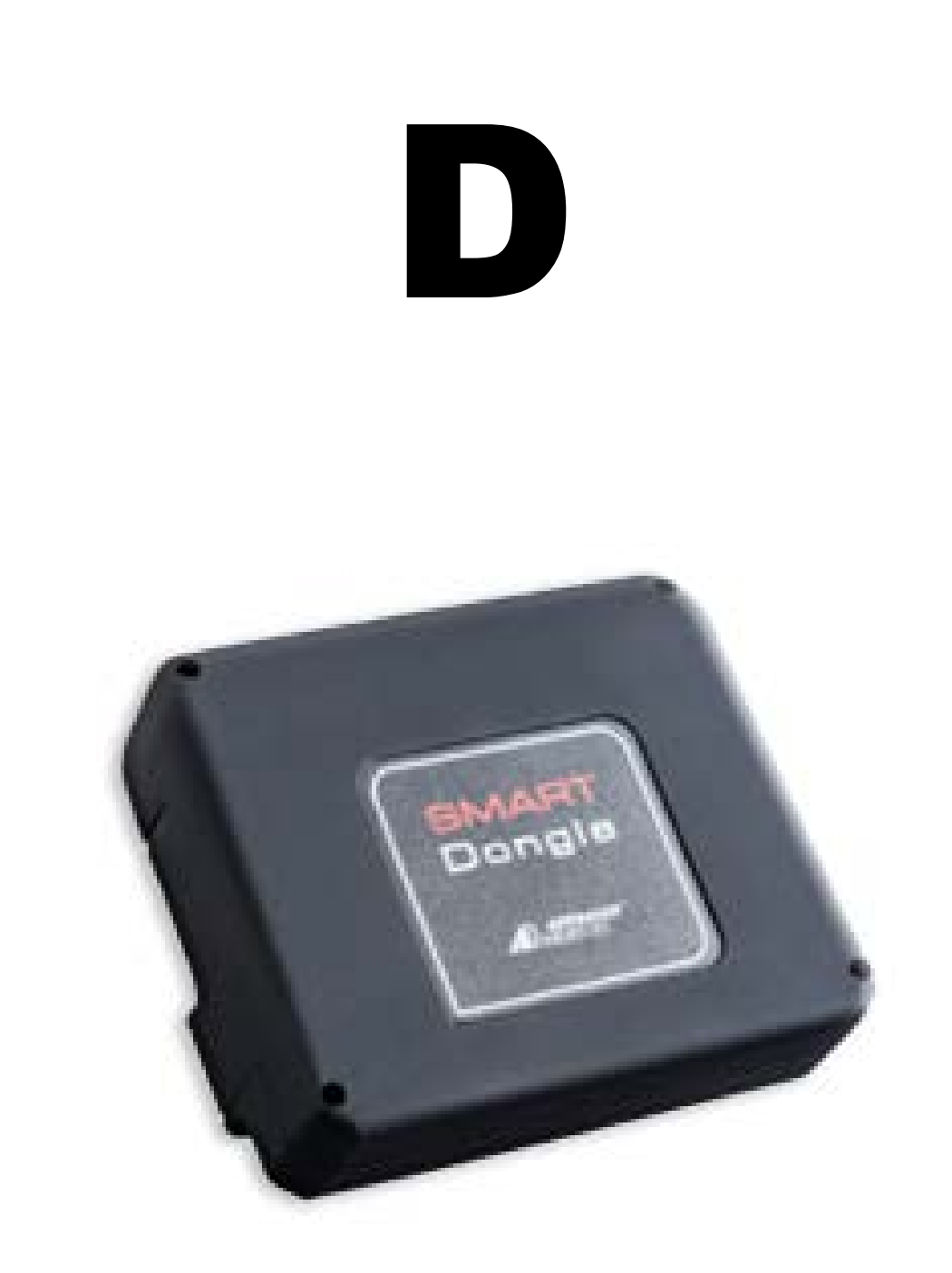

# **SMART** Dongle

## SMART Dongle

### Activate Smart Dongle Using AD Loader

58

Start by connecting your AD100Pro to the Loader Program and then follow the instructions in diagram below to activate your Smart Dongle.

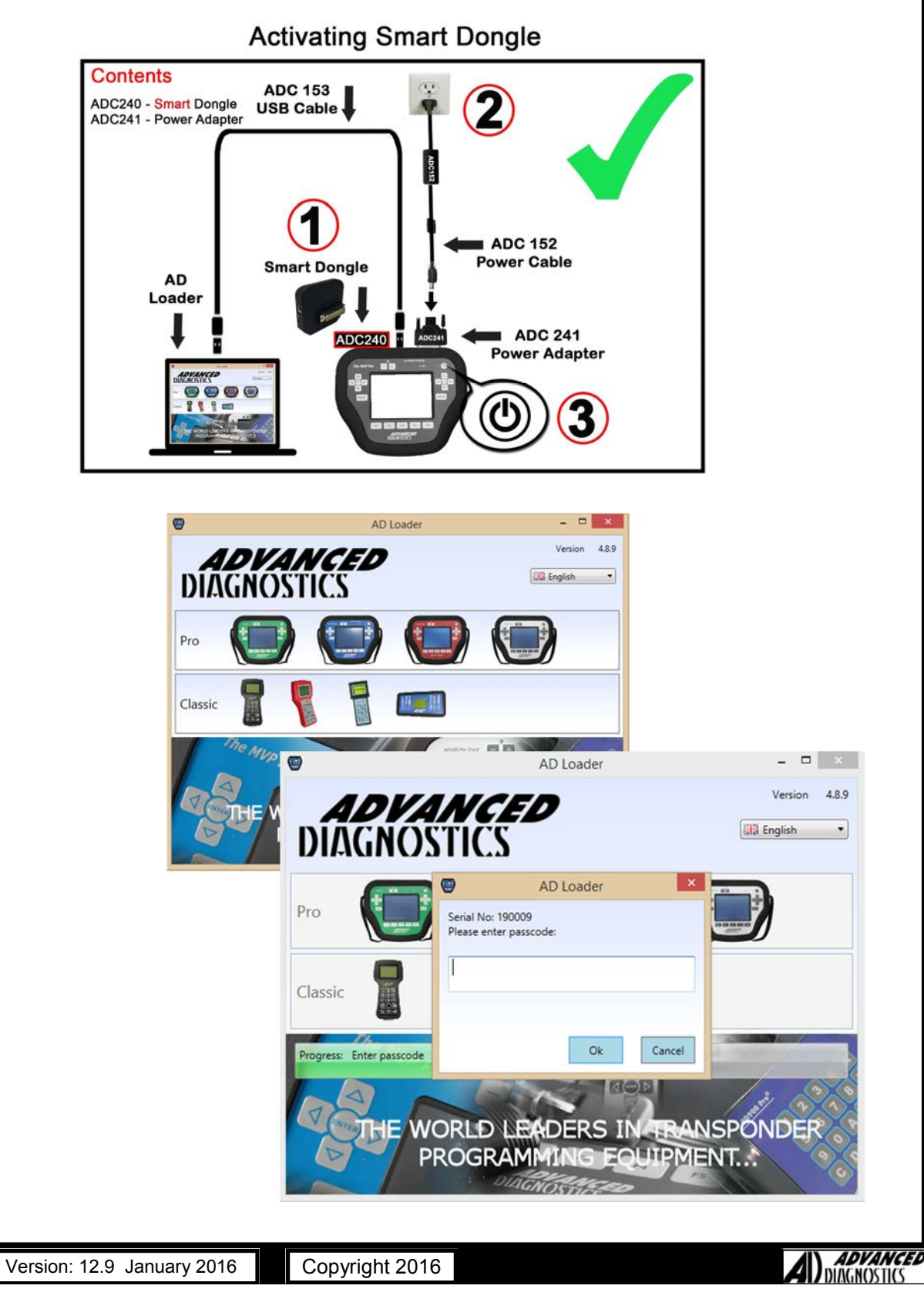

# **MVPPro - SMART Dongle Activation**

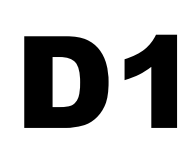

#### **Activate Smart Dongle With AD Loader** - • × AD Loader Version 5.0.0 ADVANCED DIAGNOSTICS English • Activate Smart Dongle This Smart Dongle SD000908 has not been activated. Device Info To use the Smart Dongle it must be activated with the tester. Each Smart Dongle can only be activated to one AD100/MVP Pro Tester. Do you want to activate Smart Dongle SD000908 with AD100/MVP Pro Tester 152964 (This process will take a few minutes)? Load Device Yes No Concinary Loudea Tokens Standard Software Beta Software SW Lookup

### **Click on Yes**

| 8           |                           | AD Loader            | ×             |
|-------------|---------------------------|----------------------|---------------|
|             | <b>DVANCE</b><br>GNOSTICS | D                    | Version 5.0   |
| A           | Serial Number:            | 152964               |               |
| Device Info | OS Version:               | V44                  |               |
|             | Smartcard Status:         | Enabled              |               |
|             | Smart Dongle Status:      | SD000908 (Activation | In Progress). |
| Load Device | Software Versions         |                      |               |
|             |                           | Currently Loaded     | Available     |
| Tokens      | Standard Software         | V11.68               | V11.68        |
|             | Beta Software             | V11.94               | V11.95        |
| SW Lookup   |                           |                      |               |

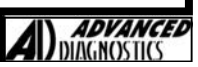

**ADVANCED** MAGNOSTICS

|             |                      | AD Loader            | _ 🗆 🗙         |
|-------------|----------------------|----------------------|---------------|
| Λ           | DVANCE               | 70                   | Version 5.0.0 |
|             | NOSTICS              |                      | English 🔻     |
| JIA         | INC211C3             |                      |               |
| A           | Serial Number:       | 152964               |               |
| Device Info | OS Version:          | V44                  |               |
|             | Smartcard Status:    | Enabled              |               |
|             | Smart Dongle Status: | SD000908 (Activated) |               |
| oad Device  | Software Versions    |                      |               |
|             |                      | Currently Loaded     | Available     |
| Tokens      | Standard Software    | V11.68               | V11.68        |
|             | Beta Software        | V11.94               | V11.95        |

## Click Update icon (Latest Update Available)

| A          | DVANCE             | D             | Version 5.0.0 |
|------------|--------------------|---------------|---------------|
| )Ā(        | INOSTICS           |               | Ela English 🔹 |
| A          | Serial Number:     | 152964        |               |
| evice Info | Standard Software: | Reload V11.68 |               |
|            | Beta Software:     | Reload V11.95 | Go            |
|            |                    |               |               |
| ad Device  | -                  |               |               |
| 2          |                    |               |               |
| lokens     | -                  |               |               |
|            |                    |               |               |
|            |                    |               |               |

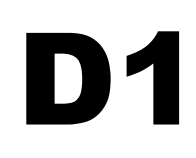

#### **Activate Smart Dongle With AD Loader** AD Loader -Version 5.0.0 ADVANCED English DIAGNOSTICS • Serial Number: 152964 Standard Software: Reload V11.68 Device Info Go Reload V11.95 Beta Software: Progress: Loading Software Load Device Mazda 2014 ADS225 **OUT NOW** (USA & Canada Only) SW Lookup

### Please wait while the AD Loader is updating software & Smart Dongle

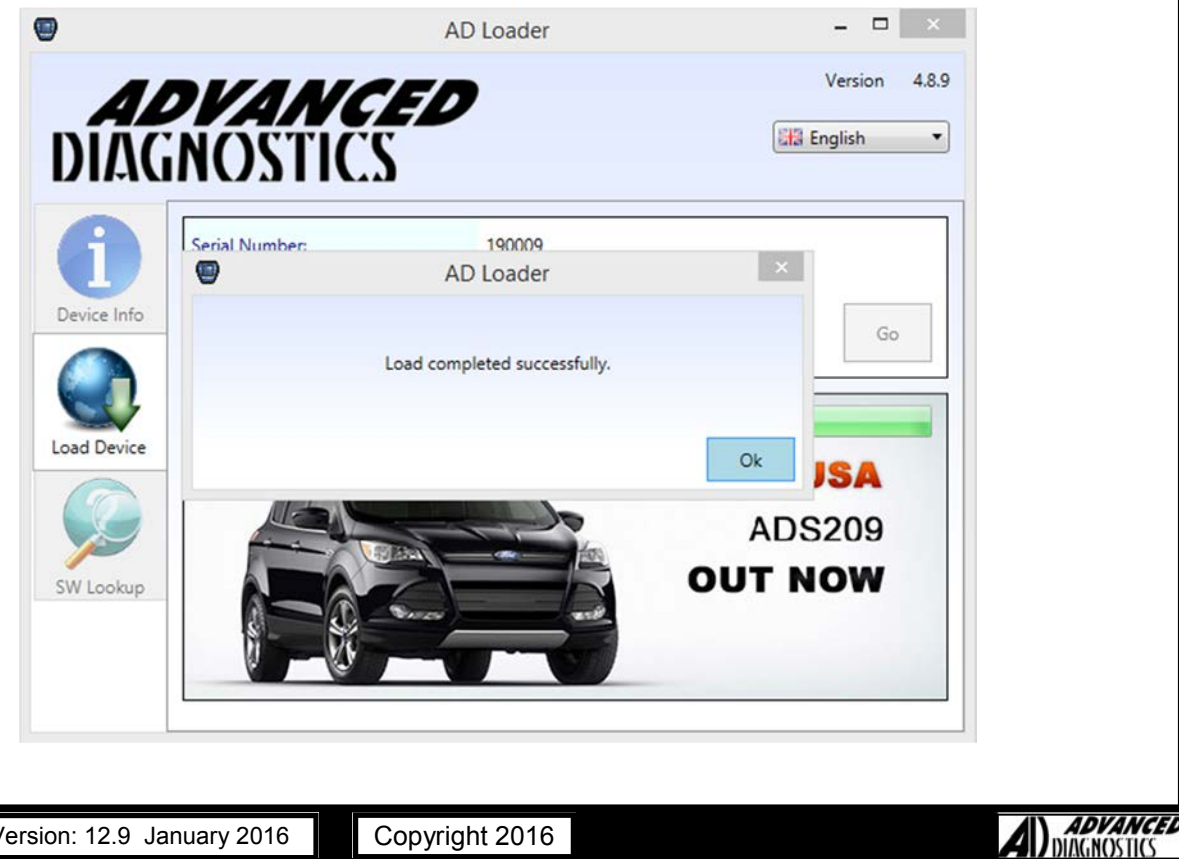

# **MVPPro - SMART Dongle Activation**

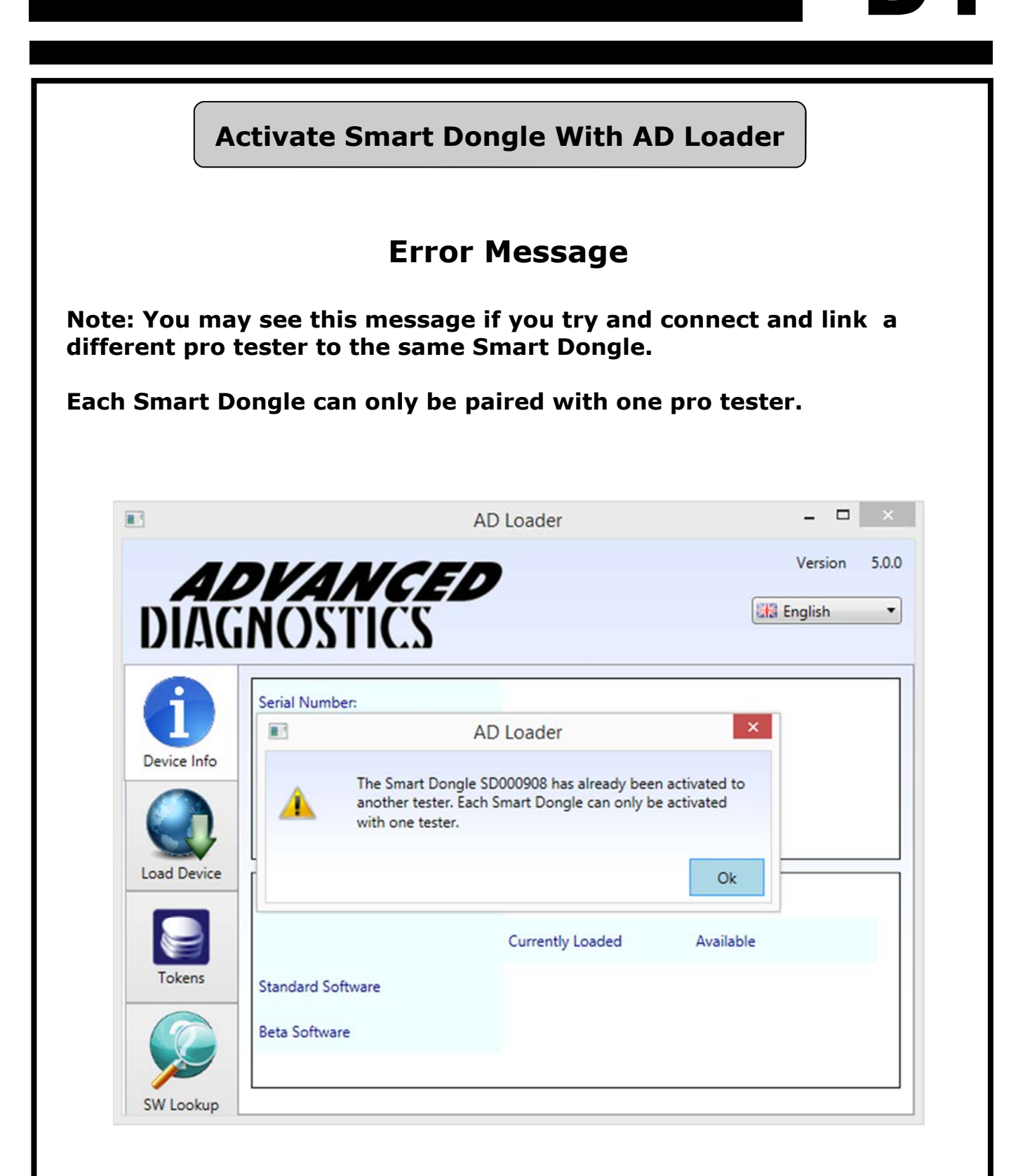

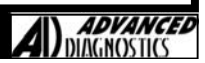

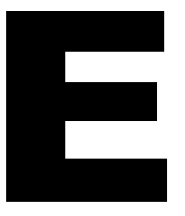

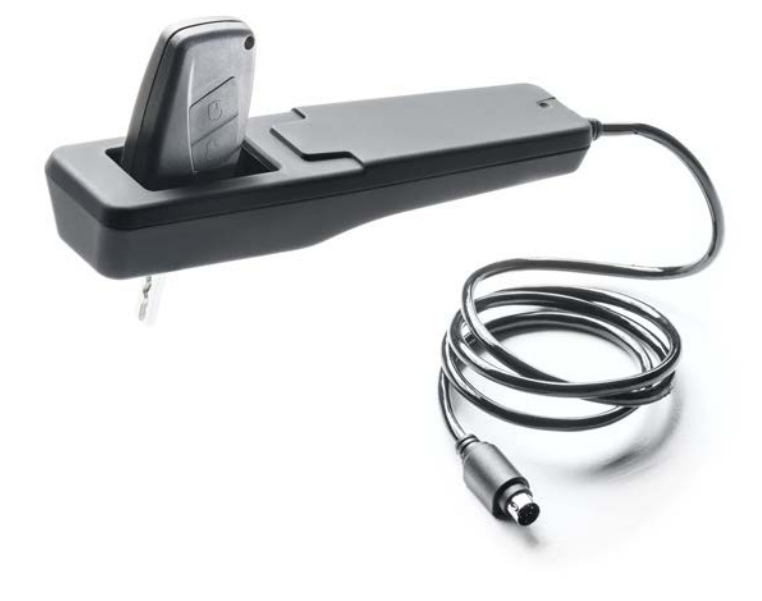

# **SMART** Aerial

# **E1**

### **SMART Aerial Introduction**

**SMART AERIAL** is an antenna that connects to the SMART DONGLE. It is capable of pre-coding transponders for selected manufaturers. No additional cloning devices are required when using Smart Aerial.

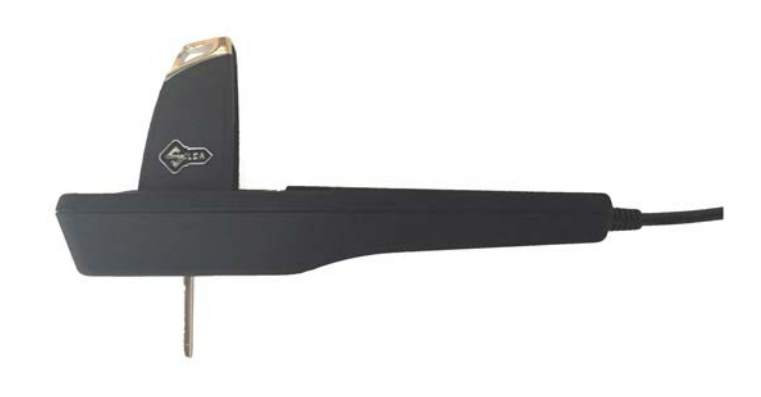

The transponder type used will depend on the brand and geographic region where you are working, and pre-code data may be unique to each vehicle chassis.

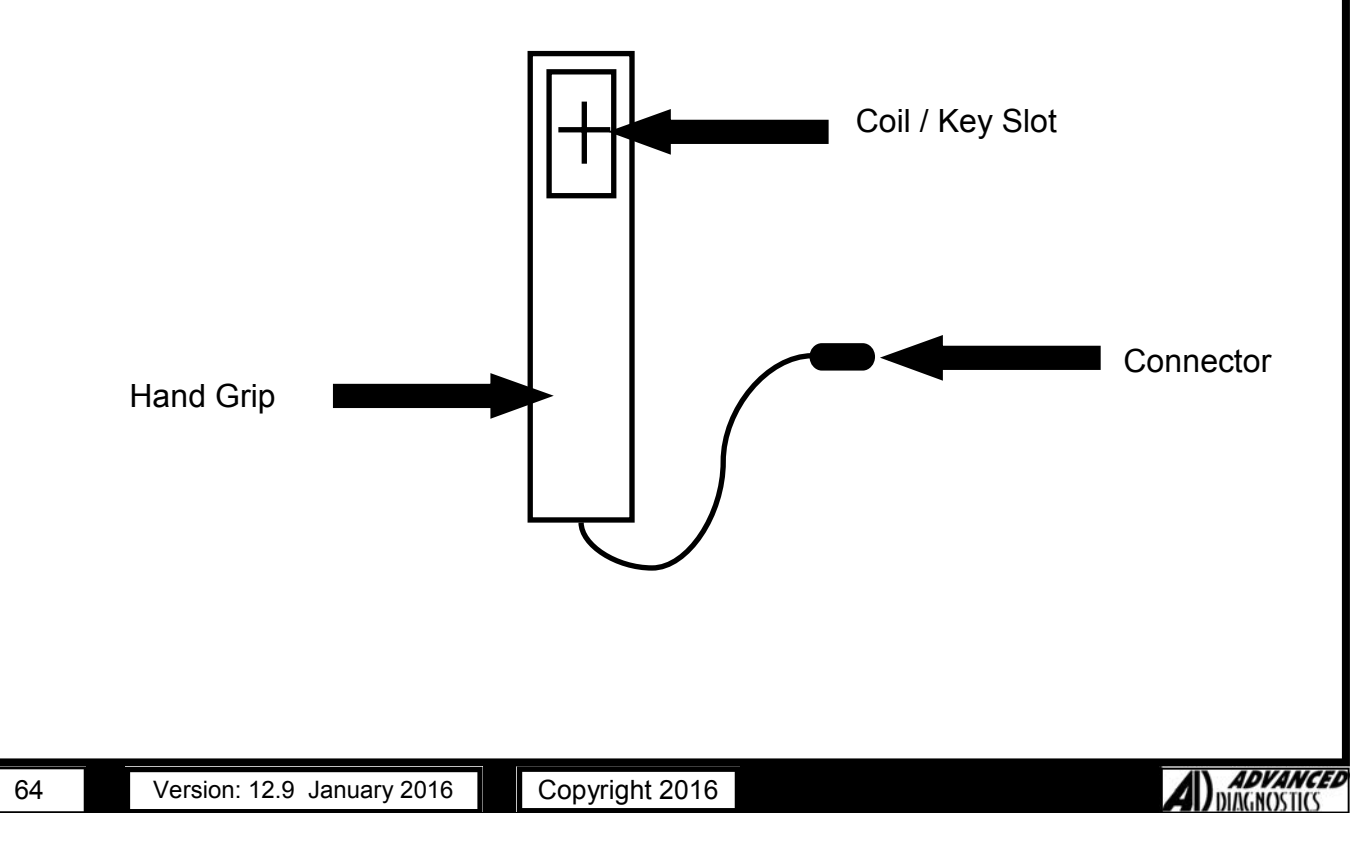

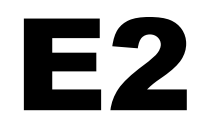

### **Connecting The Smart Aerial**

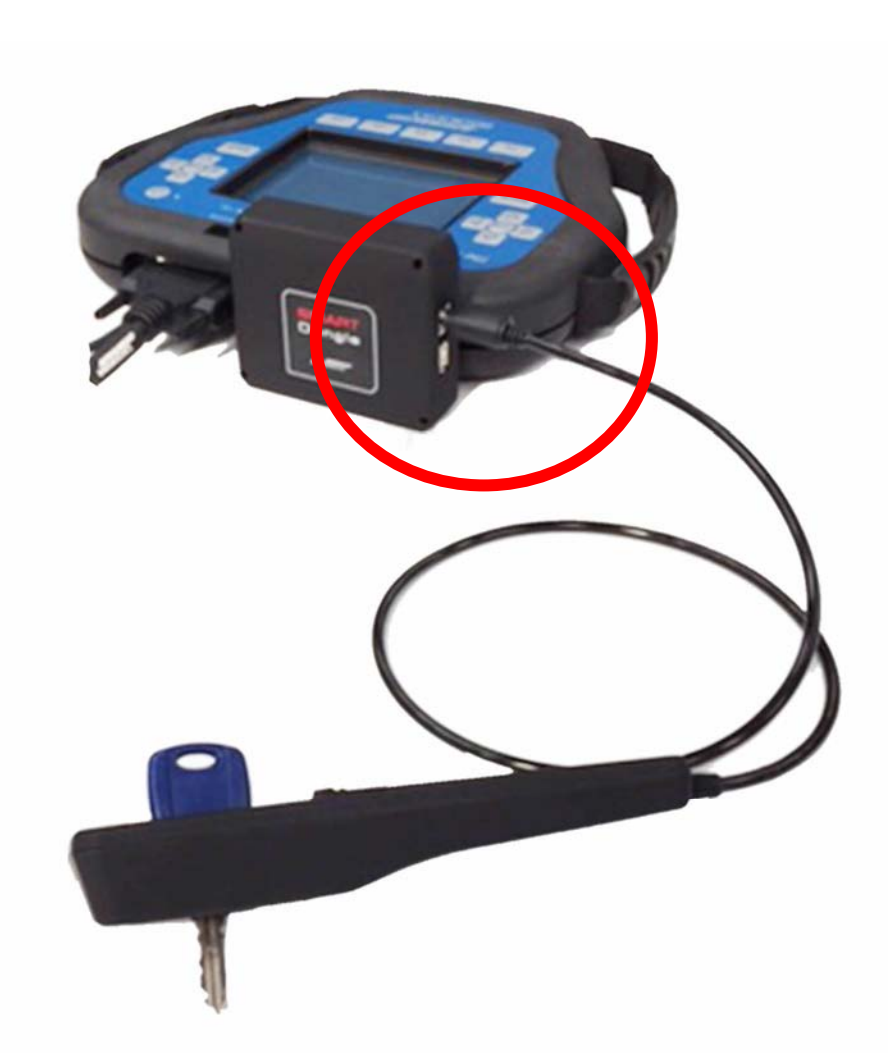

Smart Aerial connects to the port found on the Smart Dongle. Please plug in securely to ensure a good connection.

# **E3**

### **Updating Smart Aerial**

**Step 1.** Connect the the Smart Dongle to the Pro tester—as per Smart Dongle instructions and then connect to the AD Loader program on your PC.

**Step 2.** Select update - the tester and Smart Dongle will be updated at the same time to the latest software version available.

(AD Loader program is available to download from the AD website in the downloads section)

Step 3. Disconnect the tester from the AD Loader

Step 4. Connect the Smart Aerial to the Smart Dongle

**Step 5.** Using ADC241 or via a vehicle OBD port - Power up the tester (ensure Smart Dongle and Smart Aerial are connected to the the Pro tester)

Step 6. On the pro tester screen - scroll down to the bottom of the vehicle manufacturer list and select 'Smart Aerial'

Step 7. Select - "Smart Aerial Update"

**Step 8.** The tester will display the current version and any new software version updates available

Step 9. Once the update is complete - the new version number will be displayed

Step 10. Update Complete - Smart Aerial is ready to use.

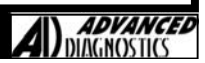

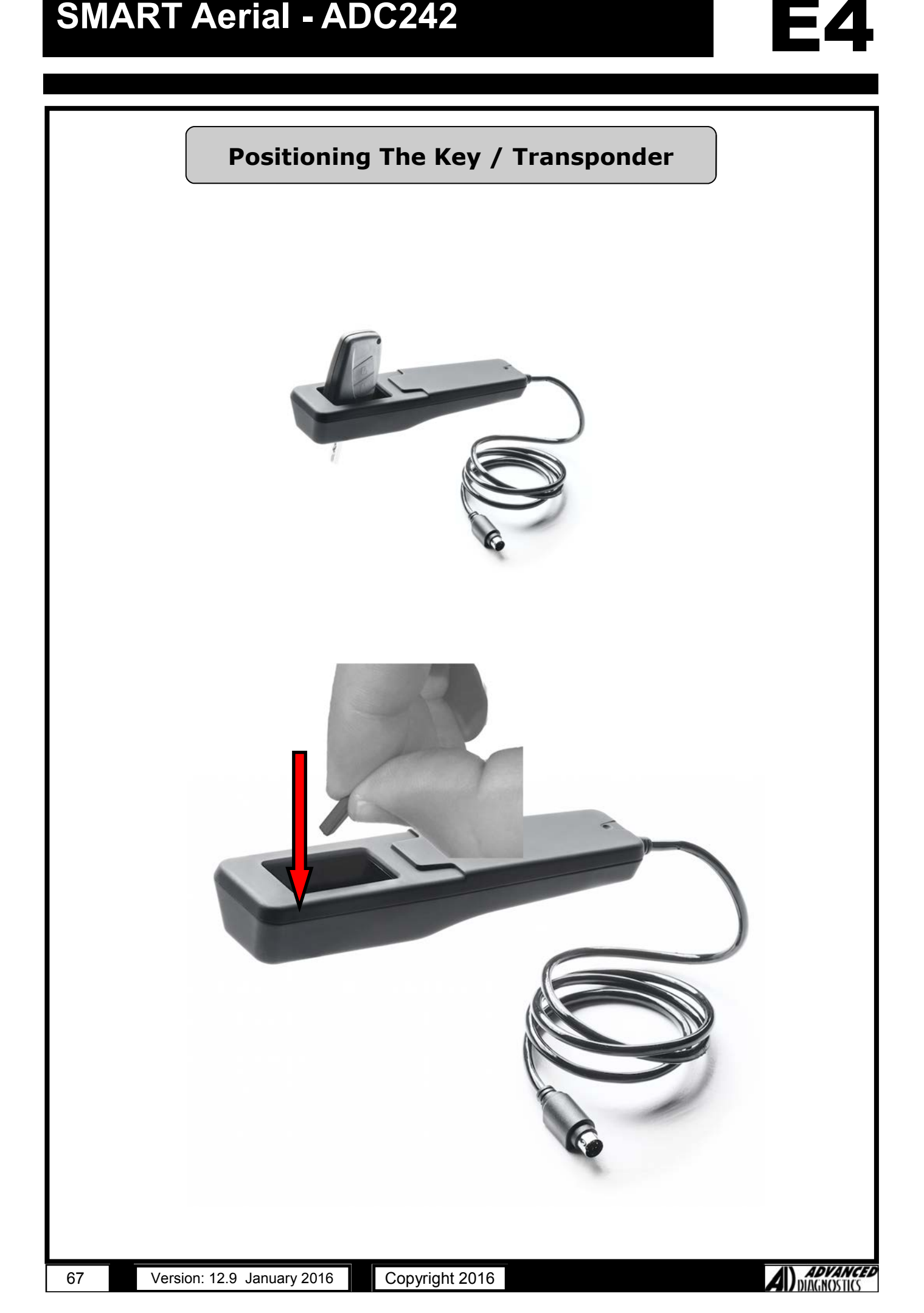

## **SMART Aerial - ADC242**

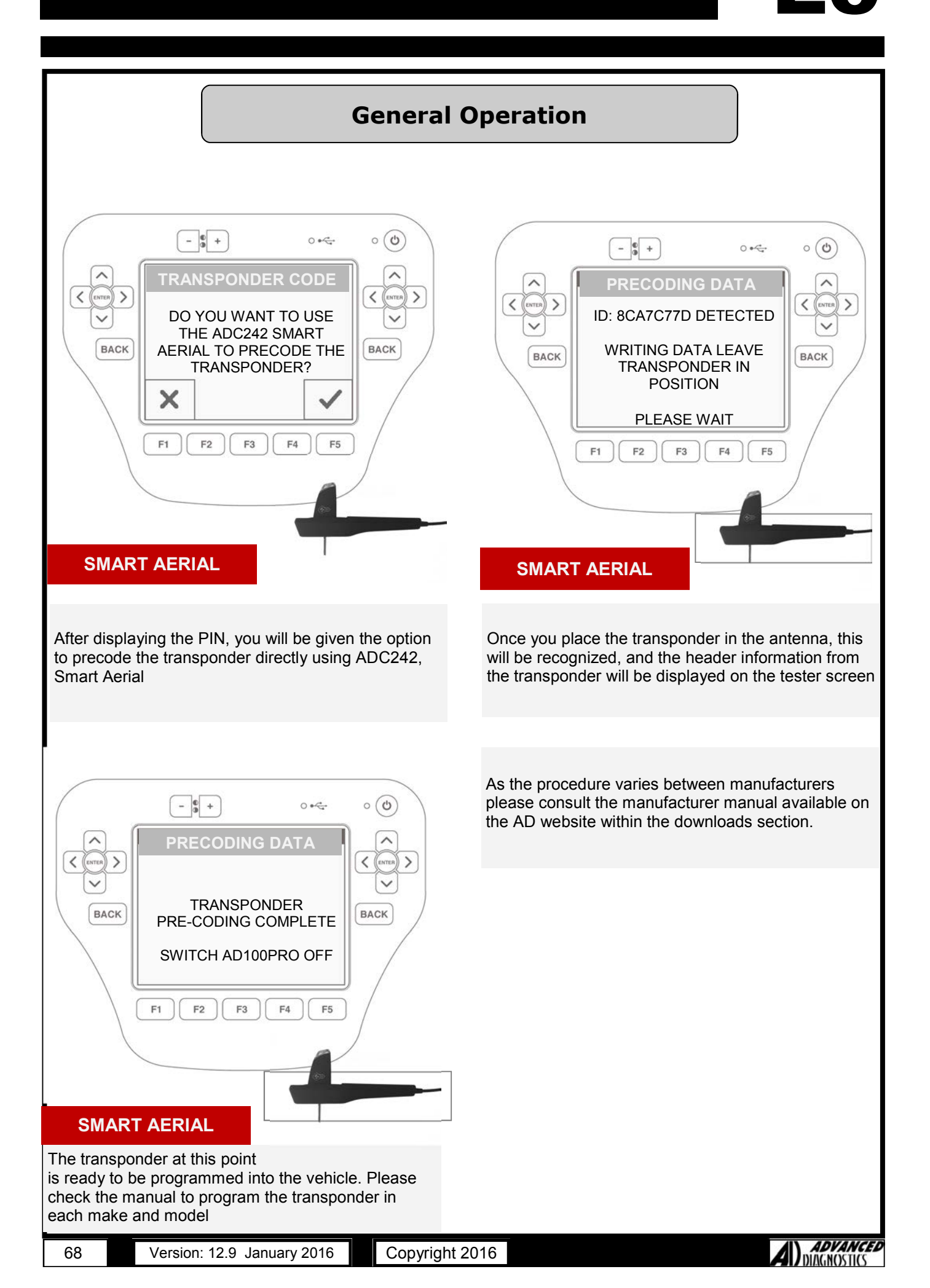

#### The following symbols are used in the vehicle application sections

|           | VEHICLE TYPE                                         |
|-----------|------------------------------------------------------|
|           | VEHICLE MODEL YEARS                                  |
| <b>10</b> | KEY PROGRAMMING                                      |
| ((()      | REMOTE CONTROL PROGRAMMING                           |
| 1234      | PIN CODE READING                                     |
| 1234      | PIN CODE REQUIRED                                    |
| @         | PIN CODES AVAILABLE VIA ADVANCED DIAGNOSTICS WEBSITE |
| ₩¥        | REMOTE CONTROL PROGRAMMING MANUAL PROCEDURE          |
|           |                                                      |

D46375XA

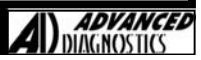

# SPECIFICATIONS

| G | 1 |
|---|---|
|---|---|

| DESCRIPTION                    | SPECIF                                                             | SPECIFICATION                                                      |  |  |
|--------------------------------|--------------------------------------------------------------------|--------------------------------------------------------------------|--|--|
|                                | AD100Pro                                                           | MVP PRO                                                            |  |  |
| OPERATING SUPPLY               | 12 VOLTS DC                                                        | 12 VOLTS DC                                                        |  |  |
| USER INTERFACE                 | KEYPAD &<br>TOUCHSCREEN                                            | KEYPAD &<br>TOUCHSCREEN                                            |  |  |
| DISPLAY                        | 320 x 240 DOT MATRIX<br>LCD TOUCHSCREEN<br>BACKLIGHT               | 320 x 240 DOT MATRIX LC<br>TOUCHSCREEN<br>BACKLIGHT                |  |  |
| COMMUNICATION<br>PROTOCOLS     | CAN, J1850,<br>ISO9141, SCP,<br>5 VOLTS,<br>CCD & VPW<br>PROTOCOLS | CAN, J1850,<br>ISO9141, SCP,<br>5 VOLTS,<br>CCD & VPW<br>PROTOCOLS |  |  |
| PC INTERFACE                   | USB                                                                | USB                                                                |  |  |
| REVERSE POLARITY<br>PROTECTION | YES                                                                | YES                                                                |  |  |
| SIZE (MM)                      | 265 X 220 X 50                                                     | 265 X 220 X 50                                                     |  |  |
| WEIGHT                         | 1030gms                                                            | 1030gms                                                            |  |  |
| MEMORY                         | 512KB RAM 512KB RAM<br>64MB FLASH 64MB FLASH                       |                                                                    |  |  |
| STORAGE<br>TEMPERATURE         | 0°C to +50°C                                                       | 0°C to +50°C                                                       |  |  |
| OPERATING<br>TEMPERATURE       | +5°C TO +40°C                                                      | +5°C TO +40°C                                                      |  |  |
| CURRENT<br>CONSUMPTION         | 200mA<br>360mA (Back Lit)                                          | 200mA<br>360mA (Back Lit)                                          |  |  |
| ELECTRONIC<br>TOKENS           | NO                                                                 | YES                                                                |  |  |
| PATENT                         |                                                                    | US PATENT<br>#7,315,238                                            |  |  |

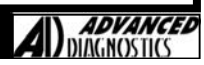

### DECOMMISSIONING

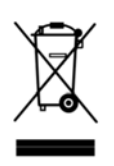

#### **INFORMATION TO USERS**

Under the terms of art. 10 of Directive 2002/96/CE dated 27/01/2003 regarding waste from electric and electronic equipment (WEEE),

The symbol shown above is also attached to equipment and indicates that it has been placed on the market and must be separated and disposed of when no longer wanted (including all components, sub-assemblies and consumables that are an integral part of the product).

Please contact Advanced Diagnostics or any other subject on the national registers of other countries in the European Union for information about waste disposal systems for the equipment. Household waste (or of similar origins) can be disposed of by the separate urban waste collection system.

When purchasing new equipment of an equivalent kind the unwanted equipment can be given back to the dealer. The dealer will then contact the authority responsible for collecting it.

Separate waste collection of unwanted equipment and its forwarding to treatment, recovery and environmentally friendly disposal makes it possible to avoid potential negative effects on the environment and human health, and assists recycling and recovery of materials.

Unauthorized disposal of the product by the user is punished by the application of fines established by the countries which have received Directives 91/156/CE and 91/689/CE.

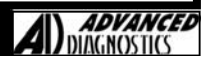

### FCC DECLARATION OF CONFORMITY

| <pre>Menufacturer's Advanced Disgnostics<br/>Manufacturer's Advanced Disgnostics<br/>Manufacturer's Advanced Disgnostics<br/>Manufacturer's Advanced Disgnostics<br/>Manufacturer's Advanced Disgnostics<br/>Manufacturer's Advanced Disgnostics Networks<br/>Ware Cables<br/>Will 64.<br/>UK<br/>Product Type: Passenger, Commercial &amp; Marine<br/>Transportation Disgnostic Tools<br/>Product Models: AD100 Pro<br/>AD100 Pro Marine<br/>The MVP Pro<br/>AD100 Pro Marine<br/>Bart Dongle<br/>Product Options: All<br/>Conforms for Specifications<br/>Following the Provisions of EMC Directive: PCC CFR 47 Part 158:2012<br/>AD100 Pro Marine/Sevent Date: Hoy 2006<br/>AD100 Pro Tuck<br/>AD100 Pro Tuck<br/>Mallo Pro Tuck<br/>AD100 Pro Tuck Date: July 2017<br/>AD100 Pro Marine/Sevent Date: Hoy 2016<br/>AD100 Pro Marine/Sevent Date: Hoy 2016<br/>AD100 Pro Marine/Sevent Date: How 2016<br/>AD100 Pro Marine/Sevent Date: How 2016<br/>AD100 Pro Marine/Sevent Date: How 2017<br/>AD100 Pro Marine/Sevent Date: How 2016<br/>AD100 Pro Marine/Sevent Date: How 2016<br/>AD100 Pro Marine/Sevent Date: How 2016<br/>AD100 Pro Marine/Sevent Date: How 2016<br/>AD100 Pro How 2016<br/>AD100 Pro Marine/Sevent Date: How 2016<br/>AD100 Pro How 2016<br/>AD100 Pro Marine/Sevent Date: How 2016<br/>AD100 Pro Marine/Sevent Date: How 2016<br/>AD100 Pro Marine/Sevent Date: How 2016<br/>AD100 Pro How 2016<br/>AD100 Pro Marine/Sevent Date: How 2016<br/>AD100 Pro Marine/Sevent Date: How 2016<br/>AD100 Pro How 2016<br/>AD100 Pro How 2016<br/>AD100 Pro How 2016<br/>AD100 Pro How 2016<br/>AD100 Pro How 2016<br/>AD100 Pro How 2016<br/>AD100 Pro How 2016<br/>AD100 Pro How 2016<br/>AD100 Pro How 2016<br/>AD100 Pro How 2016<br/>AD100 Pro How 2016<br/>AD100 Pro How 2016<br/>AD100 Pro How 2016<br/>AD1</pre> |                                          |                      |                              |                   |
|----------------------------------------------------------------------------------------------------|------------------------------------------|----------------------|------------------------------|-------------------|
| <pre>Manufacturer's Address: Diagnostics Bouse<br/>Readals<br/>Muracion Fields<br/>Marwickshire<br/>CV1 607.<br/>UK<br/>Product Type: Passenger, Commercial &amp; Marine<br/>Transportation Diagnostic Tools<br/>Product Models: AD100 Pro<br/>AD100 Pro Truck<br/>AD100 Pro Marine<br/>The MVP Pro<br/>AD100Pro=<br/>STATS<br/>STATS<br/>STATS<br/>STATS<br/>STATS<br/>STATS<br/>STATS<br/>STATS<br/>STATS<br/>STATS<br/>STATS<br/>STATS<br/>STATS<br/>STATS<br/>STATS<br/>Stats<br/>Dilowing the Provisions of EMC Directive: PCC CFF 47 Part 158:2012<br/>AD100 Pro<br/>Date: 30th October 2001<br/>AD100 Pro<br/>AD100 Pro<br/>Date: May 2006<br/>AD100 Pro<br/>AD100 Pro<br/>Date: May 2006<br/>AD100 Pro<br/>AD100 Pro<br/>Date: July 2013<br/>AD100 Pro<br/>AD100 Pro<br/>Date: July 2014<br/>Smart Dongle Date: December 2014<br/>All products conform to class A emission standards<br/>Signed<br/>Shaun Garrett<br/>Print Name<br/>www.advanced-diagnostics.com<br/>MWW.advanced-diagnostics.com<br/>AD100 Proto State State S</pre>                                                                     | Manufacturer's N                         | Jame: Advanced Diag  | nostics                      |                   |
| <pre>backbord friedwalds Humaaton Warwickshire cvi1 60. W. Tereduct Type: Product Type: Product for the first framework the first framework the first framework the first framework the first framework the first framework the first framework the first framework the first framework for the first framework for the first framework for the first framework for the first framework for the first framework for the first framework for the first framework for the first framework for the first framework for the first for the first framework for the first framework for the first framework for the first for the first for the</pre>                                                                                                    | Manufacturer's A                         | auaress: Diagnostic  | s House                      |                   |
| <pre>Winneaton Winneaton W</pre>                                                                                                    |                                          | Hemdale              | LCTUB                        |                   |
| <pre>www.advanced-diagnostics.com</pre>                                                                                                    |                                          | Nuneaton             |                              |                   |
| <pre>cvil 6G fm Product Type: Fmasenger, Commercial &amp; Marine Transportation Diagnostic Tools Product Models: ADDO Pro ADDO Pro ADDO ADDO Pro ADDO Pro ADDO ADDO Pro ADDO ADDO Pro ADDO ADDO Pro ADDO ADDO ADDO Pro ADDO ADDO ADDO ADDO ADDO ADDO ADDO ADD</pre>                                                                                                    |                                          | Warwickshir          | re                           |                   |
| UK Product Type: Passenger, Commercial & Marine Transportation Diagnostic Tools Product Models: AD100 Pro Multiplo Pro Multiplo Pro Mul                                                                                                    |                                          | CV11 6GL             |                              |                   |
| Product Type: Paasanger, Commercial & Marine<br>Transportation Diagnostic Tools<br>Product Models: AD100 Pro<br>AD100 Pro Marine<br>The MVP Pro<br>AD100Pro*<br>STATS<br>SKNRD<br>T-Code Pro<br>Smart Dongle<br>Product Options All<br>Conforms to: Specifications<br>Following the Provisions of EMC Directive: FOC CFR 47 Part 15B:2012<br>AD100 Pro Date: 30th October 2010<br>AD100 Pro Date: 30th October 2010<br>AD100 Pro Marine/ Seved Date: September 2010<br>STATS Date: July 2007<br>AD100 Pro Marine/ Seved Date: July 2007<br>AD100 Pro Marine Jone Date: July 2014<br>Smart Bongle Date: July 2014<br>Smart Bongle Date: July 2014<br>All products conform to class A emission standards<br>Signed                                                                                                    |                                          | UK                   |                              |                   |
| Transportation Diagnostic Tools  Product Models: AD100 Pro AD100 Pro Truck AD100 Pro Marine The MVP Pro AD100Pro+ STATS SEVED T-Code Pro Smart Dongle Product Options: All Conforms to: Specifications Following the Provisions of EMC Directive: FOC CFR 47 Part 15B:2012 AD100 Pro Date: May 2006 AD100 Pro Date: May 2006 AD100 Pro Truck Date: May 2006 AD100 Pro Truck Date: May 2006 AD100 Pro Truck Date: July 2013 AD100 Pro Truck Date: July 2014 Smart Dongle Date: July 2014 Adl products conform to class A emission standards Signed                                                                                                    | Product Type:                            | Passenger, Commen    | ccial & Marine               |                   |
| <pre>Product Models: AD100 Pro<br/>AD100 Pro Marine<br/>The MVP Pro<br/>AD100 Pro*<br/>STATS<br/>STATS<br/>STATS<br/>STATS<br/>STATS<br/>Demot Dongle<br/>Product Options All<br/>Conforms to: Specifications<br/>Prolowing the Provisions of KMC Directive: PCC CPR 47 Part 158:2012<br/>AD100 Fro Murine/Seved Date: May 2006<br/>AD100 Pro Truck Date: May 2006<br/>AD100 Pro Truck Date: May 2007<br/>AD100 Pro Marine/Seved Date: September 2010<br/>STATS Date: July 2011<br/>Smart Dongle Date: July 2012<br/>AD100 Pro Marine/Seved Date: July 2014<br/>AD100 Pro Marine/Seved Date: July 2014<br/>Smart Dongle Date: July 2014<br/>AD100 Pro Marine/Seved Date: July 2014<br/>AD100 Pro truck Date: July 2014<br/>AD100 Pro Marine/Seved Date: July 2014<br/>Smart Dongle Date: July 2014<br/>AD10 Pro Marine/Seved Date: July 2014<br/>AD10 Pro Marine/Seved Date: July 2014<br/>AD10 Pr</pre>                             |                                          | Transportation Di    | iagnostic Tools              |                   |
| <pre>Product POORLIS: ADJUD Pro Truck<br/>ADJUD Pro Marine<br/>The MVP Pro<br/>ADJUDPro'<br/>STATS<br/>SWVKD<br/>T-Code Pro<br/>Smart Dongle<br/>Product Options: All<br/>Conforms to: Specifications<br/>Following the Provisions of RMC Directive: FCC CFR 47 Part 158:2012<br/>ADJUD Pro Marine/ Seved Date: 30th October 2001<br/>ADJUD Pro Marine/ Seved Date: 30th October 2001<br/>STATS Date: July 2007<br/>ADJUD Pro Marine/ Seved Date: September 2010<br/>STATS Date: July 2012<br/>ADJUD Pro Marine/ Seved Date: July 2014<br/>Smart Dongle Date: July 2014<br/>Smart Dongle Date: July 2014<br/>All products conform to class A emission standards<br/>Signed</pre>                                                                                                    |                                          |                      |                              |                   |
| ADIOU FIG FIGHT<br>ADIOU FIG MARINE<br>The MVP Pro<br>ADIOUFrot<br>STATS<br>SKWD<br>T-Code Pro<br>Smart Dongle<br>Product Options: All<br>Conforms to: Specifications<br>Following the Provisions of EMC Directive: FCC CFR 47 Part 158:2012<br>ADIO0 Pro Date: My 2006<br>ADIO0 Pro Date: My 2006<br>ADIO0 Pro Truck Date: July 2007<br>ADIO0 Pro Marine/ Seved Date: September 2010<br>STATS<br>ADIO0 Pro Marine/ Seved Date: September 2010<br>STATS<br>ADIO0Frot Date: My 2014<br>ADIO0Frot Date: July 2014<br>ADIO0Frot Date: July 2014<br>ADIO0Frot Date: July 2014<br>ADIO0Frot Date: Date: July 2014<br>ADIO0Frot Date: Date: Date: July 2014<br>ADIO0Frot Date: Date: Date: July 2014<br>ADIO0Frot Date: Adv 2016<br>ADIOOFrot Date: Adv 2016<br>ADIOOFrot Date: Adv 2016<br>ADIOOFrot September 2014<br>ADIOOFrot Date: Date: Date: Date: Date: July 2014<br>ADIOOFrot Date: Date: Dat                                                                                                    | Product Models:                          | ADIUU Pro            |                              |                   |
| <pre>The MVP Pro     AD100Prot     STATS     STVED     T-Code Pro     Smart Dongle Product Options: All     Conforms to: Specifications     Pollowing the Provisions of EMC Directive: FCC CFR 47 Part 15B:2012     AD100 &amp; MVP Date: July 2007     AD100 Pro Marine/ Seved Date: July 2007     AD100 Pro Marine/ Seved Date: July 2012     AD100Prot marine/ Seved Date: July 2012     AD100Prot marine/ Seved Date: July 2012     AD100Prot Date: July 2014     Smart Dongle Date: July 2014     Smart Dongle</pre>                                                                                                    |                                          | AD100 Pro Marino     |                              |                   |
| AD1000ro+<br>STATS<br>SYRDS<br>T-Code Pro<br>Barat Dongle<br>Product Options : All<br>Conforms to: Specifications<br>Following the Provisions of ENC Directive: FCC CFR 47 Part 15B:2012<br>AD100 Pro Truck Date: 30th October 2001<br>AD100 Pro Truck Date: Specember 2010<br>STATS Date: July 2017<br>AD100 Pro Marine/ Seveed Date: Specember 2010<br>STATS Date: July 2012<br>AD100Pro+ Date: May 2014<br>Smart Dongle Date: December 2014<br>All products conform to class A emission standards<br>Signed                                                                                                    |                                          | The MVP Pro          |                              |                   |
| STATS<br>SEVED<br>                                                                                                    |                                          | AD100Pro+            |                              |                   |
| SEVED<br>T-Code Pro<br>Smart Dongle<br>Product Options: All<br>Conforms to: Specifications<br>Following the Provisions of MC Directive: FCC CFR 47 Part 158:2012<br>AD100 Pro MVP Date: 30th October 2001<br>AD100 Pro Marine/Seved Date: Specimber 2010<br>STATS Date: July 2012<br>Smart Dongle Date: December 2014<br>All products conform to class A emission standards<br>Signed                                                                                                    |                                          | STATS                |                              |                   |
| <pre>F-Code Pro<br/>Smart Dongle<br/>Product Options: All<br/>Conforms to: Specifications<br/>Following the Provisions of EWC Directive: FCC CPR 47 Part 15B:2012<br/>AD100 Pro Truck Date: 30th October 2001<br/>AD100 Pro Truck Date: July 2017<br/>AD100 Pro Marine/ Seveed Date: September 2010<br/>STATS Date: July 2012<br/>AD100Pro+ Date: July 2014<br/>Smart Dongle Date: December 2014<br/>All products conform to class A emission standards<br/>Signed</pre>                                                                                                    |                                          | SEVED                |                              |                   |
| In the second second se                                                                                                    |                                          | T-Code Pro           |                              |                   |
| <pre>Product Options: All Conforms to: Specifications Following the Provisions of ENC Directive: FCC CFR 47 Part 15B:2012 AD100 Pro Truck Date: 30th October 2001 AD100 Pro Truck Date: July 2007 AD100 Pro Marine/ Seveed Date: September 2010 STATS Date: July 2014 Smart Dongle Date: July 2014 All products conform to class A emission standards Signed All products conform to class A emission standards Signed Www.advanced.diagnostics.com Mwww.advanced.diagnostics.com Mwww.advanced.diagnostics.com Movances Diagnostics the voltations House Fields Hempole Fields Hempole Fields H</pre>                                                                                                    |                                          | Smart Dongle         |                              |                   |
| Conforms to: Specifications<br>Following the Provisions of EMC Directive: FCC CFR 47 Part 15B:2012<br>AD100 % MVP Date: 30th October 2001<br>AD100 Pro Truck Date: July 2007<br>AD100 Pro Marine/ Seved Date: September 2010<br>STATS Date: July 2014<br>AD100Pro+ Date: December 2014<br>All products conform to class A emission standards<br>Signed                                                                                                    | Product Options:                         | All                  |                              |                   |
| Following the Provisions of EMC Directive: FCC CFR 47 Part 15B:2012         AD100 & MVP       Date: 30th October 2001         AD100 Pro       Date: May 2006         AD100 Pro Marine/ Seved       Date: September 2010         STATS       Date: July 2012         AD100Pro+       Date: July 2014         Smart Dongle       Date: December 2014         All products conform to class A emission standards         Signed       Shaun Garrett         Print Name       Shaun Garrett         Print Name       Max4 (0) 2476 347100 Email: sales@dvanced-disgnostics.com         ADVANCED DIAGNOSTICS LTD + DIAGNOSTICS HOUSE + EASTBORD Fields - HEMDALE - NUMEATON - CV11 601         Advanced Diagnostics Limited - Company No: 04468082 - Directors: Karmjit Kalsi, Shaun Garrett                                                                                                    | Conforma to:                             | Specifications       |                              |                   |
| AD100 & MVP Date: 30th October 2001<br>AD100 Pro Truck Date: September 2010<br>STATS Date: July 2017<br>AD100 Pro Marine/ Seved Date: September 2010<br>STATS Date: July 2012<br>AD100Pro+ Date: July 2014<br>Smart Dongle Date: December 2014<br>All products conform to class A emission standards<br>Signed<br>MAMA.<br>Shaun Garrett<br>Print Name<br>W w w. a d v a n c e d - d i a g no stics . com<br>MAVANCED DIAGNOSTICS LTD - DIAGNOSTICS HOUSE - EASTBORD FIELDS - HEMDALE - NUMEATON - CV11 Gol<br>ADVANCED DIAGNOSTICS LTD - DIAGNOSTICS HOUSE - EASTBORD FIELDS - HEMDALE - NUMEATON - CV11 Gol<br>Advanced Diagnostics Limited - Company No: 04460062 - Directors: Karmjit Kaisi, Shaun Garrett<br>Engistered Office: Cheriton - Farnham Lane - Hastemere - Surrey - GU27 1HD - VAT No: 770011542                                                                                                    | Following the Pr                         | covisions of EMC Di  | rective: FCC CFR 47 Part 15B | :2012             |
| Marine Junit and Seven Date: July 2006<br>AD100 Pro Truck Date: July 2007<br>AD100 Pro Marine/ Seved Date: July 2010<br>STATS Date: July 2012<br>AD100Pro+ Date: July 2014<br>Smart Dongle Date: December 2014<br>All products conform to class A emission standards<br>Signed<br>Marine.<br>Shaun Garrett<br>Print Name<br>w w w . a d v a n c e d - d i a g n o stics . c o m<br>fel: +44 (0) 2476 347000 Fax: +44 (0) 2476 347100 Email: sales@advanced.diagnostics.com<br>ADVANCED DIAGNOSTICS LID - DIAGNOSTICS HOUSE - EASTBORG FIELDS - HEMDALE - NUMEATON - CV11 GOL<br>Advanced Diagnostics Limited - Company No: 04466062 - Directors: Karmjit Kalsi, Shaun Garrett<br>rets efficience - Surrey - Gu27 1HD - VAT No: 770611542                                                                                                    | ח 1 הע                                   | & MVP                | Date: 30th October 2001      |                   |
| AD100 Pro Truck Date: July 2007<br>AD100 Pro Marine/ Seved Date: September 2010<br>STATS Date: July 2012<br>AD100Pro+ Date: July 2014<br>Smart Dongle Date: December 2014<br>All products conform to class A emission standards<br>Signed<br>Grave Standards<br>Shaun Garrett<br>Print Name<br>W w w. a d v a n c e d - d i a g n o stics.com<br>of: +44 (0) 2476 347000 Fax: +44 (0) 2476 347100 Email: salos@advanced-diagnostics.com<br>Advanced Diagnostics LTD - Diagnostics House - EASTBORD FIELDS - HEMDALE - NUMEATON - CV11 66L<br>dvanced Diagnostics Limited - Company No: 04466062 - Directors: Karmjit Kalsi, Shaun Garrett<br>registered Office: Cheriton - Farnham Lane - Haslemere - Surrey - GU27 1HD - VAT No: 770611542                                                                                                    | AD100                                    | Pro                  | Date: May 2006               |                   |
| AD100 Pro Marine/ Seved Date: September 2010<br>STATS Date: July 2012<br>AD100Pro+ Date: July 2014<br>Smart Dongle Date: December 2014<br>All products conform to class A emission standards<br>Signed                                                                                                    | AD100                                    | Pro Truck            | Date: July 2007              |                   |
| STATS Date: July 2012<br>AD100Pro+ Date: July 2014<br>Smart Dongle Date: December 2014<br>All products conform to class A emission standards<br>Signed<br>MarkA.<br>Shaun Garrett<br>Print Name<br>W w w . a d v a n c e d - d i a g n o stic s . c o m<br>State State Stat                                                                                                    | AD100                                    | Pro Marine/ Seved    | Date: September 2010         |                   |
| AD100Pro+ Date: July 2014<br>Smart Dongle Date: December 2014<br>All products conform to class A emission standards<br>Signed<br>Month.<br>Shaun Garrett<br>Print Name<br>w w w . a d v a n c e d - d i a g n o stic s . c o m<br>Monther State of the state of the state                                                                                                    | STATS                                    |                      | Date: July 2012              |                   |
| Smart Dongle       Date: December 2014         All products conform to class A emission standards         Signed         Jandho.         Shaun Garrett         Print Name         Print Name         Class A dia g nostics.com         All 2476 347000 Fax: +44 (0) 2476 347100 Email: sales@advanced-diagnostics.com         Advanced Diagnostics Limited+ Company No: 04466062 + Directors: Karmjit Kalsi, Shaun Garrett         Class A double: Cheritor + Farnham Lane + Haslemere + Surrey + GU27 1HD + VAT No: 770611542                                                                                                    | AD100F                                   | ro+                  | Date: July 2014              |                   |
| All products conform to class A emission standards<br>Signed                                                                                                    | Smart                                    | Dongle               | Date: December 2014          |                   |
| Signed                                                                                                    | All products co                          | onform to class A en | mission standards            |                   |
| Hamiles<br>Shaun Garrett<br>Print Name                                                                                                    | Signed                                   |                      |                              |                   |
| Shaun Garrett<br>Print Name                                                                                                    |                                          | Sameth.              |                              |                   |
| Print Name<br>W W W . a d v a n c e d - d i a g n o s t i c s . c o m<br>Cel: +44 (0) 2476 347000 Fax: +44 (0) 2476 347100 Email: sales@advanced-diagnostics.com<br>Advanced diagnostics Ltd - diagnostics house - Eastboro Fields - Hemdale - Nuneaton - cv11 66L<br>advanced Diagnostics Limited - Company No: 04466062 - Directors: Karmjit Kalsi, Shaun Garrett<br>tegistered Office: Cheriton - Farnham Lane - Haslemere - Surrey - GU27 1HD - VAT No: 770611542                                                                                                    | Shau                                     | n Garrett            |                              |                   |
| W W W . A d v a n c e d - d i a g n o s t i c s . c o m<br>Gel: +44 (0) 2476 347000 Fax: +44 (0) 2476 347100 Email: sales@advanced-diagnostics.com<br>Advanced diagnostics Ltd • diagnostics house • Eastboro Fields • Hemdale • Nuneaton • cv11 6gl<br>advanced Diagnostics Limited • Company No: 04466062 • Directors: Karmjit Kalsi, Shaun Garrett<br>registered Office: Cheriton • Farnham Lane • Haslemere • Surrey • GU27 1HD • VAT No: 770611542                                                                                                    | Drint Nama                               | -                    |                              |                   |
| WWW. a d v a n c e d - d i a g n o s t i c s . c o m<br>Fel: +44 (0) 2476 347000 Fax: +44 (0) 2476 347100 Email: sales@advanced-diagnostics.com<br>Advanced diagnostics Ltd • diagnostics house • Eastboro Fields • Hemdale • Nuneaton • cv11 6GL<br>advanced Diagnostics Limited • Company No: 04466062 • Directors: Karmjit Kalsi, Shaun Garrett<br>tegistered Office: Cheriton • Farnham Lane • Haslemere • Surrey • GU27 1HD • VAT No: 770611542                                                                                                    | FILL NATHE                               |                      |                              |                   |
| W W W . A d v a n c e d - d i a g n o s t i c s . c o m<br>Tel: +44 (0) 2476 347000 Fax: +44 (0) 2476 347100 Email: sales@advanced-diagnostics.com<br>Advanced diagnostics Ltd • diagnostics House • Eastboro Fields • Hemdale • Nuneaton • cv11 6GL<br>advanced Diagnostics Limited • Company No: 04466062 • Directors: Karmjit Kalsi, Shaun Garrett<br>tegistered Office: Cheriton • Farnham Lane • Haslemere • Surrey • GU27 1HD • VAT No: 770611542                                                                                                    |                                          |                      |                              |                   |
| WWW. a d v a n c e d - d i a g n o s t i c s . c o m<br>Tel: +44 (0) 2476 347000 Fax: +44 (0) 2476 347100 Email: sales@advanced-diagnostics.com<br>Advanced diagnostics Ltd • diagnostics House • Eastboro Fields • Hemdale • Nuneaton • cv11 6GL<br>advanced Diagnostics Limited• Company No: 04466062 • Directors: Karmjit Kalsi, Shaun Garrett<br>tegistered Office: Cheriton • Farnham Lane • Haslemere • Surrey • GU27 1HD • VAT No: 770611542                                                                                                    |                                          |                      |                              |                   |
| W W W . A d v A n c e d - d i a g n o s t i c s . c o m<br>Tel: +44 (0) 2476 347000 Fax: +44 (0) 2476 347100 Email: sales@advanced-diagnostics.com<br>ADVANCED DIAGNOSTICS LTD • DIAGNOSTICS HOUSE • EASTBORO FIELDS • HEMDALE • NUNEATON • CV11 6GL<br>advanced Diagnostics Limited • Company No: 04466062 • Directors: Karmjit Kalsi, Shaun Garrett<br>registered Office: Cheriton • Farnham Lane • Haslemere • Surrey • GU27 1HD • VAT No: 770611542                                                                                                    |                                          |                      |                              |                   |
| <b>Tel: +44 (0) 2476 347000 Fax: +44 (0) 2476 347100 Email: sales@advanced-diagnostics.com</b><br><b>ADVANCED DIAGNOSTICS LTD • DIAGNOSTICS HOUSE • EASTBORO FIELDS • HEMDALE • NUNEATON • CV11 6GL</b><br>Advanced Diagnostics Limited• Company No: 04466062 • Directors: Karmjit Kalsi, Shaun Garrett<br>registered Office: Cheriton • Farnham Lane • Haslemere • Surrey • GU27 1HD • VAT No: 770611542                                                                                                    | www.advanc                               | ed-diagn             | ostics.com                   |                   |
| ADVANCED DIAGNOSTICS LTD • DIAGNOSTICS HOUSE • EASTBORO FIELDS • HEMDALE • NUNEATON • CV11 6GL<br>advanced Diagnostics Limited• Company No: 04466062 • Directors: Karmjit Kalsi, Shaun Garrett<br>segistered Office: Cheriton • Farnham Lane • Haslemere • Surrey • GU27 1HD • VAT No: 770611542                                                                                                    | Tel: +44 (0) 2476 347000 Fax: +44 (0)    | 2476 347100 Emai     | l: sales@advanced-diaɑnɑ     | stics.com         |
| advanced Diagnostics Limited• Company No: 04466062 • Directors: Karmjit Kalsi, Shaun Garrett<br>segistered Office: Cheriton • Farnham Lane • Haslemere • Surrey • GU27 1HD • VAT No: 770611542                                                                                                    | ADVANCED DIAGNOSTICS LTD • DIAGNOSTICS   | HOUSE • EASTBORO F   | IELDS • HEMDALE • NUNEATON   | • CV11 6GL        |
| egistered Office: Cheriton • Farnham Lane • Haslemere • Surrey • GU27 1HD • VAT No: 770611542                                                                                                    | Advanced Diagnostics Limited• Company    | No: 04466062 • D     | irectors: Karmjit Kalsi, Sha | un Garrett        |
|                                                                                                    | Registered Office: Cheriton • Farnham La | ne • Haslemere • S   | urrey • GU27 1HD • VAT No:   | 7 7 0 6 1 1 5 4 2 |
|                                                                                                    |                                          |                      |                              |                   |
| Version: 12.9 January 2016 Copyright 2016                                                                                                    | 2 Version: 12.9 January 2016 C           | Copyright 2016       |                              | A) DIAGNOSTICS    |
#### CE DECLARATION OF CONFORMITY

| Manufacturer's Na<br>Manufacturer's Ad                                  | me: Advanced Di<br>dress: Diagnostics<br>Eastboro Fi<br>Hemdale<br>Nuneaton<br>Warwickshir<br>CV11 6GL                       | iagnostics<br>s House<br>ields<br>re                                                                                                    |                 |
|-------------------------------------------------------------------------|----------------------------------------------------------------------------------------------------|----------------------------------------------------------------------------------------------------|-----------------|
| Product Type:                                                           | UK<br>Passenger, Commen<br>Transportation Di                                                                                 | rcial & Marine<br>iagnostic Tools                                                                                                    |                 |
| Product Models:                                                         | AD100 Pro<br>AD100 Pro Truck<br>AD100 Pro Marine<br>The MVP Pro<br>AD100Pro+<br>STATS<br>SEVED<br>T-Code Pro<br>Smart Dongle |                                                                                                    |                 |
| Product Options:                                                        | All                                                                                                    |                                                                                                    |                 |
| Conforms to:                                                            | Specifications<br>EN55022:2010<br>EN55024:2010                                                                               |                                                                                                    |                 |
| Followi                                                                 | ng the Provisions                                                                                                    | of EMC Directive: 2004/108/EC                                                                                                    |                 |
| AD100 &<br>AD100 P<br>AD100 P<br>AD100 P<br>STATS<br>AD100Pr<br>Smart D | MVP<br>ro<br>ro Truck<br>ro Marine/ Seved<br>0+<br>ongle                                                                     | Date: 30th October 2001<br>Date: May 2006<br>Date: July 2007<br>Date: September 2010<br>Date: July 2012<br>Date: July 2014<br>Date: December 2014 |                 |
| All products con                                                        | form to class A en                                                                                                    | mission standards                                                                                                    |                 |
| S.                                                                      | anth.                                                                                                    |                                                                                                    |                 |
| Signed                                                                  |                                                                                                    |                                                                                                    |                 |
| Shaun (                                                                 | Garrett                                                                                                    |                                                                                                    |                 |
| Print Name                                                              | Guilett                                                                                                    |                                                                                                    |                 |
|                                                                         |                                                                                                    |                                                                                                    |                 |
| www.advance                                                             | d-diagno                                                                                                    | ostics.com                                                                                                    |                 |
| Tel: +44 (0) 2476 347000 Fax: +44 (0) 24                                | 76 347100 Email                                                                                                    | I: sales@advanced-diagnostics                                                                                                    | .com            |
| ADVANCED DIAGNOSTICS LTD • DIAGNOSTICS HC                               | USE • EASTBORO FI                                                                                                    | IELDS • HEMDALE • NUNEATON • CV11                                                                                                    | 6 G L           |
| Advanced Disgnastics Limited, Conserve V                                | 04466060 - 5                                                                                                    | reatore: Karmiit Kalai - Obres - O                                                                                                    |                 |
| Registered Office: Cheriton • Farnham Lane                              | • Haslemere • Su                                                                                                    | rectors: karmjit kaisi, Shaun G<br>Jrrey • GU27 1HD • VAT No: 7706                                                                                | arrett<br>11542 |
|                                                                         |                                                                                                    |                                                                                                    |                 |

73

Copyright 2016

## **DECLARATION OF CONFORMITY**

#### CE DECLARATION OF CONFORMITY

Manufacturer's Name: Advanced Diagnostics Manufacturer's Address: Diagnostics House Eastboro Fields Hemdale Nuneaton Warwickshire CV11 6GL UK

Smart Aerial: Date: October 2015
Conforms to: Specifications
Directive 1999/5/EC
EN62479
EN60950-1:2006 +All:2009 +A1:2010 +A12:2011 + A2:2013
EN301489-3 V1.6.1
EN301489-1 V1 9.2
EN300330-2 V1.6.1
EN300330-1 V1.8.1

Product conforms to class A emission standards

Samt.

Signed ..... Shaun Garrett Print Name .....

|                    | vww.advanced-diagnostics.com                                                   |
|--------------------|--------------------------------------------------------------------------------|
| Tel: +44 (0) 2476  | 347000 Fax: +44 (0) 2476 347100 Email: sales@advanced-diagnostics.com          |
| ADVANCED DIAGNO    | TICS LTD • DIAGNOSTICS HOUSE • EASTBORO FIELDS • HEMDALE • NUNEATON • CV11 6GL |
| Advanced Diagnos   | tics Limited• Company No: 04466062 • Directors: Karmjit Kalsi, Shaun Garrett   |
| Registered Office: | Cheriton • Farnham Lane • Haslemere • Surrey • GU27 1HD • VAT No: 770611542    |

74

ADVANCED DIAGNOSTICS

## **DECLARATION OF CONFORMITY**

### FCC & IC DECLARATION OF CONFORMITY

Manufacturer's Name: Advanced Diagnostics Manufacturer's Address: Diagnostics House Eastboro Fields Hemdale Nuneaton Warwickshire CV11 6GL UK

Smart Aerial: Conforms to: Date: October 2015 Test Standards:

FCC CFR 47 Part 15 Subpart C covering the FCC requirement for intentional Radiators;

IC RSS-210 Issue 8 Covering the Industry Canada requirements for Low-power License-exempt Radio communication Devices;

IC RSS-GEN Issue 4\* Covering General Requirements for Compliance of Radio Apparatus;

EMC testing against FCC CFR 47 Parts 15.107 & 15.109 and ICES-003 Issue 5.

Storth.

Signed ..... Shaun Garrett Print Name .....

#### www.advanced-diagnostics.com

Tel: +44 (0) 2476 347000 Fax: +44 (0) 2476 347100 Email: sales@advanced-diagnostics.com
 ADVANCED DIAGNOSTICS LTD • DIAGNOSTICS HOUSE • EASTBORO FIELDS • HEMDALE • NUNEATON • CV11 6GL
 Advanced Diagnostics Limited • Company No: 04466062 • Directors: Karmjit Kalsi, Shaun Garrett
 Registered Office: Cheriton • Farnham Lane • Haslemere • Surrey • GU27 1HD • VAT No: 770611542

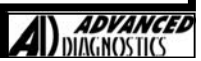

# **DECLARATION OF CONFORMITY**

### FCC Warning Statement

- This device complies with Part 15 of the FCC Rules. Operation is subject to the following two conditions:
  (1) This device may not cause harmful interference, and
  (2) This device must accept any interference received, including interference that may cause undesired operation.
- This equipment complies with FCC radiation exposure limits set forth for an uncontrolled environment. End users must follow the specific operating instructions for satisfying RF exposure compliance. This transmitter must not be co-located or operating in conjunction with any other antenna or transmitter.
- Changes or modifications not expressly approved by the party responsible for compliance could void the user's authority to operate the equipment

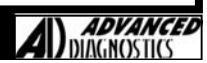

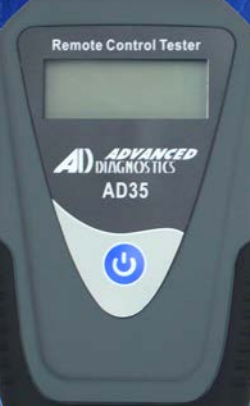

### AD35 Remote Control Tester

AD35 is an innovative remote control tester developed to assist with the diagnosis of all types of (IR) Infra Red & (RF) Radio Frequency remote controls for all makes & models.

www.advanced-diagnostics.com

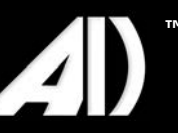